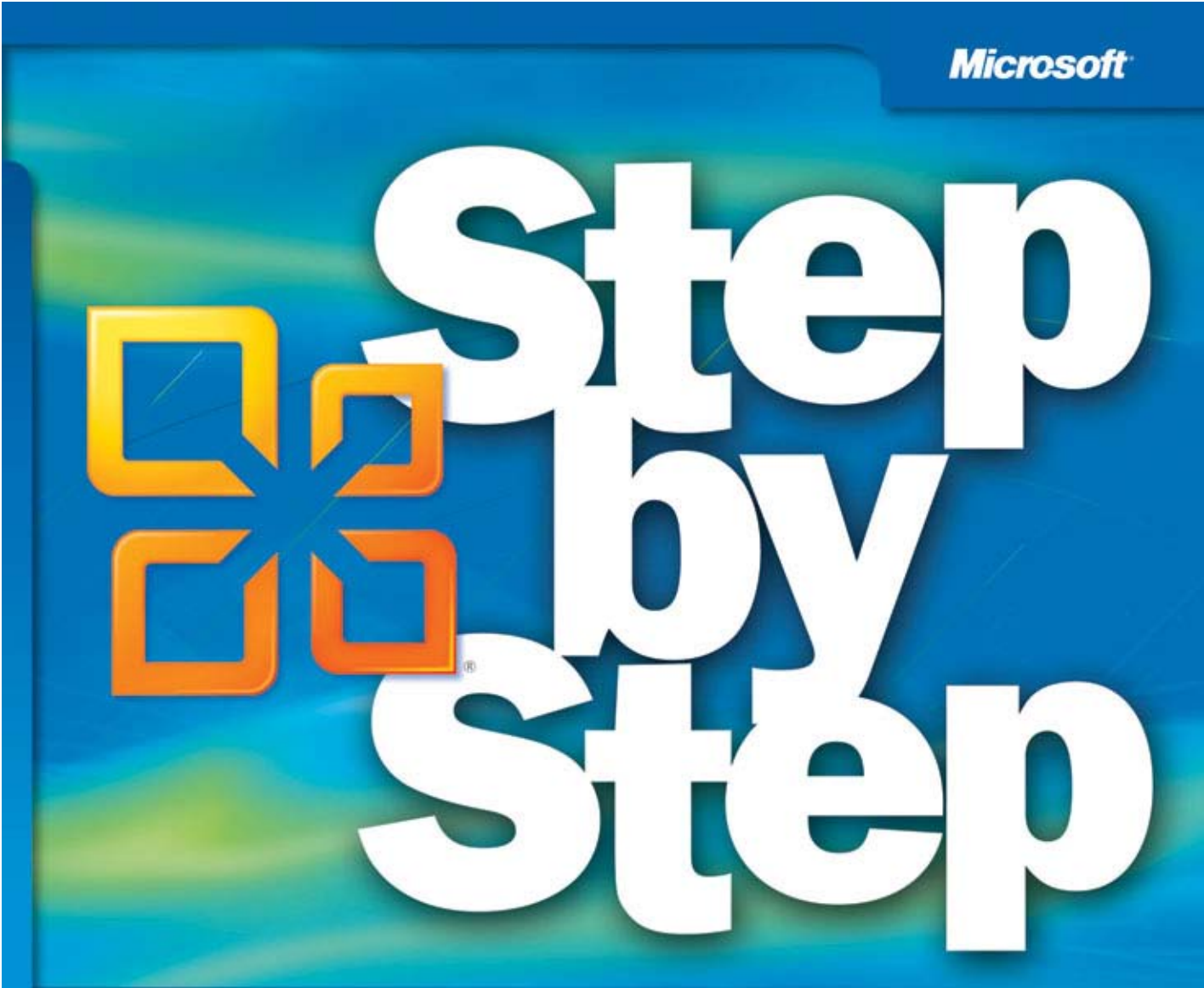

# Microsoft Office Professional 2010

Build *exactly* the skills you need. Learn at the pace *you* want.

Joyce Cox, Joan Lambert, and Curtis Frye

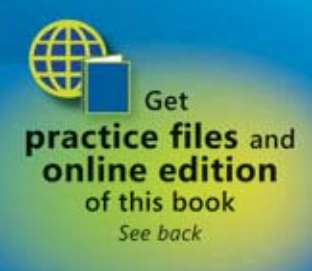

PUBLISHED BY Microsoft Press A Division of Microsoft Corporation One Microsoft Way Redmond, Washington 98052-6399

Copyright © 2011 by Online Training Solutions, Inc. and Curtis Frye

All rights reserved. No part of the contents of this book may be reproduced or transmitted in any form or by any means without the written permission of the publisher.

Library of Congress Control Number: 2010932312

ISBN: 978-0-7356-2696-6

Printed and bound in the United States of America.

5678910111213 QG 765432

Microsoft Press books are available through booksellers and distributors worldwide. For further information about international editions, contact your local Microsoft Corporation office or contact Microsoft Press International directly at fax (425) 936-7329. Visit our Web site at www.microsoft.com/mspress. Send comments to mspinput@ microsoft.com.

Microsoft and the trademarks listed at www.microsoft.com/about/legal/en/us/IntellectualProperty/Trademarks/ EN-US.aspx are trademarks of the Microsoft group of companies. All other marks are property of their respective owners.

The example companies, organizations, products, domain names, e-mail addresses, logos, people, places, and events depicted herein are fictitious. No association with any real company, organization, product, domain name, e-mail address, logo, person, place, or event is intended or should be inferred.

This book expresses the author's views and opinions. The information contained in this book is provided without any express, statutory, or implied warranties. Neither the authors, Microsoft Corporation, nor its resellers, or distributors will be held liable for any damages caused or alleged to be caused either directly or indirectly by this book.

Acquisitions Editor: Juliana Atkinson Developmental Editor: Devon Musgrave Project Editor: Joel Panchot Editorial Production: Online Training Solutions, Inc. Cover: Girvin

Body Part No. X17-08755

# Contents

| Introducing Microsoft Office Professional 2010 | v  |
|------------------------------------------------|----|
| Modifying the Display of the Ribbon x          | ĸi |
| Features and Conventions of This Bookxxv       | ii |
| Using the Practice Files                       | x  |
| Getting Help xxxi                              | ii |
| Your Companion eBook                           | ii |

#### Part 1 Microsoft Office Professional 2010

| 1 | Explore Office 2010                                                                           | 3              |
|---|-----------------------------------------------------------------------------------------------|----------------|
|   | Working in the Program Environment                                                            | 4              |
|   | Changing Program Settings                                                                     | 17             |
|   | Customizing the Ribbon                                                                        | 26             |
|   | Customizing the Quick Access Toolbar                                                          | 31             |
|   | Key Points                                                                                    | 35             |
| 2 | Work with Files                                                                               | 37             |
|   | Creating and Saving Files                                                                     | 38             |
|   | Sidebar: File Compatibility with Earlier Versions of Office Programs                          | 44             |
|   |                                                                                               |                |
|   | Opening, Moving Around in, and Closing Files                                                  | 46             |
|   | Opening, Moving Around in, and Closing Files<br>Viewing Files in Different Ways               |                |
|   | Opening, Moving Around in, and Closing Files<br>Viewing Files in Different Ways<br>Key Points | 46<br>52<br>60 |

What do you think of this book? We want to hear from you!

Microsoft is interested in hearing your feedback so we can continually improve our books and learning resources for you. To participate in a brief online survey, please visit:

microsoft.com/learning/booksurvey

#### Part 2 Microsoft Word 2010

#### 3 Edit and Proofread Text

| Making Text Changes                          | 64 |
|----------------------------------------------|----|
| Sidebar: About the Clipboard                 | 72 |
| Finding and Replacing Text                   | 73 |
| Fine-Tuning Text                             | 79 |
| Correcting Spelling and Grammatical Errors   | 87 |
| Sidebar: Viewing Document Statistics         | 93 |
| Inserting Saved Text                         | 93 |
| Sidebar: Inserting One Document into Another | 97 |
| Key Points                                   | 97 |
|                                              |    |

#### 4 Change the Look of Text

| Quickly Formatting Text                               | 100 |
|-------------------------------------------------------|-----|
| Changing a Document's Theme                           | 106 |
| Manually Changing the Look of Characters              | 111 |
| Sidebar: Character Formatting and Case Considerations | 119 |
| Manually Changing the Look of Paragraphs              | 119 |
| Sidebar: Finding and Replacing Formatting             | 130 |
| Creating and Modifying Lists                          | 130 |
| Sidebar: Formatting Text as You Type                  | 136 |
| Key Points                                            | 137 |

| 5 | Organize Information in Columns and Tables | 139 |
|---|--------------------------------------------|-----|
|   | Presenting Information in Columns          | 140 |
|   | Creating Tabbed Lists                      |     |
|   | Presenting Information in Tables           |     |
|   | Sidebar: Performing Calculations in Tables |     |
|   | Sidebar: Other Layout Options              |     |
|   | Formatting Tables                          |     |
|   | Sidebar: Quick Tables                      |     |
|   | Key Points                                 |     |

#### 99

#### **Add Simple Graphic Elements** 6

| Inserting and Modifying Pictures                    |  |
|-----------------------------------------------------|--|
| Sidebar: About Clip Art                             |  |
| Changing a Document's Background                    |  |
| Inserting Building Blocks                           |  |
| Sidebar: Drawing Text Boxes                         |  |
| Adding WordArt Text                                 |  |
| Sidebar: Formatting the First Letter of a Paragraph |  |
| Key Points                                          |  |
|                                                     |  |

#### 7 **Preview, Print, and Distribute Documents**

| Previewing and Adjusting Page Layout            | .206 |
|-------------------------------------------------|------|
| Controlling What Appears on Each Page           | .212 |
| Printing Documents                              | .217 |
| Preparing Documents for Electronic Distribution | .219 |
| Key Points                                      | .224 |

#### **Microsoft Excel 2010** Part 3

#### 8 Set Up a Workbook

#### 227 Arranging Multiple Workbook Windows......243

#### 167

| 9  | Work with Data and Excel TablesEntering and Revising DataMoving Data Within a Workbook.Finding and Replacing Data.Correcting and Expanding Upon Worksheet DataDefining Excel TablesKey Points                                                                                                    | <b>255</b><br> |
|----|----------------------------------------------------------------------------------------------------|----------------|
| 10 | Perform Calculations on Data<br>Naming Groups of Data<br>Creating Formulas to Calculate Values.<br>Summarizing Data That Meets Specific Conditions<br>Finding and Correcting Errors in Calculations<br>Key Points                                                                                                    | <b>281</b><br> |
| 11 | Change Workbook Appearance         Formatting Cells.         Defining Styles         Applying Workbook Themes and Excel Table Styles.         Making Numbers Easier to Read.         Changing the Appearance of Data Based on Its Value         Adding Images to Worksheets         Key Points                                                                   | <b>309</b><br> |
| 12 | Focus on Specific Data by Using Filters         Limiting Data That Appears on Your Screen.         Manipulating Worksheet Data         Selecting List Rows at Random         Summarizing Worksheets with Hidden and Filtered Rows.         Finding Unique Values Within a Data Set         Defining Valid Sets of Values for Ranges of Cells.         Key Points | <b>347</b><br> |

423

#### Part 4 Microsoft PowerPoint 2010

| 13 | Work with Slides                                  | 371 |
|----|---------------------------------------------------|-----|
|    | Adding and Deleting Slides                        |     |
|    | Adding Slides with Ready-Made Content             |     |
|    | Sidebar: Working with Slide Libraries             |     |
|    | Sidebar: Exporting Presentations as Outlines      |     |
|    | Dividing Presentations into Sections              |     |
|    | Rearranging Slides and Sections                   |     |
|    | Key Points                                        |     |
| 14 | Work with Slide Text                              | 389 |
|    | Entering Text in Placeholders                     |     |
|    | Adding Text Boxes                                 |     |
|    | Sidebar: Changing the Default Font for Text Boxes |     |
|    | Editing Text                                      |     |
|    | Sidebar: About the Clipboard                      |     |
|    | Correcting and Sizing Text While Typing           |     |
|    |                                                   |     |

| Checking Spelling and Choosing the Best Words41       | 2  |
|-------------------------------------------------------|----|
| Sidebar: Researching Information and Translating Text | .7 |
| Finding and Replacing Text and Fonts41                | 8  |
| Key Points                                            | 1  |

#### 15 Format Slides

| Applying Themes.                                        |     |
|---------------------------------------------------------|-----|
| Using Different Color and Font Schemes                  |     |
| Changing the Slide Background                           |     |
| Changing the Look of Placeholders                       | 433 |
| Changing the Alignment, Spacing, Size, and Look of Text | 437 |
| Sidebar: Non–Color Scheme Colors                        | 444 |
| Key Points                                              |     |

| 16 | Add Simple Visual Enhancements                                                                                                    | 447                                    |
|----|----------------------------------------------------------------------------------------------------|----------------------------------------|
|    | Inserting Pictures and Clip Art Images                                                                                                    |                                        |
|    | Inserting Diagrams                                                                                                    |                                        |
|    | Sidebar: Graphic Formats                                                                                                    |                                        |
|    | Sidebar: Converting Existing Bullet Points into Diagrams                                                                                                    |                                        |
|    | Inserting Charts                                                                                                    |                                        |
|    | Drawing Shapes                                                                                                    |                                        |
|    | Sidebar: Connecting Shapes                                                                                                    |                                        |
|    | Adding Transitions.                                                                                                    |                                        |
|    | Key Points                                                                                                    |                                        |
|    |                                                                                                    |                                        |
| 17 | Review and Deliver Presentations                                                                                                    | 485                                    |
| 17 | Review and Deliver Presentations<br>Setting Up Presentations for Delivery                                                                                                    | <b>485</b>                             |
| 17 | Review and Deliver Presentations<br>Setting Up Presentations for Delivery<br>Previewing and Printing Presentations                                                                                                    | <b>485</b><br>486<br>491               |
| 17 | Review and Deliver Presentations         Setting Up Presentations for Delivery         Previewing and Printing Presentations         Preparing Speaker Notes and Handouts                                                                                                    | <b>485</b><br>                         |
| 17 | Review and Deliver Presentations<br>Setting Up Presentations for Delivery<br>Previewing and Printing Presentations<br>Preparing Speaker Notes and Handouts<br>Sidebar: Enhanced Handouts                                                                                                    | <b>485</b><br>486<br>491<br>495<br>501 |
| 17 | Review and Deliver Presentations         Setting Up Presentations for Delivery         Previewing and Printing Presentations         Preparing Speaker Notes and Handouts         Sidebar: Enhanced Handouts         Finalizing Presentations                                                                                                | <b>485</b><br>                         |
| 17 | Review and Deliver Presentations         Setting Up Presentations for Delivery         Previewing and Printing Presentations         Preparing Speaker Notes and Handouts         Sidebar: Enhanced Handouts         Finalizing Presentations         Sidebar: Setting Up Presenter View                                                     | <b>485</b><br>                         |
| 17 | Review and Deliver Presentations         Setting Up Presentations for Delivery         Previewing and Printing Presentations         Preparing Speaker Notes and Handouts         Sidebar: Enhanced Handouts         Finalizing Presentations         Sidebar: Setting Up Presenter View         Delivering Presentations                    | <b>485</b><br>                         |
| 17 | Review and Deliver Presentations         Setting Up Presentations for Delivery         Previewing and Printing Presentations         Preparing Speaker Notes and Handouts         Sidebar: Enhanced Handouts         Finalizing Presentations         Sidebar: Setting Up Presenter View         Delivering Presentations         Key Points | <b>485</b><br>                         |

## 18 Explore OneNote 2010

| plore OneNote 2010                               | 515 |
|--------------------------------------------------|-----|
| Navigating in the OneNote Program Window         |     |
| Sidebar: Working with Multiple Notebooks         |     |
| Working in the OneNote Program Window            |     |
| Working from the Ribbon and Quick Access Toolbar |     |
| Working in the Backstage View                    |     |
| Exploring OneNote in the Default Notebook        |     |
| Customizing OneNote                              |     |
| Key Points                                       |     |
|                                                  |     |

| 19 | Create and Configure Notebooks                     | 539 |
|----|----------------------------------------------------|-----|
|    | Creating a Notebook for Use by One Person          |     |
|    | Creating a Notebook for Use by Multiple People     |     |
|    | Sharing a New or Existing Notebook                 |     |
|    | Managing a Shared Notebook                         |     |
|    | Creating Sections and Pages                        |     |
|    | Creating Pages and Subpages                        |     |
|    | Naming Sections and Pages                          |     |
|    | Creating Sections and Section Groups               |     |
|    | Key Points                                         |     |
|    |                                                    |     |
| 20 | Create and Organize Notes                          | 563 |
|    | Working with Note Containers                       |     |
|    | Entering Content Directly onto a Page              |     |
|    | Referencing External Files                         |     |
|    | Creating Handwritten Notes                         |     |
|    | Inserting Images                                   |     |
|    | Formatting Notes, Pages, and Sections              | 569 |
|    | Sidebar: Tagging Content                           |     |
|    | Sending Content to OneNote                         |     |
|    | Collecting Screen Clippings                        |     |
|    | Collecting Web Notes                               |     |
|    | Sidebar: Inserting the Date and Time               |     |
|    | Capturing Audio and Video Notes                    |     |
|    | Sidebar: Missing the OneNote Icon?                 |     |
|    | Taking Notes on the Side                           |     |
|    | Sidebar: Collecting Information Outside of OneNote |     |

#### Part 6 Microsoft Outlook 2010

| 21 | Send and Receive E-Mail Messages                   | 597 |
|----|----------------------------------------------------|-----|
|    | Creating and Sending Messages.                     |     |
|    | Addressing Messages                                |     |
|    | Troubleshooting Message Addressing                 | 601 |
|    | Entering Content                                   |     |
|    | Saving and Sending Messages                        |     |
|    | Sidebar: Managing Multiple Accounts                | 614 |
|    | Attaching Files to Messages                        |     |
|    | Sidebar: Troubleshooting File Types and Extensions | 617 |
|    | Viewing Messages and Message Attachments.          | 618 |
|    | Sidebar: Viewing Conversations                     |     |
|    | Configuring Reading Pane Behavior                  |     |
|    | Viewing Reading Pane Content                       |     |
|    | Marking Messages as Read                           |     |
|    | Single Key Reading                                 |     |
|    | Viewing Message Participant Information            | 630 |
|    | Presence Icons                                     |     |
|    | Contact Cards                                      |     |
|    | The People Pane                                    |     |
|    | Sidebar: Troubleshooting the People Pane           | 633 |
|    | Responding to Messages                             |     |
|    | Key Points                                         |     |
|    | Sidebar: Resending and Recalling Messages          | 641 |
| 22 | Store and Access Contact Information               | 643 |
|    | Saving and Updating Contact Information            |     |
|    | Creating Contact Records.                          |     |
|    | Address Books                                      |     |
|    | Sidebar: Dialing Rules                             |     |
|    | Sidebar: Conforming to Address Standards           |     |
|    | Communicating with Contacts                        | 656 |
|    | Initiating Communication from Contact Records      |     |
|    | Selecting Message Recipients from Address Books    | 658 |
|    |                                                    |     |

| Displaying [ | Different Views of Contact Record | ds |     |
|--------------|-----------------------------------|----|-----|
| Sideba       | ar: User-Defined Fields           |    |     |
| Printing Cor | ntact Records                     |    |     |
| Key Points . |                                   |    | 676 |

#### 23 Manage Scheduling

#### **679**

| Scheduling and Changing Appointments               |
|----------------------------------------------------|
| Sidebar: Adding National Holidays to Your Calendar |
| Sidebar: Creating an Appointment from a Message    |
| Scheduling and Changing Events                     |
| Scheduling Meetings                                |
| Sidebar: Updating and Canceling Meetings           |
| Responding to Meeting Requests                     |
| Displaying Different Views of a Calendar           |
| Views                                              |
| Arrangements                                       |
| Using the Date Navigator70                         |
| Key Points                                         |

#### 24 Track Tasks

| Creating Tasks                           |     |
|------------------------------------------|-----|
| Creating Tasks from Scratch              |     |
| Task Options                             |     |
| Creating Tasks from Outlook Items        |     |
| Updating Tasks                           |     |
| Removing Tasks and Items from Task Lists |     |
| Managing Task Assignments                |     |
| Tasks You Assign to Others               | 730 |
| Tasks Other People Assign to You         |     |
| Displaying Different Views of Tasks      |     |
| Sidebar: Finding and Organizing Tasks    |     |
| Key Points                               |     |
|                                          |     |

#### Part 7 Microsoft Access 2010

| 25 | Explore an Access 2010 Database                     | 747 |
|----|-----------------------------------------------------|-----|
|    | Working in Access 2010                              |     |
|    | Sidebar: Enabling Macros and Other Database Content |     |
|    | Understanding Database Concepts                     |     |
|    | Exploring Tables                                    |     |
|    | Sidebar: Tabbed Pages vs. Overlapping Windows       |     |
|    | Exploring Forms                                     |     |
|    | Exploring Queries                                   |     |
|    | Exploring Reports                                   |     |
|    | Previewing and Printing Access Objects              |     |
|    | Key Points                                          |     |
| 26 | Create Databases and Simple Tables                  | 789 |
|    | Creating Databases from Templates                   |     |
|    | Sidebar: Web Databases                              |     |
|    | Creating Databases and Tables Manually              |     |
|    | Sidebar: Database Design                            |     |
|    | Manipulating Table Columns and Rows.                | 805 |
|    | Refining Table Structure                            |     |
|    | Creating Relationships Between Tables               |     |

#### 27 Create Simple Forms

| Creating Forms by Using the Form Tool | .822 |
|---------------------------------------|------|
| Changing the Look of Forms            | .829 |
| Changing the Arrangement of Forms     | .837 |
| Key Points                            | .843 |

845

#### 28 Display Data

| Sorting Information in Tables                       | 846 |
|-----------------------------------------------------|-----|
| Sidebar: How Access Sorts                           | 850 |
| Filtering Information in Tables.                    | 851 |
| Filtering Information by Using Forms                | 855 |
| Sidebar: Wildcards                                  | 859 |
| Locating Information That Matches Multiple Criteria | 859 |
| Sidebar: Generating Reports                         | 863 |
| Key Points                                          | 864 |
|                                                     |     |

#### Part 8 Microsoft Publisher 2010

#### 29 Get Started with Publisher 2010

| Starting New Publications                |
|------------------------------------------|
| Using Templates                          |
| Sidebar: Custom Templates                |
| Importing Word Documents                 |
| Storing Personal and Company Information |
| Previewing and Printing Publications     |
| Checking Publications                    |
| Working with Advanced Printer Settings   |
| Key Points                               |

#### 30 Create Visual Interest

| Working with Text Boxes                   | 00 |
|-------------------------------------------|----|
| Manipulating Text Boxes                   | 00 |
| Formatting Text for Visual Impact9        | 01 |
| Working with WordArt                      | 08 |
| Working with Graphics                     | 19 |
| Working with Shapes9                      | 31 |
| Manipulating Shapes9                      | 31 |
| Connecting and Grouping Shapes9           | 32 |
| Working with Ready-Made Visual Elements94 | 40 |
| Key Points                                | 47 |

#### 867

| 1 | Create Colorful Cards and Calendars      | 949  |
|---|------------------------------------------|------|
|   | Creating Folded Cards                    |      |
|   | Choosing a Design or Layout.             |      |
|   | Changing the Color Scheme                |      |
|   | Using Non–Color-Scheme Colors            |      |
|   | Choosing Text                            |      |
|   | Creating Postcards                       |      |
|   | Using Mail Merge                         |      |
|   | Using Catalog Merge                      |      |
|   | Creating Calendars                       |      |
|   | Adding Captions, Credits, and Copyrights |      |
|   | Changing Page Backgrounds                |      |
|   | Working with Master Pages                |      |
|   | Key Points                               |      |
|   | Index                                    | 985  |
|   | About the Authors                        | 1032 |

What do you think of this book? We want to hear from you!

Microsoft is interested in hearing your feedback so we can continually improve our books and learning resources for you. To participate in a brief online survey, please visit:

microsoft.com/learning/booksurvey

# Introducing Microsoft Office Professional 2010

Microsoft Office 2010 is a comprehensive system of programs, servers, services, and solutions, including a dozen desktop productivity programs that you can install on your computer, and four new online program versions. To meet the varying needs of individuals and organizations, Microsoft offers five different Office 2010 software suites, each consisting of a different subset of programs. The following table identifies the programs available in each of the software suites.

|                         | Office Home<br>and Student<br>2010 | Office Home<br>and Business<br>2010 | Office<br>Standard<br>2010 | Office<br>Professional<br>2010 | Office<br>Professional<br>Plus 2010            |
|-------------------------|------------------------------------|-------------------------------------|----------------------------|--------------------------------|------------------------------------------------|
| Access                  |                                    |                                     |                            | Yes                            | Yes                                            |
| Communicator            |                                    |                                     |                            |                                | Yes                                            |
| Excel                   | Yes                                | Yes                                 | Yes                        | Yes                            | Yes                                            |
| InfoPath                |                                    |                                     |                            |                                | Yes                                            |
| OneNote                 | Yes                                | Yes                                 | Yes                        | Yes                            | Yes                                            |
| Outlook                 |                                    | Yes                                 | Yes                        | Yes                            | Outlook with<br>Business<br>Contact<br>Manager |
| PowerPoint              | Yes                                | Yes                                 | Yes                        | Yes                            | Yes                                            |
| Publisher               |                                    |                                     | Yes                        | Yes                            | Yes                                            |
| SharePoint<br>Workspace |                                    |                                     |                            |                                | Yes                                            |
| Word                    | Yes                                | Yes                                 | Yes                        | Yes                            | Yes                                            |
| Office<br>Web Apps      |                                    |                                     | Yes                        |                                | Yes                                            |

Office Standard and Office Professional Plus are available only to volume licensing subscribers. The Office Web Apps, which are available with Office Standard and Office Professional Plus, and available to the general public through Windows Live, are online versions of Word, Excel, PowerPoint, and OneNote. You can store documents online and work with them from within any Web browser window by using the Office Web Apps.

This book provides instructional material for the following programs, which together form the Office Professional 2010 software suite:

- **Microsoft Word 2010** A word-processing program with which you can quickly and efficiently author and format documents.
- **Microsoft Excel 2010** A spreadsheet program with which you can analyze, communicate, and manage information.
- **Microsoft PowerPoint 2010** A program with which you can develop and present dynamic, professional-looking slide presentations.
- **Microsoft OneNote 2010** A digital notebook program with which you can collect, organize, and quickly locate many types of electronic information.
- **Microsoft Outlook 2010** A personal information management program with which you can manage e-mail, contacts, meetings, tasks, and other communications.
- **Microsoft Access 2010** A database program with which you can collect information and output information for reuse in a variety of formats.
- **Microsoft Publisher 2010** A desktop publishing program with which you can lay out newsletters, cards, calendars, and other publications.

The information in this book applies to these programs in all the software suites. If you have a software suite other than Office Professional, or if you installed one or more of these programs independently of a software suite, this is the right book for you.

## Certification

Desktop computing proficiency is increasingly important in today's business world. When screening, hiring, and training employees, more employers are relying on the objectivity and consistency of technology certification to ensure the competence of their workforce. As an employee or job seeker, you can use technology certification to prove that you already have the skills you need to succeed. A Microsoft Office Specialist (MOS) is an individual who has demonstrated worldwide skill standards through a certification exam in one or more of the Office 2010 programs, including Microsoft Access, Excel, Outlook, PowerPoint, or Word. To learn more about the MOS program, visit the Microsoft Office Specialist Certification page at go.microsoft.com/fwlink/?LinkId=193884.

## **For More Information**

The chapters of this book that cover Microsoft Word 2010, Excel 2010, PowerPoint 2010, Outlook 2010, and Access 2010 are excerpted from the full-length *Step by Step* books written about those programs. This book provides an overview of each program and information to get you started. To learn more, refer to the following books.

#### Microsoft Word 2010 Step by Step

By Joyce Cox and Joan Lambert (Microsoft Press, 2010) ISBN 978-0-7356-2693-5

Contents:

- 1 Explore Word 2010
- 2 Edit and Proofread Text
- 3 Change the Look of Text
- 4 Organize Information in Columns and Tables
- 5 Add Simple Graphic Elements
- 6 Preview, Print, and Distribute Documents
- 7 Insert and Modify Diagrams
- 8 Insert and Modify Charts
- 9 Use Other Visual Elements
- 10 Organize and Arrange Content
- 11 Create Documents for Use Outside of Word
- 12 Explore More Text Techniques
- 13 Use Reference Tools for Longer Documents
- 14 Work with Mail Merge
- 15 Collaborate on Documents
- 16 Work in Word More Efficiently

#### Microsoft Excel 2010 Step by Step

By Curtis Frye (Microsoft Press, 2010) ISBN 978-0-7356-2694-2

Contents:

- 1 Setting Up a Workbook
- 2 Working with Data and Excel Tables
- 3 Performing Calculations on Data
- 4 Changing Workbook Appearance
- 5 Focusing on Specific Data by Using Filters
- 6 Reordering and Summarizing Data
- 7 Combining Data from Multiple Sources
- 8 Analyzing Alternative Data Sets
- 9 Creating Dynamic Worksheets by Using PivotTables
- 10 Creating Charts and Graphics
- 11 Printing
- 12 Automating Repetitive Tasks by Using Macros
- 13 Working with Other Microsoft Office Programs
- 14 Collaborating with Colleagues

#### Microsoft PowerPoint 2010 Step by Step

By Joyce Cox and Joan Lambert (Microsoft Press, 2010) ISBN 978-0-7356-2691-1

Contents:

- 1 Explore PowerPoint 2010
- 2 Work with Slides
- 3 Work with Slide Text
- 4 Format Slides
- 5 Add Simple Visual Enhancements

- 6 Review and Deliver Presentations
- 7 Add Tables
- 8 Fine-Tune Visual Elements
- 9 Add Other Enhancements
- 10 Add Animation
- 11 Add Sound and Movies
- 12 Share and Review Presentations
- 13 Create Custom Presentation Elements
- **14** Prepare for Delivery
- **15** Customize PowerPoint

#### Microsoft Outlook 2010 Step by Step

By Joan Lambert and Joyce Cox (Microsoft Press, 2010) ISBN 978-0-7356-2690-4

#### Contents:

- 1 Get Started with Outlook 2010
- 2 Explore the Outlook Windows
- 3 Send and Receive E-Mail Messages
- 4 Store and Access Contact Information
- 5 Manage Scheduling
- 6 Track Tasks
- 7 Organize Your Inbox
- 8 Manage Your Calendar
- 9 Work with Your Contact List
- 10 Enhance Message Content
- 11 Manage E-Mail Settings
- 12 Work Remotely
- 13 Customize Outlook

#### Microsoft Access 2010 Step by Step

By Joyce Cox and Joan Lambert (Microsoft Press, 2010) ISBN 978-0-7356-2692-8

Contents:

- 1 Explore an Access 2010 Database
- 2 Create Databases and Simple Tables
- 3 Create Simple Forms
- 4 Display Data
- 5 Create Simple Reports
- 6 Maintain Data Integrity
- 7 Create Custom Forms
- 8 Create Queries
- 9 Create Custom Reports
- 10 Import and Export Data
- 11 Make Databases User Friendly
- 12 Protect Databases
- 13 Customize Access

#### Let's Get Started!

Office 2010 includes new features, new functionality, and an easy-to-use interface intended to streamline your computing experience and make it easier to learn new programs. We're excited to bring you this glimpse into the inner workings of selected features in the core Office programs. We'll start with the basics and work into the most interesting and necessary features of each program. If you are an experienced Office user, you can skim Chapter 1, "Explore Office 2010," skip Chapter 2, "Work with Files," and jump right into the program-specific chapters.

# Modifying the Display of the Ribbon

The goal of the Microsoft Office 2010 working environment is to make working with Office files—including Microsoft Word documents, Excel workbooks, PowerPoint presentations, Outlook e-mail messages, and Access databases—as intuitive as possible. You work with an Office file and its contents by giving commands to the program in which the document is open. All Office 2010 programs organize commands on a horizontal bar called the *ribbon*, which appears across the top of each program window whether or not there is an active document.

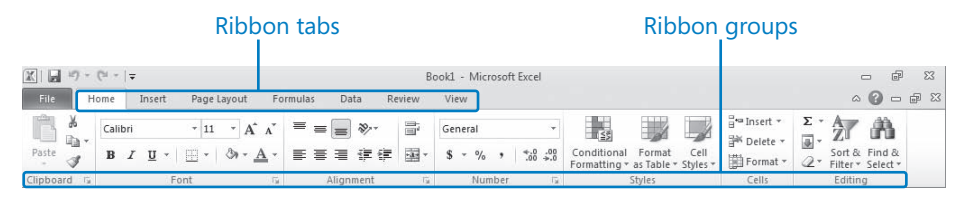

A typical program window ribbon.

Commands are organized on task-specific tabs of the ribbon, and in feature-specific groups on each tab. Commands generally take the form of buttons and lists. Some appear in galleries in which you can choose from among multiple options. Some groups have related dialog boxes or task panes that contain additional commands.

Throughout this book, we discuss the commands and ribbon elements associated with the program feature being discussed. In this section, we discuss the general appearance of the ribbon, things that affect its appearance, and ways of locating commands that aren't visible on compact views of the ribbon.

**See Also** For detailed information about the ribbon, see "Working in the Program Environment" in Chapter 1, "Explore Office 2010."

**Tip** Some older commands no longer appear on the ribbon but are still available in the program. You can make these commands available by adding them to the Quick Access Toolbar. For more information, see "Customizing the Quick Access Toolbar" in Chapter 1, "Explore Office 2010."

## **Dynamic Ribbon Elements**

The ribbon is dynamic, meaning that the appearance of commands on the ribbon changes as the width of the ribbon changes. A command might be displayed on the ribbon in the form of a large button, a small button, a small labeled button, or a list entry. As the width of the ribbon decreases, the size, shape, and presence of buttons on the ribbon adapt to the available space.

For example, when sufficient horizontal space is available, the buttons on the Review tab of the Word program window are spread out and you're able to see more of the commands available in each group.

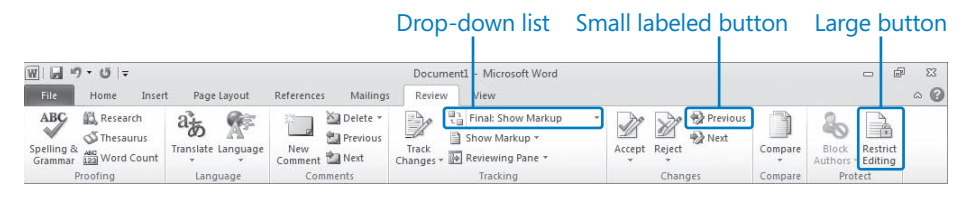

The Review tab of the Word program window at 1024 pixels wide.

If you decrease the width of the ribbon, small button labels disappear and entire groups of buttons are hidden under one button that represents the group. Click the group button to display a list of the commands available in that group.

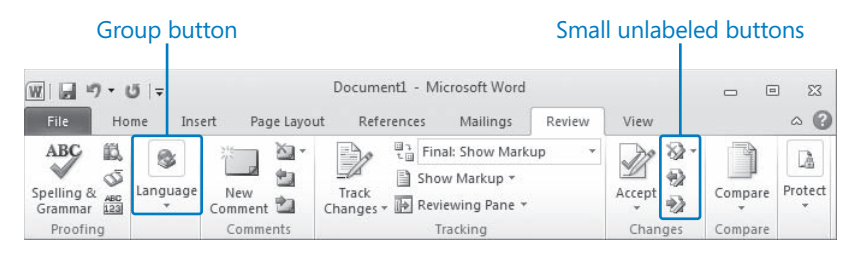

The Review tab of the Word program window at 675 pixels wide.

When the window becomes too narrow to display all the groups, a scroll arrow appears at its right end. Click the scroll arrow to display hidden groups.

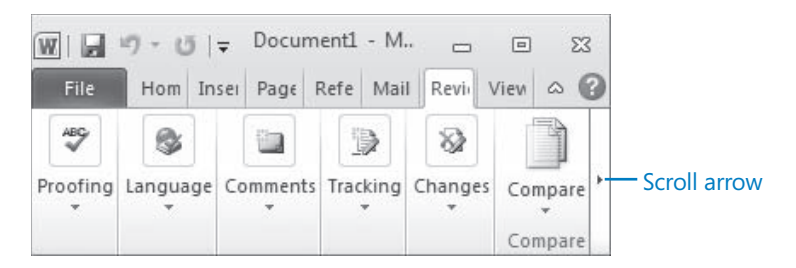

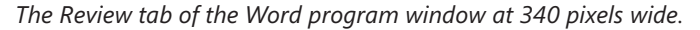

### **Changing the Width of the Ribbon**

The width of the ribbon is dependent on the horizontal space available to it, which depends on these three factors:

 The width of the program window Maximizing the program window provides the most space for ribbon elements. You can resize the program window by clicking the button in its upper-right corner or by dragging the border of a non-maximized window.

On a computer running Windows 7, you can maximize the program window by dragging its title bar to the top of the screen.

• Your screen resolution Screen resolution is the amount of information your screen displays, expressed as *pixels wide by pixels high*. The greater the screen resolution, the greater the amount of information that will fit on one screen. Your screen resolution options are dependent on your monitor. At the time of writing, possible screen resolutions range from 800 × 600 to 2048 × 1152. In the case of the ribbon, the greater the number of pixels wide (the first number), the greater the number of buttons that can be shown on the ribbon, and the larger those buttons can be.

On a computer running Windows 7, you can change your screen resolution from the Screen Resolution window of Control Panel.

| 🖉 🖉 🕊 Display 🕨 Screen Re | solution                      | ✓ 4y Search Control Panel |    |
|---------------------------|-------------------------------|---------------------------|----|
| Change the app            | earance of your displays      |                           |    |
|                           |                               | Detect                    |    |
| Display:                  | 1. ViewSonic VX2235wm 🔻       |                           |    |
| Resolution:               | 1680 × 1050 (recommended) 🛛 👻 | 1                         |    |
| Orientation:              | High                          |                           |    |
| Multiple displays:        | 1680 × 1050 (recommended)     |                           |    |
| This is currently you     | — 1440 × 900<br>—             | Advanced setting          | gs |
| Make text and other       | -                             |                           | -  |
| What display setting      | 1280 800                      |                           |    |
|                           |                               | OK Cancel Apply           |    |
|                           | 960 × 600<br>800 × 600<br>Low |                           |    |

You set the resolution by dragging the pointer on the slider.

• The density of your screen display You might not be aware that you can change the magnification of everything that appears on your screen by changing the screen magnification setting in Windows. Setting your screen magnification to 125% makes text and user interface elements larger on screen. This increases the legibility of information, but it means that less information fits onto each screen.

On a computer running Windows 7, you can change the screen magnification from the Display window of Control Panel.

**See Also** For more information about display settings, refer to *Windows 7 Step by Step* (Microsoft Press, 2009), *Windows Vista Step by Step* (Microsoft Press, 2006), or *Windows XP Step by Step* (Microsoft Press, 2002) by Joan Lambert Preppenau and Joyce Cox.

| 6 | Control Panel              | All Control Panel Items      Display     | • 4+                         | Search Control Panel            | × =       |
|---|----------------------------|------------------------------------------|------------------------------|---------------------------------|-----------|
| 0 |                            |                                          |                              |                                 |           |
|   | Control Panel Home         | Make it easier to read what's            | on your screen               |                                 |           |
|   | Adjust resolution          | You can change the size of text and ot   | her items on your scr        | een by choosing one of these op | tions. To |
|   | Adjust brightness          | temporarily enlarge just part of the sci | een, use the <u>Magnifie</u> | r tool.                         |           |
| 0 | Calibrate color            |                                          | 2 2                          |                                 |           |
|   | Change display settings    | 🔘 Smaller - 100% (default)               | Preview                      |                                 |           |
|   | Connect to a projector     |                                          |                              |                                 |           |
|   | Adjust ClearType text      | Medium - 125%                            |                              |                                 |           |
|   | Set custom text size (DPI) |                                          |                              |                                 |           |
|   | See also                   |                                          |                              |                                 |           |
|   | Personalization            | Some items may not fit on your se        | reen if you choose th        | is setting while your display   | Apply     |
|   | Devices and Printers       | is set to this resolution.               |                              |                                 | עיאיר     |

You can choose one of the standard display magnification options or create another by setting a custom text size.

The screen magnification is directly related to the density of the text elements on screen, which is expressed in dots per inch (dpi) or points per inch (ppi). (The terms are interchangeable, and in fact are both used in the Windows dialog box in which you change the setting.) The greater the dpi, the larger the text and user interface elements appear on screen. By default, Windows displays text and screen elements at 96 dpi. Choosing the Medium - 125% display setting changes the dpi of text and screen elements to 120 dpi. You can choose a custom setting of up to 500 percent magnification, or 480 dpi, in the Custom DPI Setting dialog box.

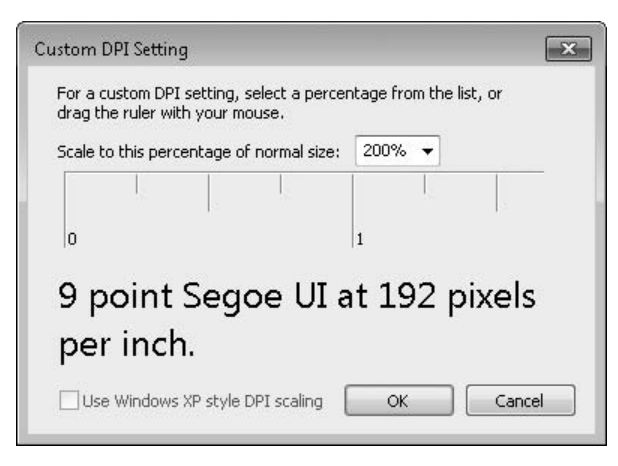

You can choose a magnification of up to 200 percent from the lists, or choose a greater magnification by dragging the ruler from left to right.

## **Adapting Exercise Steps**

The screen images shown in the exercises in this book were captured at a screen resolution of  $1024 \times 768$ , at 100% magnification, and with the default text size (96 dpi). If any of your settings are different, the ribbon on your screen might not look the same as the one shown in the book. For example, you might see more or fewer buttons in each of the groups, the buttons you see might be represented by larger or smaller icons than those shown, or the group might be represented by a button that you click to display the group's commands.

When we instruct you to give a command from the ribbon in an exercise, we do it in this format:

• On the **Insert** tab, in the **Illustrations** group, click the **Chart** button.

If the command is in a list, we give the instruction in this format:

• On the **Page Layout** tab, in the **Page Setup** group, click the **Breaks** button and then, in the list, click **Page**.

The first time we instruct you to click a specific button in each exercise, we display an image of the button in the page margin to the left of the exercise step.

If differences between your display settings and ours cause a button on your screen to not appear as shown in the book, you can easily adapt the steps to locate the command. First, click the specified tab. Then locate the specified group. If a group has been collapsed into a group list or group button, click the list or button to display the group's commands. Finally, look for a button that features the same icon in a larger or smaller size than that shown in the book. If necessary, point to buttons in the group to display their names in ScreenTips.

If you prefer not to have to adapt the steps, set up your screen to match ours while you read and work through the exercises in the book.

# Features and Conventions of This Book

This book has been designed to lead you step by step through tasks you're likely to want to perform in Microsoft Word 2010, Excel 2010, PowerPoint 2010, OneNote 2010, Outlook 2010, Access 2010, and Publisher 2010. These programs are available as part of the Microsoft Office Professional 2010 software suite.

**See Also** This book, *Microsoft Office Professional 2010 Step by Step*, includes a selection of instructional content for each program in the Office Professional 2010 software suite. For more complete coverage of the features of each of these programs, refer to the corresponding program-specific *Step by Step* book.

Each chapter of this book includes self-contained topics that teach you about specific program features. Most topics conclude with a step-by-step exercise in which you practice using the program. The following features of this book will help you locate specific information:

- **Detailed table of contents** Scan the listing of the topics and sidebars within each chapter.
- **Chapter thumb tabs** Easily locate the beginning of each chapter by looking at the colored blocks on the odd-numbered pages.
- **Topic-specific running heads** Within a chapter, quickly locate a topic by looking at the running heads at the top of odd-numbered pages.
- **Glossary** Look up the meaning of a word or the definition of a concept. *The* glossary for this book is available as online companion content. For more information, see go.microsoft.com/fwlink/?LinkID=192155.
- **Detailed index** Look up specific tasks and features in the index, which has been carefully crafted with the reader in mind.

You can save time when reading this book by understanding how the *Step by Step* series shows exercise instructions, keys to press, buttons to click, and other information. These conventions are listed in the following table.

| Convention        | Meaning                                                                                                    |
|-------------------|----------------------------------------------------------------------------------------------------|
| SET UP            | This paragraph preceding a step-by-step exercise indicates the practice<br>files that you will use when working through the exercise. It also indicates<br>any requirements you should attend to or actions you should take before<br>beginning the exercise.               |
| CLEAN UP          | This paragraph following a step-by-step exercise provides instructions<br>for saving and closing open files or programs before moving on to<br>another topic. It also suggests ways to reverse any changes you made<br>to your computer while working through the exercise. |
| 1<br>2            | Blue numbered steps guide you through hands-on exercises in each topic.                                                                                                    |
| 1 2               | Black numbered steps guide you through procedures in sidebars and expository text.                                                                                                    |
| See Also          | This paragraph directs you to more information about a topic in this book or elsewhere.                                                                                                    |
| Troubleshooting   | This paragraph alerts you to a common problem and provides guidance for fixing it.                                                                                                    |
| Тір               | This paragraph provides a helpful hint or shortcut that makes working through a task easier.                                                                                                    |
| Important         | This paragraph points out information that you need to know to complete a procedure.                                                                                                    |
| Keyboard Shortcut | This paragraph provides information about an available keyboard shortcut for the preceding task.                                                                                                    |
| Ctrl+B            | A plus sign (+) between two keys means that you must press those<br>keys at the same time. For example, "Press Ctrl+B" means that you<br>should hold down the Ctrl key while you press the B key.                                                                           |
|                   | Pictures of buttons appear in the margin the first time the button is used in an exercise.                                                                                                    |
| Black bold        | In exercises that begin with SET UP information, the names of program<br>elements, such as buttons, commands, windows, and dialog boxes,<br>as well as files, folders, or text that you interact with in the steps, are<br>shown in bold black type.                        |
| Blue bold         | In exercises that begin with SET UP information, text that you should type is shown in bold blue type.                                                                                                    |

# Using the Practice Files

Before you can complete the exercises in this book, you need to copy the book's practice files to your computer. These practice files, and other information, can be downloaded from the book's detail page, located at:

#### http://go.microsoft.com/fwlink/?Linkid=192155

Display the detail page in your Web browser and follow the instructions for downloading the files.

**Important** The Office Professional 2010 software suite is not available from this Web page. You should purchase and install that software suite before using this book.

| Chapter                           | File                        |
|-----------------------------------|-----------------------------|
| Chapter 1:<br>Explore Office 2010 | None                        |
| Chapter 2:                        | Prices_start.docx           |
| Work with Files                   | Procedures_start.docx       |
|                                   | Rules_start.docx            |
| Chapter 3:                        | Bamboo_start.docx           |
| Edit and Proofread Text           | Brochure_start.docx         |
|                                   | Letter_start.docx           |
|                                   | Orientation_start.docx      |
|                                   | RulesRegulations_start.docx |
| Chapter 4:                        | AgendaA_start.docx          |
| Change the Look of Text           | AgendaB_start.docx          |
|                                   | Information_start.docx      |
|                                   | OrientationDraft_start.docx |
|                                   | RulesDraft_start.docx       |
| Chapter 5:                        | ConsultationA_start.docx    |
| Organize Information in           | ConsultationB_start.docx    |
| Columns and Tables                | RepairCosts_start.docx      |
|                                   | RoomPlanner_start.docx      |

The following table lists the practice files for this book.

| Chapter                | File                                 |  |
|------------------------|--------------------------------------|--|
| Chapter 6:             | Announcement_start.docx              |  |
| Add Simple Graphic     | Authors_start.docx                   |  |
| Elements               | Flyer_start.docx                     |  |
|                        | Joan.jpg                             |  |
|                        | Joyce.jpg                            |  |
|                        | MarbleFloor.jpg                      |  |
|                        | OTSI-Logo.png                        |  |
| Chapter 7:             | InfoSheetA_start.docx                |  |
| Preview, Print, and    | InfoSheetB_start.docx                |  |
| Distribute Documents   | InfoSheetC_start.docx                |  |
|                        | OfficeInfo_start.docx                |  |
| Chapter 8:             | ExceptionSummary_start.xlsx          |  |
| Set Up a Workbook      | ExceptionTracking_start.xlsx         |  |
|                        | MisroutedPackages_start.xlsx         |  |
|                        | PackageCounts_start.xlsx             |  |
|                        | RouteVolume_start.xlsx               |  |
| Chapter 9:             | 2010Q1ShipmentsByCategory_start.xlsx |  |
| Work with Data         | AverageDeliveries_start.xlsx         |  |
| and Excel Tables       | DriverSortTimes_start.xlsx           |  |
|                        | Series_start.xlsx                    |  |
|                        | ServiceLevels_start.xlsx             |  |
| Chapter 10:            | ConveyerBid_start.xlsx               |  |
| Perform Calculations   | ITExpenses_start.xlsx                |  |
| on Data                | PackagingCosts_start.xlsx            |  |
|                        | VehicleMiles_start.xlsx              |  |
| Chapter 11:            | CallCenter_start.xlsx                |  |
| Change Workbook        | Dashboard_start.xlsx                 |  |
| Appearance             | ExecutiveSearch_start.xlsx           |  |
|                        | HourlyExceptions_start.xlsx          |  |
|                        | HourlyTracking_start.xlsx            |  |
|                        | Phone.jpg                            |  |
|                        | Texture.jpg                          |  |
|                        | VehicleMileSummary_start.xlsx        |  |
| Chapter 12:            | Credit_start.xlsx                    |  |
| Focus on Specific Data | ForFollowUp_start.xlsx               |  |
| by Using Filters       | PackageExceptions_start.xlsx         |  |

| Chapter                                          | File                           |
|--------------------------------------------------|--------------------------------|
| Chapter 13:                                      | Projects.pptx                  |
| Work with Slides                                 | ServiceA_start.pptx            |
|                                                  | ServiceB_start.pptx            |
|                                                  | ServiceC_start.pptx            |
|                                                  | ServiceD_start.pptx            |
|                                                  | ServiceOrientation.docx        |
| Chapter 14:                                      | BuyingTripsB_start.pptx        |
| Work with Slide Text                             | BuyingTripsC_start.pptx        |
|                                                  | CommunityServiceA_start.pptx   |
|                                                  | CommunityServiceB_start.pptx   |
|                                                  | CommunityServiceC_start.pptx   |
| Chapter 15:                                      | BusinessTravelA_start.pptx     |
| Format Slides                                    | BusinessTravelB_start.pptx     |
|                                                  | ColorDesign_start.pptx         |
|                                                  | CompanyMeetingA_start.pptx     |
|                                                  | CompanyMeetingB_start.pptx     |
|                                                  | LandscapingA_start.pptx        |
| Chapter 16:                                      | Agastache.jpg                  |
| Add Simple Visual                                | JournalingA_start.pptx         |
| Enhancements                                     | JournalingB_start.pptx         |
|                                                  | Penstemon.jpg                  |
|                                                  | WaterConsumption.xlsx          |
|                                                  | WaterSavingA_start.pptx        |
|                                                  | WaterSavingB_start.pptx        |
|                                                  | WaterSavingC_start.pptx        |
| Chapter 17:                                      | Harmony_start.pptx             |
| Review and Deliver                               | Meeting_start.pptx             |
| Presentations                                    | SavingWater_start.pptx         |
|                                                  | ServiceOrientationA_start.pptx |
|                                                  | ServiceOrientationB_start.pptx |
|                                                  | YinYang.png                    |
| Chapter 18:<br>Explore OneNote 2010              | None                           |
| Chapter 19:<br>Create and Configure<br>Notebooks | None                           |

| Chapter                                                | File                                                                                                    |
|--------------------------------------------------------|----------------------------------------------------------------------------------------------------|
| Chapter 20:                                            | SBS Content Entry folder                                                                                             |
| Create and Organize Notes                              | ADatumLogo.png                                                                                                    |
|                                                        | Cabo.jpg                                                                                                    |
|                                                        | California_Poppy.jpg                                                                                                 |
|                                                        | Desert.jpg                                                                                                    |
|                                                        | Landscaping.pptx                                                                                                    |
| Chapter 21:                                            | Brochure.docx                                                                                                    |
| Send and Receive E-Mail                                | StrategySession.pptx                                                                                                 |
| Messages                                               | SBS First Draft message (created in this chapter)                                                                    |
| Chapter 22:<br>Store and Access Contact<br>Information | Andrea Dunker, Andrew Davis, Idan Rubin, Nancy Anderson,<br>and Sara Davis contact records (created in this chapter) |
| Chapter 23:<br>Manage Scheduling                       | SBS Lunch with Jane and SBS Staff Meeting appointments,<br>SBS Pay Day event (created in this chapter)               |
| Chapter 24:<br>Track Tasks                             | SBS First Draft and SBS Tradeshow Schedule messages                                                                  |
|                                                        | SBS Dinner Reservations, SBS Order Brochures, and SBS Send<br>Dinner Invitations tasks (created in this chapter)     |
| Chapter 25:<br>Explore an Access 2010<br>Database      | GardenCompany01_start.accdb                                                                                          |
| Chapter 26:<br>Create Databases and Simple<br>Tables   | None                                                                                                    |
| Chapter 27:                                            | GardenCompany03_start.accdb                                                                                          |
| Create Simple Forms                                    | Logo.png                                                                                                    |
| Chapter 28:<br>Display Data                            | GardenCompany04_start.accdb                                                                                          |
| Chapter 29:                                            | Importing.docx                                                                                                    |
| Get Started with                                       | Logo.png                                                                                                    |
| Publisher 2010                                         | Printing_start.pub                                                                                                   |
| Chapter 30:                                            | BirthdayGirl.jpg                                                                                                    |
| Create Visual Interest                                 | Blank_start.pub                                                                                                    |
|                                                        | Text.docx                                                                                                    |
| Chapter 31:                                            | DataSource.xlsx                                                                                                    |
| Create Colorful Cards and<br>Calendars                 | Peaceful.jpg                                                                                                    |

# Getting Help

Every effort has been made to ensure the accuracy of this book. If you do run into problems, please contact the sources listed in the following sections.

## **Getting Help with This Book**

If your question or issue concerns the content of this book or its practice files, please first consult the book's errata page, which can be accessed at:

http://go.microsoft.com/fwlink/?Linkid=192155

This page provides information about known errors and corrections to the book. If you do not find your answer on the errata page, send your question or comment to Microsoft Press Technical Support at:

mspinput@microsoft.com

#### **Your Companion eBook**

The eBook edition of this book allows you to:

- Search the full text
- Print
- Copy and paste

To download your eBook, please see the instruction page at the back of this book.

## **Getting Help with Office 2010**

If your question is about one of the programs in the Microsoft Office Professional 2010 software suite, and not about the content of this book, your first recourse is the Help system for the individual program. This system is a combination of tools and files stored on your computer when you installed the software suite or program and, if your computer is connected to the Internet, information available from the Microsoft Office Online Web site. You can find Help information in the following ways:

- To find out about an item on the screen, you can display a ScreenTip. For example, to display a ScreenTip for a button, point to the button without clicking it. The ScreenTip gives the button's name, the associated keyboard shortcut if there is one, and sometimes a description of what the button does when you click it.
- In the program window, you can click the Help button (a question mark in a blue circle) at the right end of the ribbon to display the program-specific Help window.
- At the right end of the title bars of some dialog boxes is a Help button (also a question mark) that you can click to display the program-specific Help window.
   Sometimes, topics related to the functions of that dialog box are already identified in the window.

To practice getting help, you can work through the following exercise.

• SET UP You don't need any practice files to complete this exercise. Start Word, and then follow the steps.

- 0
- At the right end of the ribbon, click the Microsoft Word Help button. The Word Help window opens.

| 🕖 Word Help                              |                                                                                                    |                                                                                  | - 0                    | 23 |
|------------------------------------------|----------------------------------------------------------------------------------------------------|----------------------------------------------------------------------------------|------------------------|----|
| ٠ ۵ ۵ ۲                                  | 🕼 🏟 Aš 🍕                                                                                                    | » @                                                                              |                        | -  |
|                                          |                                                                                                    | - 🔎 Searc                                                                        | h <b>*</b>             |    |
| B3.Office                                | ê                                                                                                    |                                                                                  |                        | Â  |
| products                                 | support                                                                                                    | images                                                                           | templates              |    |
| Getting star                             | ted with Wor                                                                                                    | d 2010                                                                           |                        |    |
| 6                                        | <ul> <li>Getting star</li> <li>Introducing</li> <li>Create a do</li> <li>Create a do<br/>previous ver</li> </ul> | ted with Word 2<br>the Backstage v<br>cument<br>cument to be us<br>sions of Word | 010<br>iew<br>ed by    | E  |
| Browse Wor                               | rd 2010 suppo                                                                                                    | ort                                                                              |                        |    |
| = Collabora<br>= Creating<br>= File migr | ation<br>documents<br>ation                                                                                      | <ul> <li>Formatting</li> <li>Getting starte</li> </ul>                           | d with Word<br>see all |    |
| All Word                                 | Get the behind<br>Office 2010 on                                                                                 | I-the-scenes stor                                                                | y about<br>o           | -  |

You can change the size of the font in the window by clicking the Change Font Size button on the toolbar.

If you are connected to the Internet, clicking any of the buttons below the Microsoft Office banner (Products, Support, Images, and Templates) takes you to a corresponding page of the Office Web site. 2. Below the bulleted list under **Browse Word 2010 support**, click **see all**.

The window changes to display a list of Help topics.

**3.** In the list of topics, click **Activating Word**.

Word Help displays a list of topics related to activating Microsoft Office programs. You can click any topic to display the corresponding information.

4. On the toolbar, click the **Show Table of Contents** button.

The window expands to accommodate two panes. The Table Of Contents pane appears on the left. Like the table of contents in a book, it is organized in sections.

If you're connected to the Internet, Word displays sections, topics, and training available from the Office Online Web site as well as those stored on your computer.

| 1 Word Help                                                                                                    |                                                                                                    | _       | ۰        | 23  |
|----------------------------------------------------------------------------------------------------|----------------------------------------------------------------------------------------------------|---------|----------|-----|
| ● ● ® ۞ 🗳 🖨 Aǐ 🛈 @                                                                                                    |                                                                                                    |         |          | Ŧ   |
|                                                                                                    | arch 🕶                                                                                                    |         |          |     |
| Table of Contents<br>Keyboard shortcuts for SmartArt graphics<br>Keyboard shortcuts for working with shapes, tex<br>Learn more about SmartArt graphics<br>Accessibility<br>Installing<br>Activating Word<br>Getting started with Word<br>Getting help<br>Creating documents<br>Page setup<br>File migration | Word Home > Word 2010 Helpand How-to Activating Word Topics Activate Microsoft Office programs ARTICLE   Activate volume editions of Microsoft Office ARTICLE   Locate the Product ID for your Office program ARTICLE |         |          |     |
|                                                                                                    | Connect                                                                                                    | ed to O | ffice co | 100 |

*Clicking any section (represented by a book icon) displays that section's topics (represented by Help icons).*
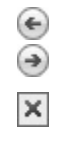

- 5. In the **Table of Contents** pane, click a few sections and topics. Then click the **Back** and **Forward** buttons to move among the topics you have already viewed.
- 6. At the right end of the Table of Contents title bar, click the Close button.
- 7. At the top of the **Word Help** window, click the **Type words to search for** box, type **saving**, and then press the Enter key.

The Word Help window displays topics related to the word you typed.

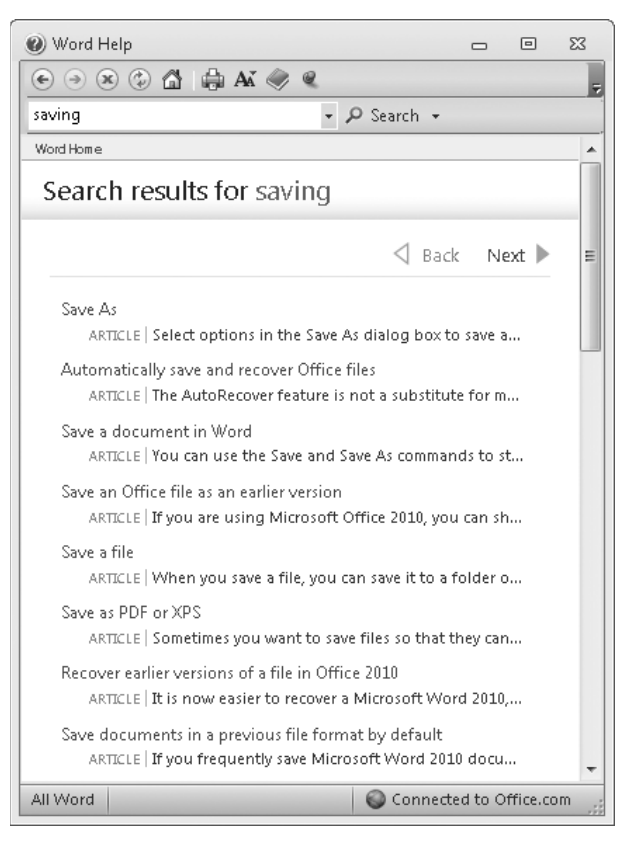

Next and Back buttons appear, making it easier to search for the topic you want.

- In the results list, click the Recover earlier versions of a file in Office 2010 topic.
  The selected topic appears in the Word Help window.
- 9. Below the title at the top of the topic, click **Show All**.

Word displays any information that has been collapsed under a heading and changes the Show All button to Hide All. You can jump to related information by clicking hyperlinks identified by blue text.

**Tip** You can click the Print button on the toolbar to print a topic. Only the displayed information is printed.

**CLEAN UP** Click the Close button at the right end of the Word Help window.

### **More Information**

If your question is about an Office 2010 program or another Microsoft software product and you cannot find the answer in the product's Help system, please search the appropriate product solution center or the Microsoft Knowledge Base at:

support.microsoft.com

In the United States, Microsoft software product support issues not covered by the Microsoft Knowledge Base are addressed by Microsoft Product Support Services. Location-specific software support options are available from:

support.microsoft.com/gp/selfoverview/

## Chapter at a Glance

#### Simple Room Design ¶

With the Roam Planes, you'll rever make a deign ministele again. Created by ecclaimed interier-deignamin, and the planes parties, the planes guint increated by ecclaimed interier-deignamin, and the planes parties, the planes guint increated by ecclaimed interier-deignamin, and the planes parties, the planes guint increated by ecclaimed interier-deignamin, and the planes to the second by and ream is a factor sector Break (Continuou). Take a loak at how your home, is a second by and ream for an interior sector Break (Continuou). Take a loak at how your home, is a second by and ream for an interior sector Break (Continuou). Take a loak at how your home, is a by and plane to the the second by and ream is concernated and nate the place the window addream feels to you. Is it invitige to the second by and ream for an interior by and ream freak store to the transmit, the the second freak is to change. Frances met inter and the the second by and ream for an inter mark by and the second freak to change. Frances met inter and the the function with the function and the second freak for the second bardier. Frances met inter and the the function with the function with the second frank down down and the the function with the function with the second frank the the therma your with the function with the second frank the therma your would down in the therma your with the second frank there with the second frank there with the second frank thermat with the second frank there with the second frank there w

Crea

#### Present information in columns, page 140

Available Consultants (check your consultant's name) Susan Burk Andv Ruth

Carlos Carvallo

Consultation Fee Schedule

|                  | Location | Discount Applies | Hourly Rate |
|------------------|----------|------------------|-------------|
| te tabbed lists, | In home  | No               | \$50.00     |
| page 1/7         | Phone    | Yes              | \$35.00     |
| page 147         | In store | Yes              | \$40.00     |
|                  |          |                  |             |

|             |          | Consultation Estin | lateO        |          |
|-------------|----------|--------------------|--------------|----------|
| Турео       | Location | Consultanto        | Hourly Rateo | Totalo   |
| Window      | In home¤ | Andy Ruth©         | \$50.00¤     | \$50.00¤ |
| treatmentsO |          |                    |              |          |
| a           | a        | α                  | α            | a        |
| α           | a        | α                  | a            | a        |
| a           | a        | a                  | a            | a        |
|             |          |                    | Subtota      | lic a    |
|             |          |                    |              | da       |

#### **Building Association Estimated Repair Costs**

| Item                      | Repair Type | Quantity      | Cost, \$ |
|---------------------------|-------------|---------------|----------|
| Elastomeric Decks         | Resurface   | 400 sq. ft.   | 1,600    |
| Wood Decks                | Replace     | 1,200 sq. ft. | 6,500    |
| Building Exterior         | Repaint     | 9,000 sq. ft. | 9,000    |
| Roof                      | Reseal      | 5,000 sq. ft. | 2,700    |
| Entry Doors               | Repaint     | 4             | 600      |
| Carpet                    | Replace     | 150 sq. yds.  | 4,500    |
| Intercom                  | Replace     | 1             | 2,500    |
| Garage Door Opener        | Replace     | 1             | 2,000    |
| Steel Doors               | Repaint     | 10            | 750      |
| Exterior Trim             | Repaint     | 800 ft.       | 4,500    |
| <b>Bevator Hydraulics</b> | Replace     | 1             | 55,000   |
| Fire Alarm System         | Replace     | 1             | 3,000    |
| TOTAL                     |             |               | 110,550  |
|                           |             |               |          |
|                           |             |               |          |

e 160

# 5 Organize Information in Columns and Tables

#### In this chapter, you will learn how to

- Present information in columns.
- Create tabbed lists.
- Present information in tables.
- Format tables.

Information in documents is most commonly presented as paragraphs of text. To make a text-heavy document more legible, you can flow the text in two or more columns, or you can display information in a table. For example, flowing text in multiple columns is a common practice in newsletters, flyers, and brochures; and presenting information in tables is common in reports.

When you need to present data in a document, using a table is often more efficient than describing the data in a paragraph, particularly when the data consists of numeric values. Tables make the data easier to read and understand. A small amount of data can be displayed in simple columns separated by tabs, which creates a tabbed list. A larger amount of data, or more complex data, is better presented in a table, which is a structure of rows and columns, frequently with row and column headings.

In this chapter, you'll first create and modify columns of text. Then you'll create a simple tabbed list. Finally, you'll create tables from scratch and from existing text, and format a table in various ways.

**Practice Files** Before you can complete the exercises in this chapter, you need to copy the book's practice files to your computer. The practice files you'll use to complete the exercises in this chapter are in the Chapter05 practice file folder. A complete list of practice files is provided in "Using the Practice Files" at the beginning of this book.

## **Presenting Information in Columns**

By default, Microsoft Word 2010 displays text in one column that spans the width of the page between the left and right margins. You can specify that text be displayed in two, three, or more columns to create layouts like those used in newspapers and magazines. When you format text to flow in columns, the text fills the first column on each page and then moves to the top of the next column. You can manually indicate where you want the text within each column to end.

The Columns gallery in the Page Setup group on the Page Layout tab displays several standard options for dividing text into columns. You can choose one, two, or three columns of equal width or two columns of unequal width. If the standard options don't suit your needs, you can specify the number and width of columns. The number of columns is limited by the width and margins of the page, and each column must be at least a half inch wide.

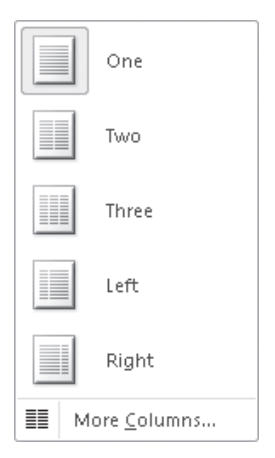

The Columns gallery displays the predefined column options.

No matter how you set up the columns initially, you can change the layout or column widths at any time.

You can format an entire document or a section of a document in columns. When you select a section of text and format it as columns, Word inserts section breaks at the beginning and end of the selected text to delineate the area in which the columnar formatting is applied. Within the columnar text, you can insert column breaks to specify where you want to end one column and start another. Section and column breaks are visible when you display formatting marks in the document. **Tip** You can apply many types of formatting, including page orientation, to content within a specific section of a document without affecting the surrounding text. For information about sections, see "Controlling What Appears on Each Page" in Chapter 7, "Preview, Print, and Distribute Documents."

You can apply character and paragraph formatting to columnar text in the same way you would any text. Here are some formatting tips for columnar text:

- When presenting text in narrow columns, you can justify the paragraphs (align the text with the left and right edges) to achieve a neat and clean appearance. To justify the paragraphs, Word adjusts the spacing between words, essentially moving the empty space that would normally appear at the end of the line into the gaps between words.
- To more completely fill columns, you can have Word hyphenate the text to break words into syllables to fill up the gaps.

In this exercise, you'll flow the text in one section of a document into three columns. You'll justify the text in the columns, change the column spacing, and hyphenate the text. You'll then break a column at a specific location instead of allowing the text to flow naturally from one column to the next.

## **SET UP** You need the RoomPlanner\_start document located in your Chapter05 practice file folder to complete this exercise. Open the RoomPlanner\_start document, and save it as *RoomPlanner*. Then display formatting marks and the rulers, and follow the steps.

 Click at the beginning of the paragraph that begins Take a look (do not click in the selection area). Then scroll down until you can see the end of the document, hold down the Shift key, and click to the right of the paragraph mark after credit cards.

Word selects the text from the *Take a look* paragraph through the end of the last paragraph (but not the empty paragraph).

**Tip** If you want to format an entire document with the same number of columns, you can simply click anywhere in the document—you don't have to select the text.

2. On the **Page Layout** tab, in the **Page Setup** group, click the **Columns** button, and then in the **Columns** gallery, click **Three**.

Word inserts a section break above the selected text and flows the text within the section into three columns.

Select -

3. Press Ctrl+Home to move to the top of the document.

The section break is visible above the columns.

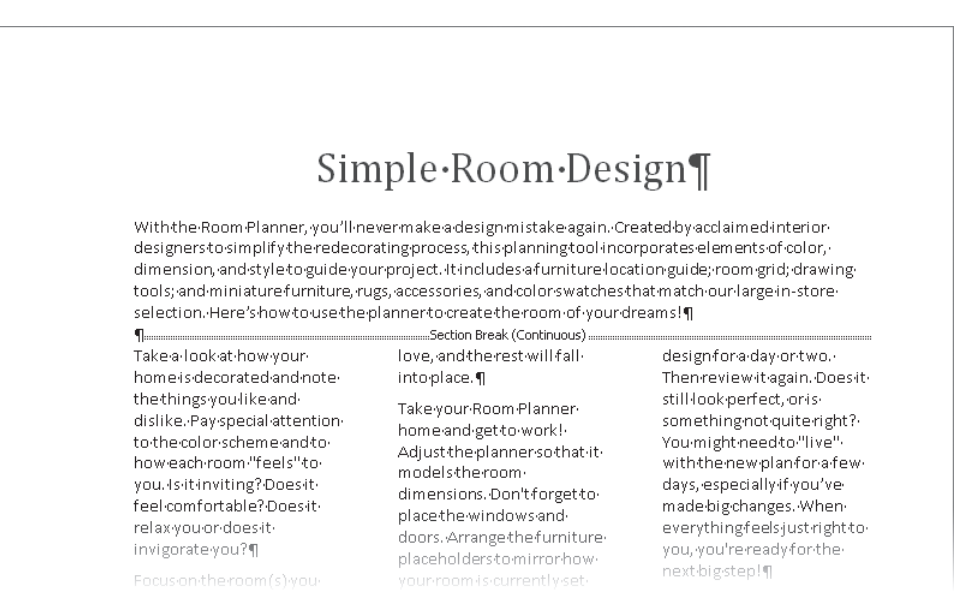

A continuous section break changes the formatting of the subsequent text but keeps it on the same page.

**4.** On the **Home** tab, in the **Editing** group, click the **Select** button, and then click **Select All**.

Keyboard Shortcut Press Ctrl+A to select all the text in the document.

5. In the **Paragraph** group, click the **Justify** button.

Keyboard Shortcut Press Ctrl+J to justify paragraphs.

The spacing between the words changes to align all the paragraphs in the document with both the left and right margins. Because you applied the formatting to the entire document, the title is no longer centered. However, it is often quicker to apply formatting globally and then deal with the exceptions. **6.** Press Ctrl+Home to move to the paragraph containing the document title. Then in the **Paragraph** group, click the **Center** button.

#### Keyboard Shortcut Press Ctrl+E to center text.

Word centers the document title between the left and right margins.

7. Adjust the zoom percentage until you can see about two-thirds of the first page of the document.

**See Also** For information about adjusting the zoom percentage, see "Viewing Files in Different Ways" in Chapter 2, "Work with Files."

8. Click anywhere in the first column.

畺

On the horizontal ruler, Word indicates the margins of the columns.

| ······································                                                                                                    | Γ • 1 • • • 3 • • • 1 • • • 4 Γ                                                                                                    | Γ                                                                                                    |
|----------------------------------------------------------------------------------------------------|----------------------------------------------------------------------------------------------------|----------------------------------------------------------------------------------------------------|
| Sim                                                                                                    | ple•Room•Des                                                                                                    | ign¶                                                                                                    |
| With the Room-Planner, you'll-n<br>designers-to-simplify-the-redeco<br>dimension, and styleto guideyou<br>tools; and-miniature furniture, ru<br>s election. Here's-how-to-us e the<br>a                                                                                                    | ever-make a-design-mistake-again<br>prating-process, this-planning tool-<br>in-project. It includes a furniture-loc<br>ugs, access ories, and colors watch<br>-planner to create the room of your<br>Section Ready (Continuence)                                                                                                    | i. Created by acclaimed interior-<br>incorporates elements of color,<br>ation guide; room grid; drawing-<br>es that match our large in-store-<br>rdreams!¶                                                                                                    |
| Take a look at how your<br>home is decarated and note<br>the things you like and<br>dislike. Pays pecial attention<br>to the colors cheme and to<br>how each room "feels" to<br>you. Is it inviting? Does it<br>feel comfortable? Does it<br>relax you or does it<br>invigorate you?11<br>Focus on the room(s) you | mmmDection break (Continuous) mmm<br>love, and the rest will fall<br>intoplace. 1<br>Take your Room Planner<br>home and get to work!<br>Adjust he planners of hat it<br>models the room<br>dimensions. Don't forget to<br>place the windows and<br>doors. Arrange the furniture<br>placeholders to mirror-how<br>your room is currently set. | design: for a day or two.<br>Then review it again. Does it<br>still: look perfect, or is-<br>something not quite right?<br>You might need to "live"<br>with the new plan for a few-<br>days, especially if you've-<br>made big changes. When-<br>everything feels just right to<br>you, you're ready for the<br>next bigstep! ¶ |
| would-most-like-to-change-<br>Brainstorm-all the things you-<br>would-change-in-that-room-                                                                                                    | up. Add the current colors, too.¶<br>This is sub-constant from brackers                                                                                                    | Come: back: to: the store.<br>Lookagain at the pieces you<br>liked: during your last-visit-                                                                                                    |

On the ruler, the indent markers show the indentation of the active column.

**Tip** If your rulers aren't turned on, select the Ruler check box in the Show group of the View tab.

9. On the Page Layout tab, display the Columns gallery, and click More Columns. The Columns dialog box opens. The spacing between columns is set by default to a half inch.

| Columns                                               |                                                 |                          |                |      | ? <b>x</b>          |
|-------------------------------------------------------|-------------------------------------------------|--------------------------|----------------|------|---------------------|
| Presets                                               |                                                 |                          |                |      |                     |
|                                                       |                                                 |                          |                |      |                     |
| <u>O</u> ne                                           |                                                 | T <u>w</u> o             | <u>T</u> hree  | Left | <u>R</u> ight       |
| Number of                                             | columns:                                        | 3                        |                | E L  | ine <u>b</u> etween |
| Width and                                             | d spacing                                       |                          | 4              | Pre  | view                |
| <u>C</u> ol #: 9<br>1:<br>2:<br>3:<br>▼ <u>E</u> qual | Width:<br>1.79"<br>1.79"<br>1.79"<br>column wid | Sp.<br>↓ 0.<br>↓ 0.<br>↓ | acing:<br>5" 💌 |      |                     |
| Apply to:                                             | This section                                    | on                       | -              | S    | itart new column    |
|                                                       |                                                 |                          |                | ок   | Cancel              |

Because the Equal Column Width check box is selected, you can adjust the width and spacing of only the first column.

**Tip** To separate the columns with vertical lines, select the Line Between check box.

 In the Width and spacing area, in the Spacing box for column 1, type or select 0.2".

Word changes the measurement in the Spacing box for column 2, and widens all the columns in the Preview area to reflect the new setting.

**11.** Click **OK**.

Word reflows the columns to fit their new margins.

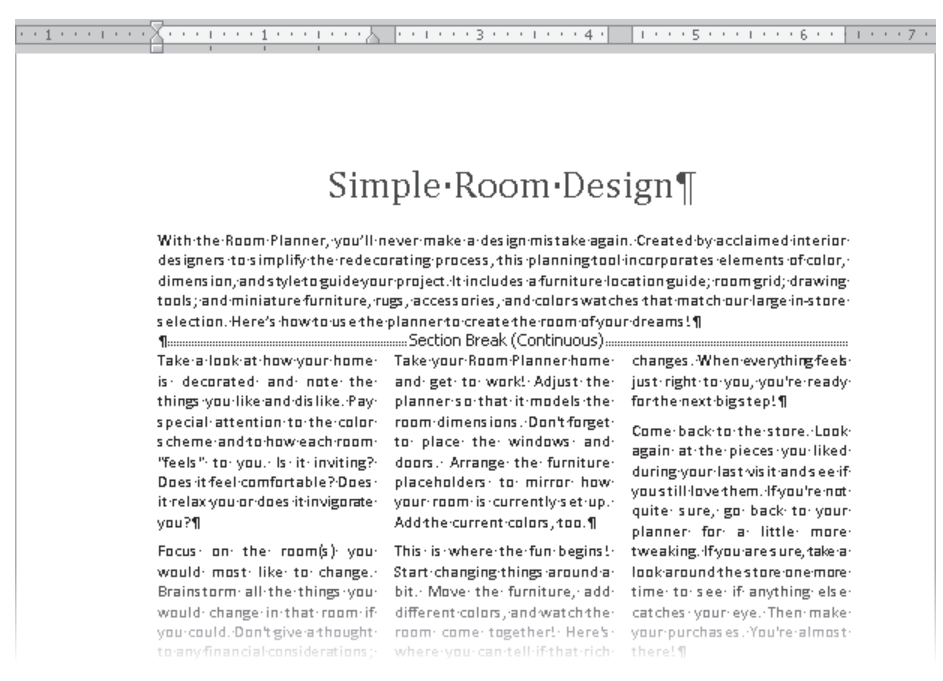

Wider columns generally look neater on the page.

**12.** Click at the beginning of the **Take a look** paragraph. Then in the **Page Setup** group, click the **Hyphenation** button, and click **Automatic**.

Word hyphenates the text of the document, which fills in some of the large gaps between words.

- **13.** Click anywhere in the **NOTE** paragraph in the third column.
- **14.** On the horizontal ruler, at the left end of the third column, drag the **Hanging Indent** marker 0.25 inch (two marks) to the right.

All the lines in the *NOTE* paragraph except the first are now indented, offsetting the note from the paragraphs above and below it.

| 1 · · · 5 · · · 1 · · · 4 · · · 1 · · · 3 · · · 1 | 1211111111111111                 | . <u> </u>                         |
|---------------------------------------------------|----------------------------------|------------------------------------|
| Take-a-look-at-how-your-home-                     | planner·so·that·it·models·the·   | just-right-to-you, you're-ready-   |
| is: decorated: and: note: the:                    | room-dimensionsDon't-forget-     | for the next bigstep! ¶            |
| things you like and dislike. Pay                  | to place the windows and         | Come-back-to-the-store -Look-      |
| special attention to the color-                   | doors.· Arrange: the: furniture: | again: at the nieces you liked     |
| s chemerand to how each room.                     | placeholders+ to+ mirror+ how+   | during vour last visit and see if  |
| "feels": to: you.: ls: it: inviting?:             | your-room-is-currently-set-up    | vnustill-invertem -ifvnu're-not-   |
| Does it feel comfortable? Does                    | Add the current colors, too.¶    | ouite: sure.; eo: back: to: vour:  |
| it-relax-you-or-does-it-invigorate-               | This is where the fun begins!    | planner for a little more tweak-   |
| you?¶                                             | Start-changing-things-around-a-  | ing.·If·you·aresure,take·a·look·   |
| Focus: on: the: room(s): you:                     | bit. Move the furniture, add     | around: the store one more         |
| would: most: like: to: change.:                   | different colors, and watch the  | time-to-see-if-anything-else-      |
| Brainstorm-all-the-things-you-                    | room: come: together!: Here's:   | catches·your·eye. Then make        |
| would change in that room if                      | where you can tell if that rich  | your-purchasiesYou're-almost-      |
| you could. Don't give a thought                   | red-rug-you-saw-in-the-show-     | there!¶                            |
| to any financial considerations ;                 | room:enhances:or:overwhelms:     | NOTE: If your decided to paint     |
| just: let: your: imagination: go-                 | your room. What about that       | your room, do that before          |
| wild!· It· might· be· helpful· to·                | overstuffed chair that caught    | your new pieces are deliv-         |
| write-down-all-the-negatives-                     | your eye? Place a furniture or   | ered. You'll want to start         |
| and positives. You don't need                     | accessoryshape, and then color-  | enjoying-your-new-room-as-         |
| to come up with solutions all at                  | It. Des Itiookgreatoris Itioo    | s oon-as your-purchas es ar-       |
| like and what you beto about                      | does that help? Don't formet     | rive.¶                             |
| that coom 1                                       | about the walls Tre different    | After a few weeks , as kyours elf- |
| that radii. I                                     | colors to see the effect on the  | whether the room is as great as    |
| Visit: our showroom; and pur-                     | room-overall.¶                   | you thought it would be. Does      |
| chasera-Room-PlannerWhile-                        | COLOUX-01/80/80/00 II            | it achieve the lonk and feel you   |

You can change the indentation of individual paragraphs within a column.

**15.** Display the bottom of page **1**. In the first column on page **1**, click at the beginning of the **Take your Room Planner home** paragraph. Then in the **Page Setup** group, click the **Breaks** button, and click **Column**.

Word inserts a column break. The text that follows the column break moves to the top of the second column.

**16.** At the bottom of the third column on page **1**, click at the beginning of the **If you're not sure** paragraph, and then on the Quick Access Toolbar, click the **Repeat Insertion** button to insert another column break.

#### **Keyboard Shortcut** Press Ctrl+Y to repeat the previous action.

Word inserts a column break. The text that follows the column break moves to the top of the first column on page 2.

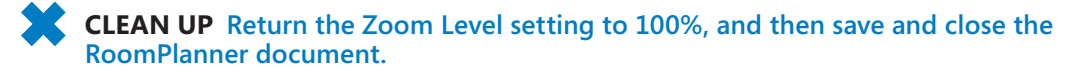

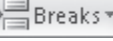

Ū

## **Creating Tabbed Lists**

If you have a relatively small amount of data to present, you might choose to display it in a tabbed list, which arranges text in simple columns separated by tabs. You can align the text within the columns by using left, right, centered, or decimal tab stops.

**See Also** For more information about setting tab stops, see "Manually Changing the Look of Paragraphs" in Chapter 4, "Change the Look of Text."

When entering text in a tabbed list, inexperienced Word users have a tendency to press the Tab key multiple times to align the columns of the list with the default tab stops. If you do this, you have no control over the column widths. To be able to fine-tune the columns, you need to set custom tab stops rather than relying on the default ones.

When setting up a tabbed list, you should press Tab only once between the items that you want to appear in separate columns. Next you apply any necessary formatting. And finally, you set the custom tab stops. Set left, right, centered, and decimal tabs to control the alignment of the column content, or set a bar tab to add a vertical line to visually separate list columns. By setting the tabs in order from left to right, you can check the alignment of the text within each column as you go.

In this exercise, you'll first enter text separated by tabs and format the text. Then you'll set custom tab stops to create a tabbed list.

• **SET UP** You need the ConsultationA\_start document located in your Chapter05 practice file folder to complete this exercise. Open the ConsultationA\_start document, and save it as *ConsultationA*. Then display formatting marks and the rulers, and follow the steps.

- 1. Set the zoom percentage to a level that is comfortable for you, and then press Ctrl+End to move the cursor to the blank line at the end of the document.
- 2. Type Location, press Tab, type Discount Applies, press Tab, type Hourly Rate, and then press Enter.

**3.** Add three more lines to the list by typing the following text, pressing the Tab and Enter keys where indicated.

In home Tab No Tab \$50.00 Enter Phone Tab Yes Tab \$35.00 Enter In store Tab Yes Tab \$40.00 Enter

The tab characters push the items to the next default tab stop, but because some items are longer than others, they do not line up.

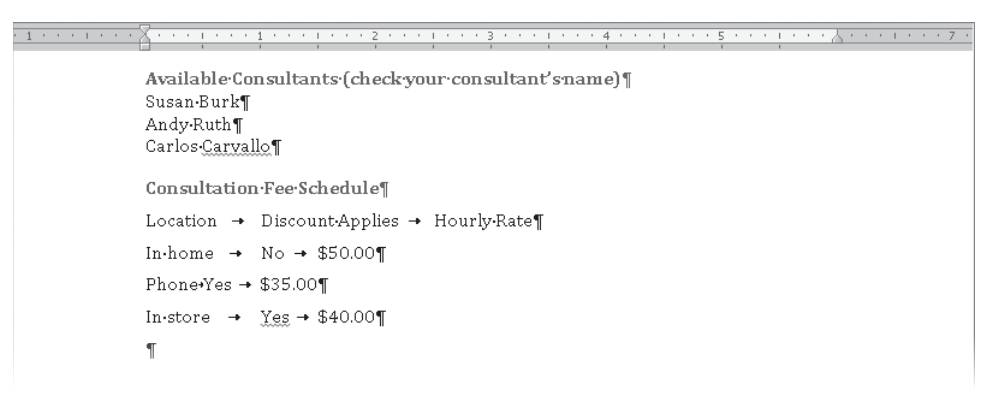

In a tabbed list, it's important to press the Tab key only once between items.

**4.** Select the first line of the tabbed list, and then on the Mini Toolbar that appears, click the **Bold** button.

**Troubleshooting** If the Mini Toolbar doesn't appear, click the Bold button in the Font group on the Home tab.

Keyboard Shortcut Press Ctrl+B to apply bold.

B

\*

뇌

 Select all four lines of the tabbed list, and then on the Mini Toolbar, click the Increase Indent button.

**Tip** It's more efficient to make all character and paragraph formatting changes to the text before setting tab stops. Otherwise, you might have to adjust the tab stops after applying the formatting.

- 6. With the tabbed list still selected, on the **Page Layout** tab, in the **Paragraph** group, under **Spacing**, change the **After** setting to **0 pt**.
- 7. Click the tab setting button at the junction of the horizontal and vertical rulers until the **Center Tab** button is active. (You will probably have to click only once.) Then click the 2.5 inch mark on the horizontal ruler.

On the ruler, Word sets a center-aligned tab stop that looks like the Center Tab icon. The items in the second column of the tabbed list center themselves at that position.

8. Click the tab setting button once.

The Right Tab button is now active.

**9.** With the **Right Tab** button active, click the horizontal ruler at the **4.5** inch mark.

On the ruler, Word sets a right-aligned tab stop that looks like the Right Tab icon. The items in the third column of the tabbed list right-align themselves at that position.

**10.** On the **Home** tab, in the **Paragraph** group, click the **Show/Hide 1** button to hide the tabs, paragraph marks, and other formatting marks. Then click away from the tabbed list to see the results.

The tabbed list resembles a simple table.

| 1 * * * I * * * X * * * I * * * 1 * * * I | 2                       | 4           | - 5 7 |
|-------------------------------------------|-------------------------|-------------|-------|
|                                           | 1 1 1                   | 1 1 1       | 1 1   |
| Available Consultant                      | s (check your consultar | nt'sname)   |       |
| Susan Burk                                |                         |             |       |
| Andy Ruth                                 |                         |             |       |
| Carlos Carvallo                           |                         |             |       |
|                                           |                         |             |       |
| Consultation Fee Sch                      | edule                   |             |       |
| Location                                  | Discount Applies        | Hourly Rate |       |
| In home                                   | No                      | \$50.00     |       |
| Phone                                     | Yes                     | \$35.00     |       |
| In store                                  | Yes                     | \$40.00     |       |
|                                           |                         |             |       |
|                                           |                         |             |       |

You have created a simple table-like layout with just a few clicks.

**CLEAN UP** Save the ConsultationA document, and then close it.

### **Presenting Information in Tables**

A table is a structure of vertical columns and horizontal rows. Each column and each row can be named with a heading, although some tables have only column headings or only row headings. At the junction of each column and row is a box called a *cell* in which data (text or numeric information) is stored.

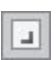

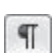

You can create empty or predefined tables in a Word document in the following ways:

• The Insert Table gallery, which is available from the Tables group on the Insert tab, displays a simple grid.

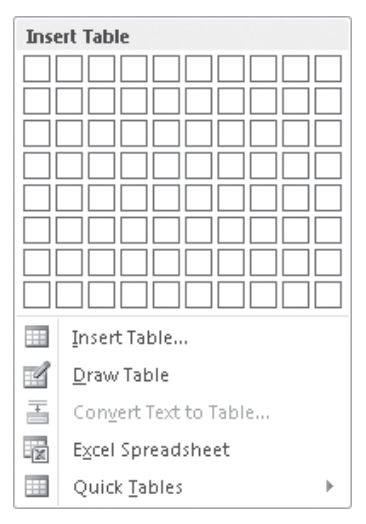

You can create a simple table from the grid in the Insert Table gallery.

Clicking a cell in the grid inserts an empty table the width of the text column. The table has the number of rows and columns you indicated in the grid, with all the rows one line high and all the columns of an equal width.

 To insert a more customized empty table, you can click Insert Table on the menu at the bottom of the Insert Table gallery to open the Insert Table dialog box, in which you can specify the number of rows and columns and customize the column width.

| Insert Table                   | ? <b>x</b>     |
|--------------------------------|----------------|
| Table size                     |                |
| Number of <u>c</u> olumns:     | 5              |
| Number of <u>r</u> ows:        | 2              |
| AutoFit behavior               |                |
| Fixed column width:            | Auto 🚔         |
| Auto <u>Fit</u> to contents    |                |
| AutoFit to window              |                |
| Remember dimen <u>s</u> ions f | for new tables |
| ОК                             | Cancel         |

You can create a custom-width table from the Insert Table dialog box.

To insert a less clearly defined empty table, you can click Draw Table below the grid in the Insert Table gallery. This command displays a pencil with which you can draw cells directly in the Word document to create a table. The cells you draw connect by snapping to a grid, but you have some control over the size and spacing of the rows and columns.

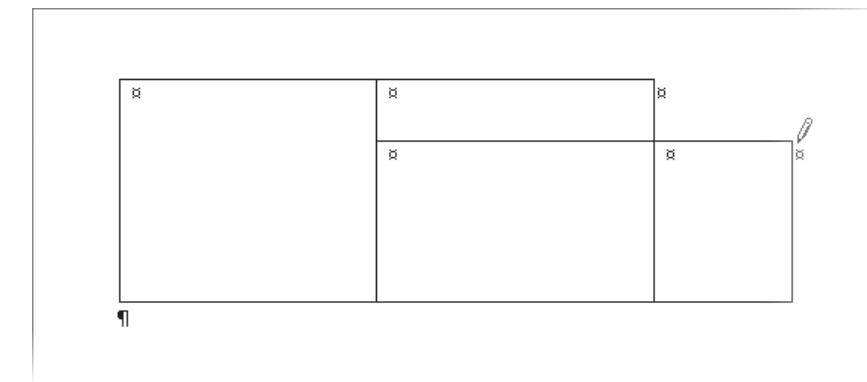

You can draw a table directly on the page.

**See Also** For information about drawing tables, refer to *Microsoft Word 2010 Step by Step*, by Joyce Cox and Joan Lambert (Microsoft Press, 2010).

 In addition to empty tables, you can insert any of the available Quick Tables, which are predefined tables of formatted data that you can replace with your own information. Built-in Quick Tables include a variety of calendars, simple tables, tables with subheadings, and tabbed lists. You can also save your own custom tables to the Quick Tables gallery so that you can easily insert a frequently used table structure and data into any document.

| College          | New students  | Graduating students | Change |   |
|------------------|---------------|---------------------|--------|---|
|                  | Undergraduate |                     |        | _ |
| Cedar University | 110           | 103                 | +7     |   |
| El m College     | 223           | 214                 | +9     |   |
| MapleAcademy     | 197           | 120                 | +77    |   |
| Pine College     | 134           | 121                 | +13    |   |
| Oak Institute    | 202           | 210                 | -8     |   |
|                  | Graduate      |                     |        |   |
| Cedar University | 24            | 20                  | +4     |   |
| Elm College      | 43            | 53                  | -10    |   |
| MapleAcademy     | 3             | 11                  | -8     |   |
| Pine College     | 9             | 4                   | +5     |   |
| Oak Institute    | 53            | 52                  | +1     |   |
| Total            | 998           | 908                 | 90     | _ |

The Quick Tables gallery includes a selection of predefined tables such as this one.

A new table appears in the document as a set of cells, usually bordered by gridlines. (In some Quick Tables, the gridlines are turned off.) Each cell contains an end-of-cell marker, and each row ends with an end-of-row marker. (The end-of-cell markers and end-of-row markers are identical in appearance, and are visible only when you display formatting marks in the document.) When you point to a table, a move handle appears in its upper-left corner and a size handle in its lower-right corner. When the cursor is in a table, two Table Tools contextual tabs—Design and Layout—appear on the ribbon.

| W J P ▼ U J ∓                                                                                                    | Document1 - Microso | oft Word                        | Table  | Tools       |           |                                                               | -           | Ð    | 83 |
|----------------------------------------------------------------------------------------------------|---------------------|---------------------------------|--------|-------------|-----------|---------------------------------------------------------------|-------------|------|----|
| rite  nome  inset  rage Lay    Ø Header Row  Ø First Column    Total Row  Last Columns    Ø Banded Rows  Banded Columns    Table Style Options |                     | таніпдз кележ<br>Таріе<br>Таріе | Styles | · · # •     | Shading * | ¥4 pt  ✓    ¥4 pt  ✓    Pen Color ×  Table    Draw Borders  I | Eraser      | 7    |    |
| E<br>■<br>□<br>□<br>□<br>□<br>□<br>□<br>□<br>□<br>□<br>□<br>□<br>□<br>□                                                                        |                     | 0<br>0                          |        | 0<br>0<br>0 |           |                                                               | a<br>a<br>0 |      |    |
| l<br>Move handle                                                                                                    | End-of-c            | l<br>ell marker                 |        |             | S         | ize handle –<br>nd-of-row n                                   | ]<br>nark   | er - |    |

A table has its own controls and its own contextual ribbon tabs.

#### Tip The move handle and size handle appear only in Print Layout view and Web Layout view.

After you create a table, you can enter data (such as text, numbers, or graphics) into the table cells and press the Tab key to move the cursor from cell to cell. Pressing Tab when the cursor is in the last cell of a row moves the cursor to the first cell of the next row. Pressing Tab when the cursor is in the last cell of the last cell of the last row adds a new row to the table and moves the cursor to the first cell of that row.

## **Tip** You can move and position the cursor by pressing the Tab key or the Arrow keys, or by clicking in a table cell.

If the data you want to present in a table already exists in the document, either as regular text or as a tabbed list, you can convert the text to a table by selecting it and then clicking Convert Text To Table in the Insert Table gallery. Conversely, you can convert an active table to regular text by clicking the Convert To Text button in the Data group on the Layout tab.

You can modify a table's structure by changing the size of the table, changing the size of one or more columns or rows, or adding or removing rows, columns, or individual cells.

**Tip** To change a table's structure, you often need to select the entire table or a specific column or row. The simplest way to do this is to position the cursor in the table, column, or row, click the Select button in the Table group on the Layout tab, and then click the table element you want. Alternatively, you can point to the top edge of a column or left edge of a row and, when the pointer changes to an arrow, click to select the column or row.

The basic methods for manipulating a table or its contents are as follows:

• Insert a row or column Click anywhere in a row or column adjacent to where you want to make the insertion. Then on the Layout tab, in the Rows & Columns group, click the Insert Above, Insert Below, Insert Left, or Insert Right button.

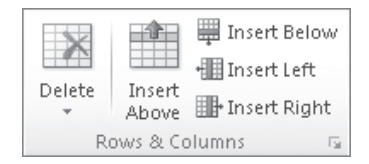

The Rows & Columns group of the Layout tab.

Selecting more than one row or column before you click an Insert button inserts that number of rows or columns in the table.

**Tip** You can insert cells by clicking the Rows & Columns dialog box launcher and specifying in the Insert Cells dialog box how adjacent cells should be moved to accommodate the new cells.

- Delete a row or column Click anywhere in the row or column, and in the Rows & Columns group, click the Delete button. Then click Delete Cells, Delete Columns, Delete Rows, or Delete Table.
- Resize an entire table Drag the size handle.
- Resize a single column or row Without selecting the column, drag its right border to the left or right. Without selecting the row, drag its bottom border up or down. (If you select a column or row and then drag its border, only the selected column or row changes.)
- Move a table Point to the table, and then drag the move handle that appears in its upper-left corner to a new location. Or use the Cut and Paste commands in the Clipboard group on the Home tab to move the table.
- Merge cells Create cells that span multiple columns or rows by selecting the cells you want to merge and clicking the Merge Cells button in the Merge group on the Layout tab. For example, to center a title in the first row of a table, you can merge all the cells in the row to create one merged cell that spans the table's width.

Table

- **Split cells** Divide one cell into multiple cells by clicking the Split Cells button in the Merge group on the Layout tab and then specifying the number of columns and rows you want.
- Sort information Click the Sort button in the Data group on the Layout tab to sort the rows in ascending or descending order by the data in any column. For example, in a table that has the column headings Name, Address, ZIP Code, and Phone Number, you can sort on any one of those columns to arrange the information in alphabetical or numerical order.

In this exercise, you'll work with two tables. First you'll create an empty table, enter and align text in the table cells, add rows to the table, and merge cells. Then you'll create a second table by converting an existing tabbed list, change the width of a column, and change the width of the entire table.

**SET UP** You need the ConsultationB\_start document located in your Chapter05 practice file folder to complete this exercise. Open the ConsultationB\_start document, and save it as *ConsultationB*. Then display formatting marks and the rulers, and follow the steps.

- **1.** Click to the left of the second blank paragraph below **Please complete this form**.
- On the Insert tab, in the Tables group, click the Table button. Then in the Insert Table gallery, point to (don't click) the cell that is five columns to the right and five rows down from the upper-left corner of the grid.

Word highlights the cells that will be in the table, indicates the table dimensions in the gallery header, and creates a temporary table in the document.

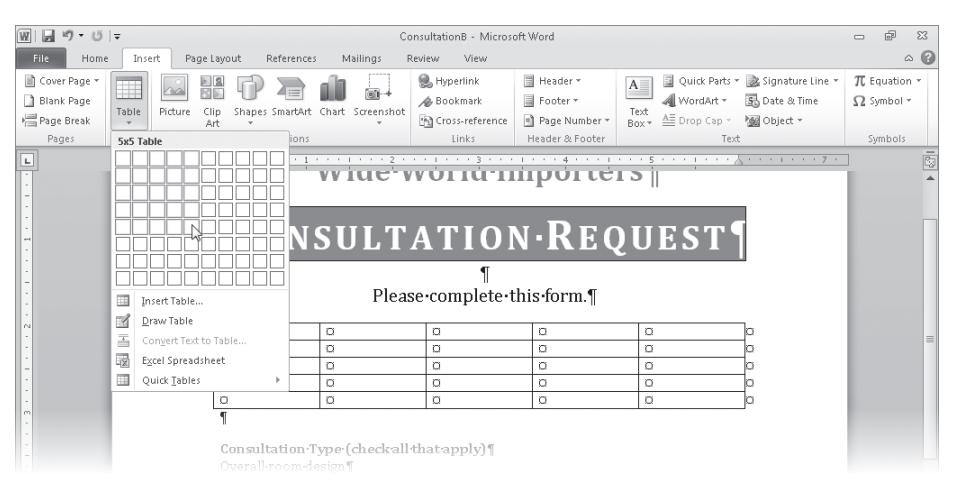

You can preview the table with the number of columns and rows you have specified.

**3.** Click the cell.

Word creates a blank table consisting of five columns and five rows. The cursor is located in the first cell. Because the table is active, Word displays the Design and Layout contextual tabs.

- **4.** In the selection area to the left of the table, point to the first row of the table, and then click once to select it.
- Merge Cells

🗒 Insert Below

On the Layout contextual tab, in the Merge group, click the Merge Cells button.
 Word combines the five cells in the first row into one cell.

6. With the merged cell selected, in the **Alignment** group, click the **Align Center** button.

The end-of-cell marker moves to the exact center of the merged cell to indicate that anything you type there will be centered both horizontally and vertically.

#### 7. Type Consultation Estimate.

The table now has content that looks like a table title.

| Consultation Estimate© |   |   |   |   |  |  |
|------------------------|---|---|---|---|--|--|
| α                      | α | ۵ | α | α |  |  |
| α                      | α | α | α | α |  |  |
| α                      | α | α | α | α |  |  |
| α                      | α | α | α | α |  |  |

Merged cells are often used for table titles and column headings.

- 8. Click the first cell in the second row, type Type, and then press Tab.
- 9. Type Location, Consultant, Hourly Rate, and Total, pressing Tab after each entry.

Pressing Tab after the *Total* heading moves the cursor to the first cell of the third row. The table now has a row of column headings.

- **10.** Select the column heading row, and then on the Mini Toolbar, click the **Bold** button.
- In the third row, type Window treatments, In home, Andy Ruth, \$50.00, and \$50.00, pressing Tab after each entry.

You have entered a complete row of data.

**12.** Select the last two rows, and then on the **Layout** tab, in the **Rows & Columns** group, click the **Insert Below** button.

Word adds two new rows and selects them.

**13.** In the last row, click the first cell, hold down the Shift key, and then press the Right Arrow key four times to select the first four cells in the row.

#### **14.** In the **Merge** group, click the **Merge Cells** button. Word combines the selected cells into one cell.

- **15.** In the **Alignment** group, click the **Align Center Right** button.
- **16.** Type **Subtotal**, and then press Tab twice.

Word adds a new row with the same structure to the bottom of the table.

| Consultation Estimate© |          |             |             |          |  |
|------------------------|----------|-------------|-------------|----------|--|
| Typeo                  | Location | Consultanto | Hourly Rate | Totalo   |  |
| Window                 | In·home¤ | Andy Ruth©  | \$50.00¤    | \$50.00¤ |  |
| treatments©            |          |             |             |          |  |
| ۵                      | a        | a           | a           | α        |  |
| α                      | α        | a           | α           | α        |  |
| α                      | ¤        | ¤           | a           | α        |  |
|                        | ۵        |             |             |          |  |
|                        | α        |             |             |          |  |

When you add a new row, it has the same format as the one it is based on.

- Type Add trip fee, press Tab twice to add a new row, and then type Total.
  Now you'll create a different table by converting existing text.
- **18.** Scroll down to the bottom of the document, and select the rows of the tabbed list beginning with **Distance** and ending with **\$20.00**.
- **19.** On the **Insert** tab, in the **Tables** group, click the **Table** button, and then click **Convert Text to Table**.

The Convert Text To Table dialog box opens.

| Convert Text to Table              | ? ×    |  |  |  |  |  |
|------------------------------------|--------|--|--|--|--|--|
| Table size                         |        |  |  |  |  |  |
| Number of <u>c</u> olumns:         | 2      |  |  |  |  |  |
| Number of rows:                    | 6      |  |  |  |  |  |
| AutoFit behavior                   |        |  |  |  |  |  |
| Fixed column width:                | Auto 🚖 |  |  |  |  |  |
| Auto <u>Fit</u> to contents        |        |  |  |  |  |  |
| AutoFit to window                  |        |  |  |  |  |  |
| Separate text at                   |        |  |  |  |  |  |
| 🔘 <u>P</u> aragraphs 🛛 Co <u>m</u> | imas   |  |  |  |  |  |
| ◙ <u>T</u> abs                     | er: -  |  |  |  |  |  |
| ОК                                 | Cancel |  |  |  |  |  |

You can separate text into columns based on the symbol you specify.

| -10  |   |
|------|---|
| -12  |   |
| -15  | _ |
| - 81 |   |

**20.** Verify that the **Number of columns** box displays **2**, and then click **OK**.

The selected text appears in a table with two columns and six rows.

**21.** Click anywhere in the table to release the selection, and then point to the right border of the table. When the pointer changes to two opposing arrows, double-click the border.

Word adjusts the width of the right column to accommodate its longest cell entry.

**Tip** You can also adjust the column width by changing the Table Column Width setting in the Cell Size group on the Layout tab.

**22.** Point to the **In-Home Trip Charge** table.

Word displays the move handle in the upper-left corner and the size handle in the lower-right corner.

**23.** Drag the size handle to the right, releasing the mouse button when the right edge of the table aligns approximately with the **4** inch mark on the horizontal ruler.

The width of the table expands.

| In-Home-Trip-Charge¶        Distance      Fee        0.5      1.0 |  |
|-------------------------------------------------------------------|--|
| Distance Fee                                                      |  |
|                                                                   |  |
| U-5-milesa   No-chargea                                           |  |
| 6-10-miles¤ \$5.50¤                                               |  |
| 11-20-miles¤ \$7.00¤                                              |  |
| 21-50-miles¤ \$10.00¤                                             |  |
| Over 50 miles \$20.00                                             |  |

The table is now approximately as wide as the tabbed list above, creating a nice balance.

**CLEAN UP** Save the ConsultationB document, and then close it.

#### **Performing Calculations in Tables**

When you want to perform calculations with the numbers in a Word table, you can create a formula that uses a built-in mathematical function. You construct a formula by using the tools in the Formula dialog box, which you display by clicking the Formula button in the Data group on the Layout contextual tab.

| Formula                  |                 | ? ×    |
|--------------------------|-----------------|--------|
| Eormula:                 |                 |        |
| =SUM(ABOVE)              |                 |        |
| Number format:           |                 |        |
|                          |                 | -      |
| Paste f <u>u</u> nction: | Paste bookmark: |        |
|                          | •               | Y      |
|                          | ОК              | Cancel |

#### The Formula dialog box.

A formula consists of an equal sign (=), followed by a function name (such as SUM), followed by parentheses containing the location of the cells you want to use for the calculation. For example, the formula =SUM(Left) totals the cells to the left of the cell containing the formula.

To use a function other than SUM in the Formula dialog box, you click the function you want in the Paste Function list. You can use built-in functions to perform a number of calculations, including averaging (AVERAGE) a set of values, counting (COUNT) the number of values in a column or row, or finding the maximum (MAX) or minimum (MIN) value in a series of cells.

Although formulas commonly refer to the cells above or to the left of the active cell, you can also use the contents of specified cells or constant values in formulas. To use the contents of a cell, you type the cell address in the parentheses following the function name. The cell address is a combination of the column letter and the row number—for example, A1 is the cell at the intersection of the first column and the first row. A series of cells in a row can be addressed as a range consisting of the first cell and the last cell separated by a colon, such as A1:D1. For example, the formula =SUM(A1:D1) totals the values in row 1 of columns A through D. A series of cells in a column can be addressed in the same way. For example, the formula =SUM(A1:A4) totals the values in column A of rows 1 through 4.

#### **Other Layout Options**

You can control many aspects of a table in the Table Properties dialog box, which you display by clicking the Properties button in the Table group on the Layout tab. You can set the following options:

- On the Table page, you can specify the width of the entire table, as well as the way it interacts with the surrounding text.
- On the Row page, you can specify the height of each row, whether a row is allowed to break across pages, and whether a row of column headings should be repeated at the top of each page.

**Tip** The Repeat As Header Row option is available only if the cursor is in the top row of the table.

- On the Column page, you can set the width of each column.
- On the Cell page, you can set the width of cells and the vertical alignment of text within them.

**Tip** You can also control the widths of selected cells by changing the settings in the Cell Size group on the Layout tab.

 On either the Table page or Cell page, you can control the margins of cells (how close text comes to the cell border) by clicking Options and specifying top, bottom, left, and right settings.

**Tip** You can also control the margins by clicking the Cell Margins button in the Alignment group on the Layout tab.

• On the Alt Text page, you can enter text that describes what the table is about.

### **Formatting Tables**

Formatting a table to best convey its data can be a process of trial and error. With Word 2010, you can quickly get started by applying one of the table styles available in the Table Styles gallery on the Design contextual tab.

| Plain Tables    |             |  |  |   |
|-----------------|-------------|--|--|---|
|                 |             |  |  |   |
| Built-In        |             |  |  |   |
|                 |             |  |  | = |
|                 |             |  |  |   |
|                 |             |  |  |   |
|                 |             |  |  |   |
|                 |             |  |  |   |
|                 |             |  |  |   |
|                 |             |  |  | • |
| Modify          | Table Style |  |  |   |
| 👿 <u>C</u> lear |             |  |  |   |
| Mew Tal         | ble Style   |  |  |   |
|                 |             |  |  |   |

The table styles include a variety of borders, colors, and other attributes to give the table a professional look.

If you want to control the appearance of a table more precisely, you can use the commands on the Design and Layout tabs. You can also format the table content. As you saw in the previous exercise, you can apply character formatting to the text in tables just as you would to regular text, by clicking buttons on the Mini Toolbar. You can also click the buttons in the Font group on the Home tab. You can apply paragraph formatting, such as alignment and spacing, by clicking buttons in the Paragraph group on the Home tab. And you can apply both character and paragraph styles from the Quick Styles gallery. In this exercise, you'll first apply a table style to a table. Then you'll format a table row and column. You'll also apply character and paragraph formatting to various cells so that the table's appearance helps the reader understand its data.

## -

Ŧ

**SET UP** You need the RepairCosts\_start document located in your Chapter05 practice file folder to complete this exercise. Open the RepairCosts\_start document, and save it as *RepairCosts*. If formatting marks are displayed, hide them, and then follow the steps.

- 1. Click anywhere in the table, and then on the **Design** tab, point to each thumbnail in the first row of the **Table Styles** gallery to see its live preview.
- 2. In the **Table Style Options** group, clear the **Banded Rows** check box, and select the **Total Row** check box.

The table style thumbnails no longer have banded rows, reflecting your changes.

3. In the Table Styles group, click the More button.

The Table Styles gallery appears.

**4.** Preview all the styles in the gallery. When you finish exploring, click the second thumbnail in the fifth row (**Medium Shading 2 – Accent 1**).

The style needs to be modified to suit the data, but it's a good starting point.

## Building Association Estimated Repair Costs

| Item                      | Repair Type | Quantity      | Cost, \$ |
|---------------------------|-------------|---------------|----------|
| Elastomeric Decks         | Resurface   | 400 sq. ft.   | 1,600    |
| Wood Decks                | Replace     | 1,200 sq. ft. | 6,500    |
| Building Exterior         | Repaint     | 9,000 sq. ft. | 9,000    |
| Roof                      | Reseal      | 5,000 sq. ft. | 2,700    |
| Entry Doors               | Repaint     | 4             | 600      |
| Carpet                    | Replace     | 150 sq. yds.  | 4,500    |
| Intercom                  | Replace     | 1             | 2,500    |
| Garage Door Opener        | Replace     | 1             | 2,000    |
| Steel Doors               | Repaint     | 10            | 750      |
| Exterior Trim             | Repaint     | 800 ft.       | 4,500    |
| <b>Bevator Hydraulics</b> | Replace     | 1             | 55,000   |
| Fire Alarm System         | Replace     | 1             | 3,000    |
| TOTAL                     |             |               | 110,550  |

This table style applies formatting to the header and total rows, the first column, and the text of the table.

#### 🔄 Borders 🔻

 Select all the cells in the last row by clicking in the selection area to its left. Then in the Table Styles group, click the Borders arrow, and click Borders and Shading.

The Borders And Shading dialog box opens, displaying the borders applied to the selected cells.

- 6. On the **Borders** page of the dialog box, scroll to the top of the **Style** list, and click the thick black border.
- 7. In the **Preview** area, click the top border button once to remove the current border, and click again to apply the thick black border.
- 8. Click the **Shading** tab, and click the **Fill** arrow. Under **Theme Colors** in the palette, click the fifth box in the top row (**Blue, Accent 1**). Then click **OK**.
- 9. Without moving the selection, on the Home tab, in the Font group, click the Font Color arrow, and under Theme Colors in the palette, click the white box. Then press Home to release the selection.

The table now has the same border at the top and bottom.

| Building Association<br>Estimated Repair Costs |             |               |          |  |  |  |
|------------------------------------------------|-------------|---------------|----------|--|--|--|
| Item                                           | Repair Type | Quantity      | Cost, \$ |  |  |  |
| <b>Hastomeric Decks</b>                        | Resurface   | 400 sq. ft.   | 1,600    |  |  |  |
| Wood Decks                                     | Replace     | 1,200 sq. ft. | 6,500    |  |  |  |
| <b>Building Exterior</b>                       | Repaint     | 9,000 sq. ft. | 9,000    |  |  |  |
| Roof                                           | Reseal      | 5,000 sq. ft. | 2,700    |  |  |  |
| Entry Doors                                    | Repaint     | 4             | 600      |  |  |  |
| Carpet                                         | Replace     | 150 sq. yds.  | 4,500    |  |  |  |
| Intercom                                       | Replace     | 1             | 2,500    |  |  |  |
| Garage Door Open                               | er Replace  | 1             | 2,000    |  |  |  |
| Steel Doors                                    | Repaint     | 10            | 750      |  |  |  |
| Exterior Trim                                  | Repaint     | 800 ft.       | 4,500    |  |  |  |
| <b>Elevator Hydraulics</b>                     | Replace     | 1             | 55,000   |  |  |  |
| Fire Alarm System                              | Replace     | 1             | 3,000    |  |  |  |
| TOTAL                                          |             |               | 110,550  |  |  |  |

You can customize a table style to meet your needs.

**10.** Point to the left side of the **Elastomeric Decks** cell, and when the pointer changes to a black right-pointing arrow, drag downward to select all the cells in the **Item** column *except* the **TOTAL** cell.

#### 🖄 Shading 🔹

-=

- On the Design tab, in the Table Styles group, click the Shading arrow, and under Theme Colors, click the third box in the blue column (Blue, Accent 1, Lighter 40%).
- Select all the cells containing amounts in the Cost, \$ column, including the cell with the total. Then on the Layout tab, in the Alignment group, click the Align Center Right button.

**Tip** If the first row of your table has several long headings that make it difficult to fit the table on one page, you can turn the headings sideways. Simply select the heading row and click the Text Direction button in the Alignment group on the Layout tab.

**Building Association Estimated Repair Costs** Item Repair Type Quantity Cost, \$ **Bastomeric Decks** Resurface 400 sq. ft. 1,600 1,200 sq. ft. 6,500 Replace 9,000 Building Exterior Repaint 9,000 sq. ft. 5,000 sq. ft. Roof Reseal 2,700 Repaint Entry Doors 4 600 4,500 Replace 150 sq. yds. 2,500 Replace 1 Replace 1 2,000 teel Door Repaint 10 750 800 ft. Exterior Trim Repaint 4,500 55,000 Replace 1 Replace 3,000 Fire Alarm System 1 110,550

Now you can judge how well the table displays its data.

The total now stands out better, and the amounts are easier to read.

**Tip** If you will need to use this formatted table with different data in the future, you can save it as a Quick Table. For information about saving customized tables for future use, see the sidebar "Quick Tables" on the next page.

**CLEAN UP** Save the RepairCosts document, and then close it.

#### **Quick Tables**

With Word 2010, you can create Quick Tables—preformatted tables with sample data that you can customize. To create a Quick Table:

**1.** On the Insert tab, in the Tables group, click the Table button, and then point to Quick Tables.

The Quick Tables gallery appears.

| Built | In      |        |        |     |        |         |        |        |     |   |
|-------|---------|--------|--------|-----|--------|---------|--------|--------|-----|---|
| Calen | dar 1   |        |        |     |        |         |        |        |     |   |
| De    | cem     | ber    |        |     |        |         |        |        |     |   |
| м     | т       | w      | т      | F   | s      | s       | _      |        |     | = |
|       |         |        |        |     |        | 1       |        |        |     |   |
| 2     | 3       | 4      | 5      | 6   | 7      | 8       | -      |        |     |   |
| Calen | dar 2   |        |        |     |        |         |        |        |     |   |
|       |         |        | MAY    | ľ.  |        |         |        |        |     |   |
| М     | Т       | W      | Т      | F   | S      | S       |        |        |     |   |
| 7     | 1       | 2      | 3      | 4   | 5      | 6<br>13 |        |        |     |   |
| 14    | 15      | 16     | 17     | 18  | 19     | 20      |        |        |     |   |
| 21    | 22      | 23     | 24     | 25  | 26     | 27      |        |        |     |   |
| Calen | dar 3   |        |        |     |        |         |        |        |     |   |
|       |         |        |        |     |        | De      | cem    | ber 20 | 007 |   |
| SI    | <u></u> | Mon    |        | Tue | Wed    |         | Thu    | Fri    | Sat |   |
|       |         |        |        |     |        |         |        |        | 1   |   |
|       | 2       | 3      |        | 4   | 5      |         | 6      | 7      | 8   | - |
|       | Save :  | Select | ion to | Qui | ck Tab | les G   | allery |        |     |   |

The predefined Quick Tables meet several common needs.

**2.** Scroll through the gallery, noticing the types of tables that are available, and then click the one you want.

For example, this is the Matrix Quick Table.

| Cityor·Town¤ | Point·A¤ | Point·B¤ | Point·C¤ | Point·D¤ | Point-E¤ ¤ |
|--------------|----------|----------|----------|----------|------------|
| PointA¤      | —×       | ×        | ×        | ×        | × ×        |
| Point∙B¤     | 87¤      | —×       | ×        | ×        | × ×        |
| Point·C¤     | 64¤      | 56¤      | —¤       | ×        | × ×        |
| Point·D¤     | 37¤      | 32¤      | 91¤      | —¤       | × ×        |
| Point∙E¤     | 93¤      | 35¤      | 54¤      | 43¤      | —¤ ¤       |
| 9            |          |          |          |          |            |

The Matrix Quick Table includes row and column headings, placeholder data, and no summary data, such as totals.

**3.** On the Design tab, apply formatting to tailor the Quick Table to your needs. For example, here's the Matrix Quick Table after we formatted it.

| City or Town | Point A | Point B | Point C | Point D | Point E |
|--------------|---------|---------|---------|---------|---------|
| Point A      | —       |         |         |         |         |
| Point B      | 87      | —       |         |         |         |
| Point C      | 64      | 56      | —       |         |         |
| Point D      | 37      | 32      | 91      | _       |         |
| Point E      | 93      | 35      | 54      | 43      |         |

It is easy to customize a Quick Table for your own needs.

If you will use the table again, you can save it in the Quick Tables gallery. Select the table, display the Quick Tables gallery, and click Save Selection To Quick Tables Gallery. Then in the Create New Building Block dialog box, assign a name to the table, and click OK. Provided you save the Building Blocks template when Word prompts you to, the table will be available in the Quick Tables gallery for future use.

**See Also** For information about building blocks, see "Inserting Building Blocks" in Chapter 6, "Add Simple Graphic Elements."

## **Key Points**

- To vary the layout of a document, you can divide text into columns. You can control the number of columns, the width of the columns, and the space between the columns.
- To clearly present a simple set of data, you can use tabs to create a tabbed list, with custom tab stops controlling the width and alignment of columns.
- You can create a table from scratch, or convert existing text to a table. You can control the size of the table and its individual structural elements.
- By using the built-in table styles, you can quickly apply professional-looking cell and character formatting to a table and its contents.
- You can enhance a table and its contents by applying text attributes, borders, and shading.

## Chapter at a Glance

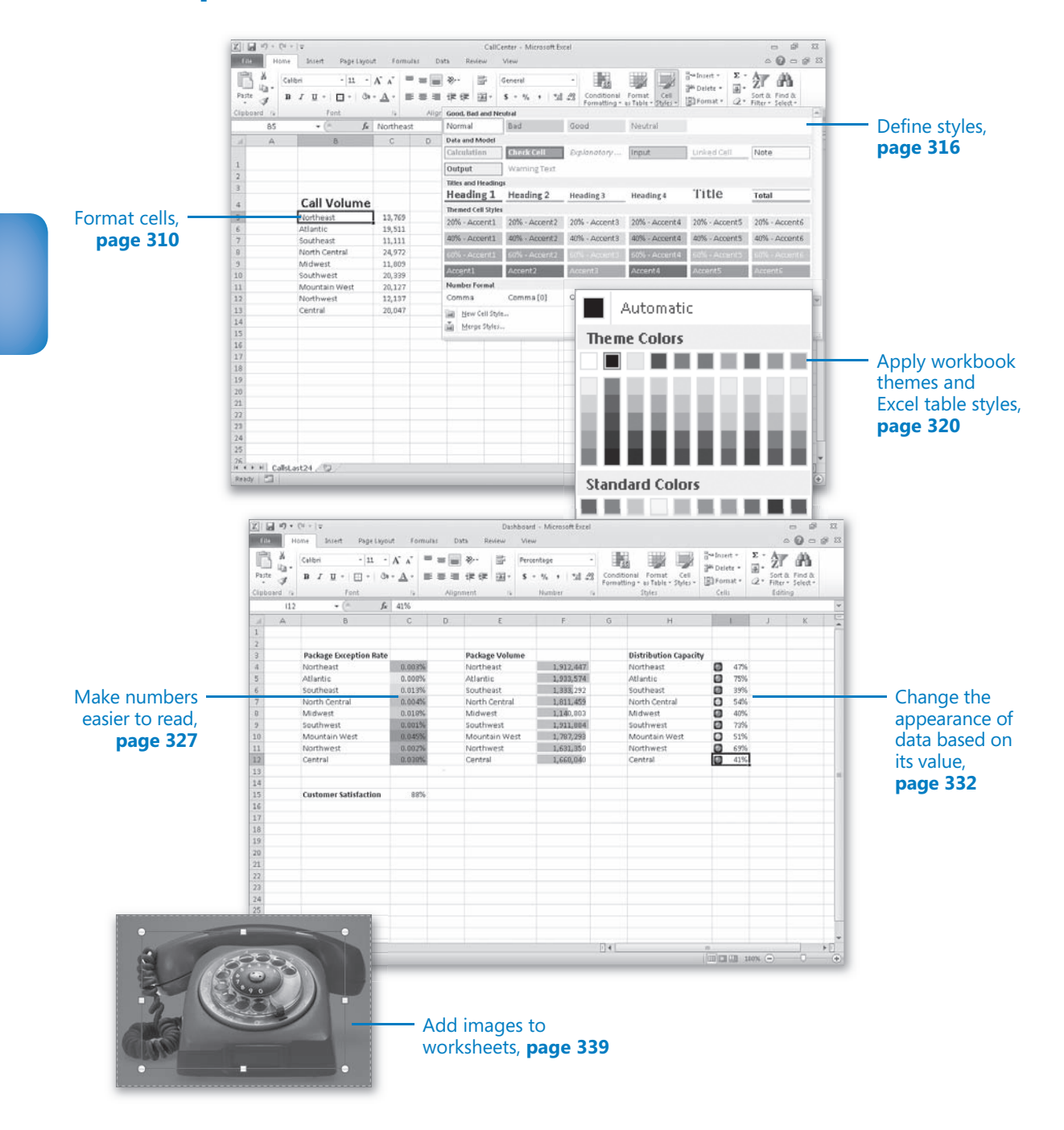

# 11 Change Workbook Appearance

#### In this chapter, you will learn how to

- ✓ Format cells.
- Define styles.
- ✓ Apply workbook themes and Excel table styles.
- Make numbers easier to read.
- ✓ Change the appearance of data based on its value.
- Add images to worksheets.

Entering data into a workbook efficiently saves you time, but you must also ensure that your data is easy to read. Microsoft Excel 2010 gives you a wide variety of ways to make your data easier to understand; for example, you can change the font, character size, or color used to present a cell's contents. Changing how data appears on a worksheet helps set the contents of a cell apart from the contents of surrounding cells. The simplest example of that concept is a data label. If a column on your worksheet contains a list of days, you can easily set apart a label (for example, *Day*) by presenting it in bold type that's noticeably larger than the type used to present the data to which it refers. To save time, you can define a number of custom formats and then apply them quickly to the desired cells.

You might also want to specially format a cell's contents to reflect the value in that cell. For example, Lori Penor, the chief operating officer of Consolidated Messenger, might want to create a worksheet that displays the percentage of improperly delivered packages from each regional distribution center. If that percentage exceeds a threshold, she could have Excel display a red traffic light icon, indicating that the center's performance is out of tolerance and requires attention. In this chapter, you'll learn how to change the appearance of data, apply existing formats to data, make numbers easier to read, change data's appearance based on its value, and add images to worksheets.

**Practice Files** Before you can complete the exercises in this chapter, you need to copy the book's practice files to your computer. The practice files you'll use to complete the exercises in this chapter are in the Chapter11 practice file folder. A complete list of practice files is provided in "Using the Practice Files" at the beginning of this book.

## **Formatting Cells**

Excel spreadsheets can hold and process lots of data, but when you manage numerous spreadsheets it can be hard to remember from a worksheet's title exactly what data is kept in that worksheet. Data labels give you and your colleagues information about data in a worksheet, but it's important to format the labels so that they stand out visually. To make your data labels or any other data stand out, you can change the format of the cells that hold your data.

| 1  | A | В             | С      | D | Е |  |
|----|---|---------------|--------|---|---|--|
|    |   |               |        |   |   |  |
| 1  |   |               |        |   |   |  |
| 2  |   |               |        |   |   |  |
| 3  |   |               |        |   |   |  |
| 4  |   | Call Volume   |        |   |   |  |
| 5  |   | Northeast     | 13,769 |   |   |  |
| 6  |   | Atlantic      | 19,511 |   |   |  |
| 7  |   | Southeast     | 11,111 |   |   |  |
| 8  |   | North Central | 24,972 |   |   |  |
| 9  |   | Midwest       | 11,809 |   |   |  |
| 10 |   | Southwest     | 20,339 |   |   |  |
| 11 |   | Mountain West | 20,127 |   |   |  |
| 12 |   | Northwest     | 12,137 |   |   |  |
| 13 |   | Central       | 20,047 |   |   |  |
| 14 |   |               |        |   |   |  |
| 15 |   |               |        |   |   |  |
| 16 |   |               |        |   |   |  |
|    |   |               |        |   |   |  |

Include data labels to identify the data in a worksheet.

Most of the tools you need to change a cell's format can be found on the Home tab. You can apply the formatting represented on a button by selecting the cells you want to apply the style to and then clicking that button. If you want to set your data labels apart by making them appear bold, click the Bold button. If you have already made a cell's contents bold, selecting the cell and clicking the Bold button will remove the formatting.

**Tip** Deleting a cell's contents doesn't delete the cell's formatting. To delete a selected cell's formatting, on the Home tab, in the Editing group, click the Clear button (which looks like an eraser), and then click Clear Formats. Clicking Clear All from the same list will remove the cell's contents and formatting.

Buttons in the Home tab's Font group that give you choices, such as the Font Color button, have an arrow at the right edge of the button. Clicking the arrow displays a list of options accessible for that button, such as the fonts available on your system or the colors you can assign to a cell.

| X 🖌 🗗 🖓 🕶 🖓 🖛 | Ŧ                  |                 | Call         | Center - N        | 1icrosoft B | Excel      |                 |                         |
|---------------|--------------------|-----------------|--------------|-------------------|-------------|------------|-----------------|-------------------------|
| File Home     | Insert Page Layout | Formulas Data R | eview        | View              |             |            |                 |                         |
| Paste B       | ri • 18 • A        |                 | <b>.</b><br> | General<br>\$ ≠ % | , *         | v<br>00.00 | Conditional F   | ormat Cell              |
| Clinhoard     | Font               | Automatic       |              | Nu                | mher        | G          | Formatting * as | Table ▼ Styles ▼<br>les |
| R/            | - f.               | Theme Colors    |              | 140               | mber        |            | 549             |                         |
|               |                    |                 |              | Г                 | 0           |            |                 |                         |
| A A           | D                  |                 |              | F                 | 0           | п          |                 |                         |
| 1             |                    |                 |              |                   |             |            |                 |                         |
| 2             |                    |                 |              |                   |             |            |                 |                         |
| 3             |                    | Standard Colors | _            |                   |             |            |                 |                         |
| 4             | Call Volume        | More Colors     | - 11         |                   |             |            |                 |                         |
| 5             | Northeast          | 13, /69         | _            |                   |             |            |                 |                         |
| 6             | Atlantic           | 19,511          |              |                   |             |            |                 |                         |
| 7             | Southeast          | 11,111          |              |                   |             |            |                 |                         |
| 8             | North Central      | 24,972          |              |                   |             |            |                 |                         |
| 9             | Midwest            | 11,809          |              |                   |             |            |                 |                         |
| 10            | Southwest          | 20,339          |              |                   |             |            |                 |                         |
| 11            | Mountain West      | 20,127          |              |                   |             |            |                 |                         |
| 12            | Northwest          | 12,137          |              |                   |             |            |                 |                         |
| 13            | Central            | 20,047          |              |                   |             |            |                 |                         |
| 14            |                    |                 |              |                   |             |            |                 |                         |
| 15            |                    |                 |              |                   |             |            |                 |                         |
| 16            |                    |                 |              |                   |             |            |                 |                         |
| 17            |                    |                 |              |                   |             |            |                 |                         |
|               |                    |                 |              |                   |             |            |                 |                         |

The Font Color gallery.

Another way you can make a cell stand apart from its neighbors is to add a border around the cell. To place a border around one or more cells, select the cells, and then choose the border type you want by selecting from the Border list in the Font group. Excel does provide more options: To display the full range of border types and styles, in the Border list, click More Borders. The Format Cells dialog box opens, displaying the Border page.

| Format Cells                        |                                     | ? <b>x</b> |
|-------------------------------------|-------------------------------------|------------|
| Number Alignment F                  | Font Border Fill Protection         |            |
| Line                                | Presets                             |            |
| Style:<br>None                      |                                     |            |
|                                     | <u>N</u> one <u>O</u> utline Inside |            |
|                                     | Border                              |            |
|                                     |                                     |            |
|                                     | Text                                |            |
| Automatic 💌                         | П г г                               |            |
|                                     |                                     |            |
| The selected border style of above. |                                     | ttons      |
|                                     | OK                                  | Cancel     |

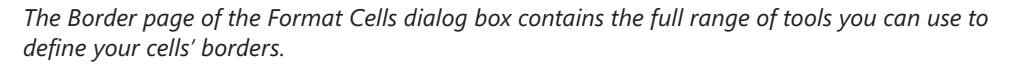

You can also make a group of cells stand apart from its neighbors by changing its shading, which is the color that fills the cells. On a worksheet that tracks total package volume for the past month, Lori Penor could change the fill color of the cells holding her data labels to make the labels stand out even more than by changing the labels' text formatting.

**Tip** You can display the most commonly used formatting controls by right-clicking a selected range. When you do, a Mini Toolbar containing a subset of the Home tab formatting tools appears above the shortcut menu.

If you want to change the attributes of every cell in a row or column, you can click the header of the row or column you want to modify and then select your desired format.

One task you can't perform by using the tools on the Home tab is to change the standard font for a workbook, which is used in the Name box and on the formula bar. The standard font when you install Excel is Calibri, a simple font that is easy to read on a computer screen and on the printed page. If you want to choose another font, click the File tab, and then click Options. On the General page of the Excel Options dialog box, set the values in the Use This Font and Font Size list boxes to pick your new display font.

**Important** The new standard font doesn't take effect until you exit Excel and restart the program.

In this exercise, you'll emphasize a worksheet's title by changing the format of cell data, adding a border to a cell range, and then changing a cell range's fill color. After those tasks are complete, you'll change the default font for the workbook.

**SET UP** You need the VehicleMileSummary\_start workbook located in your Chapter11 practice file folder to complete this exercise. Start Excel, open the VehicleMileSummary\_start workbook, and save it as *VehicleMileSummary*. Then follow the steps.

1. Click cell **D2**.

B

11

2. On the **Home** tab, in the **Font** group, click the **Bold** button.

Excel displays the cell's contents in bold type.

3. In the Font group, click the Font Size arrow, and then in the list, click 18.

Excel increases the size of the text in cell D2.

|                               | a 19 - ( | [1 + ]∓              |           | Vehicle      | VehicleMileSummary - Microsoft Excel |          |         |          |          |               |                              |  |  |
|-------------------------------|----------|----------------------|-----------|--------------|--------------------------------------|----------|---------|----------|----------|---------------|------------------------------|--|--|
| File                          | Ho       | me Insert            | Page Layo | ut Form      | ulas Data                            | Review   | View    |          |          |               |                              |  |  |
| Ê                             | ×        | Calibri              | * 18 *    | A Ă          | = = *                                |          | General |          | •        | 155           |                              |  |  |
| Paste                         | 3        | BIU                  | ⊞ •   ð   | • <u>A</u> • | E = = 9                              | 宇宙 国     | \$ - %  | · • •.0  | .00 Cond | atting ▼ as T | rmat Cell<br>able * Styles * |  |  |
| Clipbo                        | bard 🕞   | F                    | ont       | 6            | Alignmer                             | nt r     | s Ni    | umber    | Es.      | Style         |                              |  |  |
| D2 👻 🤄 🌆 Vehicle Mile Summary |          |                      |           |              |                                      |          |         |          |          |               |                              |  |  |
|                               | A        | В                    | С         | D            | E                                    | F        | G       | н        | 1        | J             | K                            |  |  |
| 1                             |          |                      |           |              |                                      |          |         |          |          |               |                              |  |  |
| 2                             |          | Vehicle Mile Summary |           |              |                                      |          |         |          |          |               |                              |  |  |
| 3                             |          |                      |           |              |                                      |          | 1       |          |          |               |                              |  |  |
| 4                             |          |                      | Day       |              |                                      |          |         |          |          |               |                              |  |  |
| 5                             |          | VehideID             | Monday    | Tuesday      | Wednesday                            | Thursday | Friday  | Saturday |          |               |                              |  |  |
| 6                             |          | V101                 | 159       | 144          | 124                                  | 108      | 125     | 165      |          |               |                              |  |  |
| 7                             |          | V102                 | 113       | 106          | 111                                  | 116      | 119     | 97       |          |               |                              |  |  |
| 8                             |          | V103                 | 87        | 154          | 124                                  | 128      | 111     | 100      |          |               |                              |  |  |
| 9                             |          | ∨104                 | 137       | 100          | 158                                  | 96       | 127     | 158      |          |               |                              |  |  |
| 10                            |          | V105                 | 86        | 132          | 154                                  | 97       | 154     | 165      |          |               |                              |  |  |
| 11                            |          | ∨106                 | 159       | 163          | 155                                  | 101      | 89      | 160      |          |               |                              |  |  |
| 12                            |          | V107                 | 111       | 165          | 155                                  | 92       | 91      | 94       |          |               |                              |  |  |
| 13                            |          | ∨108                 | 101       | 162          | 123                                  | 87       | 93      | 140      |          |               |                              |  |  |
| 14                            |          | V109                 | 164       | 159          | 116                                  | 97       | 149     | 120      |          |               |                              |  |  |
| 15                            |          | V110                 | 100       | 107          | 143                                  | 144      | 152     | 132      |          |               |                              |  |  |
| 1.7                           |          |                      |           |              |                                      |          |         |          |          |               |                              |  |  |
| 10                            |          |                      |           |              |                                      |          |         |          |          |               |                              |  |  |
|                               |          |                      |           |              |                                      |          |         |          |          |               |                              |  |  |
|                               |          |                      |           |              |                                      |          |         |          |          |               |                              |  |  |

Larger text simulates a page header.
I

····· \*

37-

- **4.** Click cell **B5**, hold down the Ctrl key, and click cell **C4** to select the non-contiguous cells.
- 5. On the **Home** tab, in the **Font** group, click the **Bold** button.

Excel displays the cells' contents in bold type.

- 6. Select the cell ranges B6:B15 and C5:H5.
- 7. In the **Font** group, click the **Italic** button.

Excel displays the cells' contents in italic type.

|    | A | В                    | С      | D       | E         | F        | G      | Н        | 1 |  |
|----|---|----------------------|--------|---------|-----------|----------|--------|----------|---|--|
| 1  |   |                      |        |         |           |          |        |          |   |  |
| 2  |   | Vehicle Mile Summary |        |         |           |          |        |          |   |  |
| 3  |   |                      |        |         |           |          |        |          |   |  |
| 4  |   |                      | Day    |         |           |          |        |          |   |  |
| 5  |   | VehicleID            | Monday | Tuesday | Wednesday | Thursday | Friday | Saturday |   |  |
| 6  |   | V101                 | 159    | 144     | 124       | 108      | 125    | 165      |   |  |
| 7  |   | V102                 | 113    | 106     | 111       | 116      | 119    | 97       |   |  |
| 8  |   | V103                 | 87     | 154     | 124       | 128      | 111    | 100      |   |  |
| 9  |   | V104                 | 137    | 100     | 158       | 96       | 127    | 158      |   |  |
| 10 |   | V105                 | 86     | 132     | 154       | 97       | 154    | 165      |   |  |
| 11 |   | V106                 | 159    | 163     | 155       | 101      | 89     | 160      |   |  |
| 12 |   | V107                 | 111    | 165     | 155       | 92       | 91     | 94       |   |  |
| 13 |   | V108                 | 101    | 162     | 123       | 87       | 93     | 140      |   |  |
| 14 |   | V109                 | 164    | 159     | 116       | 97       | 149    | 120      |   |  |
| 15 |   | V110                 | 100    | 107     | 143       | 144      | 152    | 132      |   |  |
| 16 |   |                      |        |         |           |          |        |          |   |  |
| 17 |   |                      |        |         |           |          |        |          |   |  |
|    |   |                      |        |         |           |          |        |          |   |  |

Local formatting such as bold and italic emphasizes cell content.

- 8. Select the cell range C6:H15.
- 9. In the Font group, click the Border arrow, and then in the list, click Outside Borders.

Excel places a border around the outside edge of the selected cells.

- 10. Select the cell range B4:H15.
- **11.** In the **Border** list, click **Thick Box Border**.

Excel places a thick border around the outside edge of the selected cells.

- 12. Select the cell ranges **B4:B15** and **C4:H5**.
- **13.** In the **Font** group, click the **Fill Color** arrow, and then in the **Standard Colors** area of the color palette, click the yellow button.

Excel changes the selected cells' background color to yellow.

|        | 10-1     | (21 ×  ∓<br>To cont | Dage Laue | ut Earra     | ulas Data | Vehicle  | MileSumma | ry - Microsof | 't Exc | el             |                      |          |                       |      |             |                |
|--------|----------|---------------------|-----------|--------------|-----------|----------|-----------|---------------|--------|----------------|----------------------|----------|-----------------------|------|-------------|----------------|
| Ē      | ж<br>Бат | Calibri             | × 11 ×    | A A          |           | ···      | General   |               | ~      | S              |                      |          | ¦≕ Insert<br>⊯ Delete | · Σ· | 27 6        |                |
| Paste  | 1        | BIU                 | 🖸 *   🖄   | • <u>A</u> • |           |          | \$ * %    | • • • • • • • | .00    | Formatting * a | Format<br>as Table * | Styles * | Format                | * @* | Filter * Se | id &<br>lect ≠ |
| Clipbo | 614      | -                   | fronc fr  | 149          | Angrimer  | IL 1     |           | mber          | 1.21   |                | cynes.               |          | Cells                 |      | culung      |                |
|        | A        | В                   | С         | D            | E         | F        | G         | Н             |        | I J            |                      | К        | L                     | M    | N           | 0              |
| 1      |          |                     |           |              |           |          |           |               |        |                |                      |          |                       |      |             |                |
| 2      |          |                     |           | Vehic        | e Mile S  | umma     | ry        |               |        |                |                      |          |                       |      |             |                |
| 3      |          |                     |           |              |           |          |           |               |        |                |                      |          |                       |      |             |                |
| 4      |          |                     | Day       |              |           |          |           |               |        |                |                      |          |                       |      |             |                |
| 5      |          | VehicleID           | Monday    | Tuesday      | Wednesday | Thursday | Friday    | Saturday      |        |                |                      |          |                       |      |             |                |
| 7      |          | V101                | 112       | 144          | 124       | 108      | 110       | 165           |        |                |                      |          |                       |      |             |                |
| 0      |          | V102                | 07        | 100          | 111       | 120      | 113       | 100           |        |                |                      |          |                       |      |             |                |
| 9      |          | V104                | 137       | 100          | 124       | 96       | 127       | 158           |        |                |                      |          |                       |      |             |                |
| 10     |          | V105                | 86        | 132          | 154       | 97       | 154       | 165           |        |                |                      |          |                       |      |             |                |
| 11     |          | V106                | 159       | 163          | 155       | 101      | 89        | 160           |        |                |                      |          |                       |      |             |                |
| 12     |          | V107                | 111       | 165          | 155       | 92       | 91        | 94            |        |                |                      |          |                       |      |             |                |
| 13     |          | V108                | 101       | 162          | 123       | 87       | 93        | 140           |        |                |                      |          |                       |      |             |                |
| 14     |          | V109                | 164       | 159          | 116       | 97       | 149       | 120           |        |                |                      |          |                       |      |             |                |
| 15     |          | V110                | 100       | 107          | 143       | 144      | 152       | 132           |        |                |                      |          |                       |      |             |                |
| 16     |          |                     |           |              |           |          |           |               |        |                |                      |          |                       |      |             |                |
| 17     |          |                     |           |              |           |          |           |               |        |                |                      |          |                       |      |             |                |
| 18     |          |                     |           |              |           |          |           |               |        |                |                      |          |                       |      |             |                |
| 19     |          |                     |           |              |           |          |           |               |        |                |                      |          |                       |      |             |                |
| 20     |          |                     |           |              |           |          |           |               |        |                |                      |          |                       |      |             |                |
| 21     |          |                     |           |              |           |          |           |               |        |                |                      |          |                       |      |             |                |
| 22     |          |                     |           |              |           |          |           |               |        |                |                      |          |                       |      |             |                |
| 23     |          |                     |           |              |           |          |           |               |        |                |                      |          |                       |      |             |                |
| 24     |          |                     |           |              |           |          |           |               |        |                |                      |          |                       |      |             |                |
| 25     |          |                     |           |              |           |          |           |               |        |                |                      |          |                       |      |             |                |
| 26     |          |                     |           |              |           |          |           |               |        |                |                      |          |                       |      |             | ,              |
| 97     | H M      | lesLastWeek         | 2         |              |           |          |           |               |        |                |                      |          |                       |      |             | ▶ []           |
| Ready  | 1        |                     |           |              |           |          |           |               |        |                |                      |          |                       | 100% | -           | 0 6            |

You can distinguish header cells from other cells by applying a background color.

**Troubleshooting** The appearance of buttons and groups on the ribbon changes depending on the width of the program window. For information about changing the appearance of the ribbon to match our screen images, see "Modifying the Display of the Ribbon" at the beginning of this book.

**14.** Click the **File** tab, and then click **Options**.

The Excel Options dialog box opens.

- **15.** If necessary, click **General** to display the **General** page.
- **16.** In the **When creating new workbooks** area, in the **Use this font** list, click **Verdana**. *Verdana* appears in the Use This Font field.
- 17. Click Cancel.

The Excel Options dialog box closes without saving your change.

**CLEAN UP** Save the VehicleMileSummary workbook, and then close it.

#### **Defining Styles**

As you work with Excel, you will probably develop preferred formats for data labels, titles, and other worksheet elements. Instead of adding a format's characteristics one element at a time to the target cells, you can have Excel store the format and recall it as needed. You can find the predefined formats by displaying the Home tab, and then in the Styles group, clicking Cell Styles.

| X J V C      | v  ∓<br>Torert Page I wou      | t Formular                              | Da    | CallCe              | enter - Microsoft Ex | cel                        |                               |                                                              |                                    | 23 |
|--------------|--------------------------------|-----------------------------------------|-------|---------------------|----------------------|----------------------------|-------------------------------|--------------------------------------------------------------|------------------------------------|----|
| Paste J      | alibri • 11 •<br>3 I U • 🖽 • 🖓 | A` ∧` = =<br>· <u>A</u> · ≡ =           |       | ≫* ≣<br>≇≇ ⊡*       | General<br>\$ ~ % •  | v Conditional Formatting v | Format<br>as Table * Styles * | iter Insert × Σ ×<br>Iter Delete × III ×<br>III Format × 2 × | Sort & Find &<br>Filter * Select * |    |
| Clipboard 12 | Font                           | N I I I I I I I I I I I I I I I I I I I | Aligr | Good, Bad and Ne    | Utral                | Cood                       | N In street                   |                                                              |                                    |    |
| 80           | ▼ (= Jx                        | Northeast                               | -     | Normai              | Бац                  | 0000                       | Neutrai                       |                                                              |                                    |    |
| A            | В                              | С                                       | D     | Data and Model      |                      |                            |                               | Local and                                                    |                                    |    |
|              |                                |                                         |       | Calculation         | Check Cell           | Explanatory                | Input                         | Linked Cell                                                  | Note                               |    |
| 1            |                                |                                         |       | Output              | Warning Text         |                            |                               |                                                              |                                    |    |
| 2            |                                |                                         |       | Titles and Heading  | 5                    |                            |                               |                                                              |                                    |    |
| 5            | e II.) ( 1                     |                                         |       | Heading 1           | Heading 2            | Heading 3                  | Heading 4                     | Title                                                        | Total                              |    |
| 4            | Call Volume                    |                                         |       | The med Cell Styles |                      |                            |                               |                                                              |                                    |    |
| 5            | Northeast                      | 13,769                                  |       | 20% - Accent1       | 20% - Accent2        | 20% - Accent3              | 20% - Accent4                 | 20% - Accent5                                                | 20% - Accent6                      |    |
| 6            | Atlantic                       | 19,511                                  |       | 409/ Account1       | 40% Accept2          | 409/ Accort2               | 40% Accort4                   | 409/ AccountE                                                | 40% Assant(                        |    |
| 7            | Southeast                      | 11,111                                  |       | 40% - Accenti       | 40% - Accentz        | 40% - Accento              | 40% - Accent4                 | 40% - Accento                                                | 40% - Accento                      |    |
| 8            | North Central                  | 24,972                                  |       | 60% - Accent1       | 60% - Accent2        | 60% - Accent3              | 60% - Accent4                 | 60% - Accent5                                                | 60% - Accent6                      |    |
| 9            | Midwest                        | 11,809                                  |       | Accent1             | Accent2              | Accent3                    | Accent4                       | Accent5                                                      | Accent6                            |    |
| 10           | Southwest                      | 20,339                                  |       | Number Format       |                      |                            |                               |                                                              |                                    |    |
| 11           | Northwort                      | 20,127                                  |       | Comma               | Comma [0]            | Currency                   | Ourrency [0]                  | Percent                                                      |                                    |    |
| 12           | Control                        | 20.047                                  |       | Commu               | commutol             | currency                   | currency [0]                  | reident                                                      |                                    | -  |
| 14           | Central                        | 20,047                                  |       | New Cell Style      |                      |                            |                               |                                                              |                                    |    |
| 15           |                                |                                         |       | Merge Styles.       |                      |                            |                               |                                                              |                                    |    |
| 16           |                                |                                         |       | 1                   |                      |                            |                               |                                                              |                                    |    |
| 17           |                                |                                         |       |                     |                      |                            |                               |                                                              |                                    | 1  |
| 18           |                                |                                         |       |                     |                      |                            |                               |                                                              |                                    | 1  |
| 19           |                                |                                         |       |                     |                      |                            |                               |                                                              |                                    | 1  |
| 20           |                                |                                         |       |                     |                      |                            |                               |                                                              |                                    |    |
| 21           |                                |                                         |       |                     |                      |                            |                               |                                                              |                                    |    |
| 22           |                                |                                         |       |                     |                      |                            |                               |                                                              |                                    |    |
| 23           |                                |                                         |       |                     |                      |                            |                               |                                                              |                                    |    |
| 24           |                                |                                         |       |                     |                      |                            |                               |                                                              |                                    |    |
| 25           |                                |                                         |       |                     |                      |                            |                               |                                                              |                                    |    |
|              | ast24 /91                      |                                         |       |                     |                      |                            |                               |                                                              |                                    |    |
| Deady 21     | LUJULI / UP/                   |                                         |       |                     |                      |                            |                               | ······································                       |                                    | (  |

You can choose a style from the Cell Styles gallery, or create a custom style.

Clicking a style from the Cell Styles gallery applies the style to the selected cells, but Excel also displays a live preview of a format when you point to it. If none of the existing styles is what you want, you can create your own style by clicking New Cell Style at the bottom of the gallery to display the Style dialog box. In the Style dialog box, type the name of your new style in the Style Name field, and then click Format. The Format Cells dialog box opens.

| Format Cells                                                                                                    | ? 🗙                                                                                                    |
|----------------------------------------------------------------------------------------------------|----------------------------------------------------------------------------------------------------|
| Number Alignment Font Border Fi                                                                                                | l Protection                                                                                                |
| Eont:                                                                                                    | Font style: Size:                                                                                           |
| Calibri (Body)         Adobe Caslon Pro         Adobe Caslon Pro Bold         Adobe Caslon Pro Bold         Adobe Garamond Pro | Regular     11       Regular     9       Italic     9       Bold     10       Italic     11       12     14 |
| Underline:                                                                                                    | Color:                                                                                                    |
| None                                                                                                    | Sormal font                                                                                                 |
| Effects                                                                                                    | Preview                                                                                                    |
| Strikethrough<br>Superscript<br>Subscript                                                                                      | AaBbCcYyZz                                                                                                  |
| This is a TrueType font. The same font will be used                                                                            | on both your printer and your screen.                                                                       |

A custom style can include number, alignment, font, and border formatting.

After you set the characteristics of your new style, click OK to make your style available in the Cell Styles gallery. If you ever want to delete a custom style, display the Cell Styles gallery, right-click the style, and then click Delete.

If all you want to do is apply formatting from one cell to the contents of another cell, use the Format Painter tool in the Clipboard group on the Home tab. Just click the cell that has the format you want to copy, click the Format Painter button, and then click the cells to which you want to apply the copied format. To apply the same formatting to multiple cells, double-click the Format Painter button and then click the target cells. When you're done applying the formatting, press the Esc key.

In this exercise, you'll create a style and apply the new style to a data label.

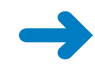

**SET UP** You need the HourlyExceptions\_start workbook located in your Chapter11 practice file folder to complete this exercise. Open the HourlyExceptions\_start workbook, and save it as *HourlyExceptions*. Then follow the steps.

| Cell<br>Styles ▼ |
|------------------|

 On the Home tab, in the Styles group, click Cell Styles, and then click New Cell Style. The Style dialog box opens.

| Style                   | ? ×                       |
|-------------------------|---------------------------|
| Style name: St          | yle 1                     |
|                         | F <u>o</u> rmat           |
| Style Includes (B       | y Example)                |
| <b>⊠</b> <u>N</u> umber | General                   |
| 🔽 Alignment             | General, Bottom Aligned   |
| 🔽 <u>F</u> ont          | Calibri (Body) 11, Text 1 |
| 🔽 <u>B</u> order        | No Borders                |
| 📝 Fill                  | No Shading                |
| Protection              | Locked                    |
|                         | OK Cancel                 |

The elements of the current style are described in the Cell Style dialog box.

- 2. In the Style name field, type Crosstab Column Heading.
- 3. Click the Format button. In the Format Cells dialog box, click the Alignment tab.

| Format Cells                                                                                                    |      |         |      |            | ? ×         |
|----------------------------------------------------------------------------------------------------|------|---------|------|------------|-------------|
| Number Alignment                                                                                                    | Font | Border  | Fill | Protection |             |
| Text alignment<br>Horizontal:<br>General<br>Vertical:<br>Bottom<br>Justify distributed<br>Text control<br>Wrap text<br>Shrink to fit<br>Merge cells<br>Right-to-left<br>Text direction:<br>Context | •    | Indent: |      |            | Orientation |
|                                                                                                    |      |         |      |            |             |
|                                                                                                    |      |         |      |            | OK Cancel   |

You can specify the alignment and direction of text.

- 4. In the Horizontal list, click Center.
- 5. Click the **Font** tab.
- 6. In the Font style list, click Italic.

The text in the Preview pane appears in italicized text.

| Format Cells                                                                                                    | ? ×    |
|----------------------------------------------------------------------------------------------------|--------|
| Number Alignment Font Border Fill Protection                                                                                                    |        |
| Number       Alignment       Pont       Border       Fill       Protection         Font:       Calibri       I1       Size:       I1         Tr Calibri (Body)       Italic       I1       8         Adobe Caslon Pro       Bold       Bold       9         Adobe Caslon Pro Bold       Bold Italic       I1       12         Adobe Garamond Pro       Color:       I4       I4         Underline:       Color:       Preview       I4         Effects       Strikethrough       I       AaBbCcYyZz         Subscript       Subscript       AaBbCcYyZz |        |
| This is a TrueType font. The same font will be used on both your printer and your screen                                                                                                    |        |
| ОК                                                                                                    | Cancel |

You can make changes on multiple pages of the Format Cells dialog box before closing it.

7. Click the **Number** tab.

The Number page of the Format Cells dialog box is displayed.

8. In the **Category** list, click **Time**.

The available time formats appear.

- 9. In the **Type** pane, click **1:30 PM**.
- **10.** Click **OK** to save your changes.

The Format Cells dialog box closes, and your new style's definition appears in the Style dialog box.

**11.** Click **OK**.

The Style dialog box closes.

12. Select cells C4:N4.

**13.** On the **Home** tab, in the **Styles** group, click **Cell Styles**.

The Cell Styles gallery opens.

| Custom                                |                                     |               |               |               |               |   |
|---------------------------------------|-------------------------------------|---------------|---------------|---------------|---------------|---|
| Crosstab Col                          |                                     |               |               |               |               |   |
| Good, Bad and New<br>Normal           | <b>utral</b><br>sstab Column Headin | lood          | Neutral       |               |               |   |
| Data and Model                        |                                     |               |               |               |               |   |
| Calculation                           | Check Cell                          | Explanatory   | Input         | Linked Cell   | Note          | ] |
| Output                                | Warning Text                        |               |               |               |               |   |
| Titles and Headings                   | 5                                   |               |               |               |               |   |
| Heading 1                             | Heading 2                           | Heading 3     | Heading 4     | Title         | Total         |   |
| Themed Cell Styles                    |                                     |               |               |               |               |   |
| 20% - Accent1                         | 20% - Accent2                       | 20% - Accent3 | 20% - Accent4 | 20% - Accent5 | 20% - Accent6 |   |
| 40% - Accent1                         | 40% - Accent2                       | 40% - Accent3 | 40% - Accent4 | 40% - Accent5 | 40% - Accent6 |   |
| 60% - Accent1                         | 60% - Accent2                       | 60% - Accent3 | 60% - Accent4 | 60% - Accent5 | 60% - Accent6 |   |
| Accent1                               | Accent2                             | Accent3       | Accent4       | Accent5       | Accent6       |   |
| Number Format                         |                                     |               |               |               |               |   |
| Comma                                 | Comma [0]                           | Currency      | Currency [0]  | Percent       |               | - |
| New Cell Style           Merge Styles |                                     |               |               |               |               |   |

Your new style appears at the top of the gallery, in the Custom group.

**14.** Click the **Crosstab Column Heading** style.

Excel applies your new style to the selected cells.

**CLEAN UP** Save the HourlyExceptions workbook, and then close it.

#### **Applying Workbook Themes and Excel Table Styles**

Microsoft Office 2010 includes powerful design tools that enable you to create attractive, professional documents quickly. The Excel product team implemented the new design capabilities by defining workbook themes and Excel table styles. A theme is a way to specify the fonts, colors, and graphic effects that appear in a workbook. Excel comes with many themes installed.

To apply an existing workbook theme, display the Page Layout tab. Then, in the Themes group, click Themes, and click the theme you want to apply to your workbook. By default, Excel applies the Office theme to your workbooks.

| K                                                                                                    |                | CallCenter - Microsoft Excel |                                      |                                  |                            |                           |  |  |  |  |
|----------------------------------------------------------------------------------------------------|----------------|------------------------------|--------------------------------------|----------------------------------|----------------------------|---------------------------|--|--|--|--|
| File Home Insert Page Layout Formulas Data Review View                                                                                                    |                |                              |                                      |                                  |                            |                           |  |  |  |  |
| Colors *     Image: Colors *     Image: | Print Breaks I | Background Prir<br>Title     | Width: Au<br>Width: Au<br>Height: Au | tomatic *<br>tomatic *<br>100% ‡ | Gridlines<br>View<br>Print | Headings<br>View<br>Print |  |  |  |  |
| Built-In                                                                                                    | <b>A</b> 2     |                              | Scale to F                           | it 5                             | Sheet Opt                  | ions 🙃                    |  |  |  |  |
| Aa Aa Aa Aa Aa Aa                                                                                                    |                | E                            | F G                                  | Н                                | 1                          | J                         |  |  |  |  |
| Aa Aa Aa Aa Aa Aa Aa Aa Aa Aa Aa Aa Aa A                                                                                                    | e              |                              |                                      |                                  |                            |                           |  |  |  |  |
| Aa Aa Aa Aa<br>Civic Clarity Composite Concour                                                                                                    | se             |                              |                                      |                                  |                            |                           |  |  |  |  |
| Aa Aa Aa Aa Aa Aa Couture Elemental Equity Essentia                                                                                                    |                |                              |                                      |                                  |                            |                           |  |  |  |  |
| Aa Aa Aa Aa Aa Aa Aa Aa Aa Aa Aa Aa Aa A                                                                                                    |                |                              |                                      |                                  |                            |                           |  |  |  |  |
| Browse for Themes           Image: Save Current Theme                                                                                                    |                |                              |                                      |                                  |                            |                           |  |  |  |  |
| 17                                                                                                    |                |                              |                                      |                                  |                            |                           |  |  |  |  |
| 18                                                                                                    |                |                              |                                      |                                  |                            |                           |  |  |  |  |
| 20                                                                                                    |                |                              |                                      |                                  |                            |                           |  |  |  |  |

You can choose from among dozens of preformatted visual themes.

When you want to format a workbook element, Excel displays colors that are available within the active theme. For example, selecting a worksheet cell and then clicking the Font Color arrow displays a palette of colors. The theme colors appear at the top of the color palette—the standard colors and the More Colors link, which displays the Colors dialog box, appear at the bottom of the palette.

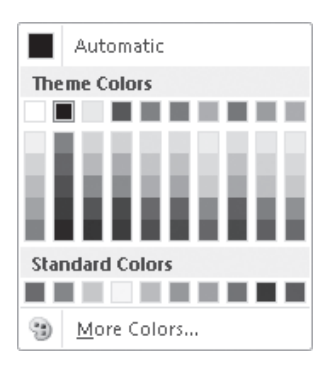

If you format workbook elements by using colors from the Theme Colors area, applying a different theme changes that object's colors.

You can change a theme's colors, fonts, and graphic effects by displaying the Page Layout tab and then, in the Themes group, selecting new values from the Colors, Fonts, and Effects lists. To save your changes as a new theme, display the Page Layout tab, and in the Themes group, click Themes, and then click Save Current Theme. Use the controls in the Save Current Theme dialog box that opens to record your theme for later use. Later, when you click the Themes button, your custom theme will appear at the top of the gallery.

**Tip** When you save a theme, you save it as an Office Theme file. You can apply the theme to other Office 2010 documents as well.

Just as you can define and apply themes to entire workbooks, you can apply and define Excel table styles. You select an Excel table's initial style when you create it; to create a new style, display the Home tab, and in the Styles group, click Format As Table. In the Format As Table gallery, click New Table Style to display the New Table Quick Style dialog box.

| New Table Quick Style                                                                                                    |                                                    |  |  |  |  |  |  |  |  |
|----------------------------------------------------------------------------------------------------|----------------------------------------------------|--|--|--|--|--|--|--|--|
| Name: Table Style 1                                                                                                    |                                                    |  |  |  |  |  |  |  |  |
| Table Element:                                                                                                    | Preview                                            |  |  |  |  |  |  |  |  |
| Whole Table<br>First Column Stripe<br>Second Column Stripe<br>First Row Stripe<br>Last Column<br>Header Row<br>Total Row<br>Eormat Gear | • Monomia Control (1)                              |  |  |  |  |  |  |  |  |
| Set as default table quick style for this do                                                                                            | Set as default table quick style for this document |  |  |  |  |  |  |  |  |
|                                                                                                    | OK Cancel                                          |  |  |  |  |  |  |  |  |

You can apply a standard Excel table style or create a custom table style.

Type a name for the new style, select the first table element you want to format, and then click Format to display the Format Cells dialog box. Define the element's formatting, and then click OK. When the New Table Quick Style dialog box reopens, its Preview pane displays the overall table style and the Element Formatting area describes the selected element's appearance. Also, in the Table Element list, Excel displays the element's name in bold to indicate it has been changed. To make the new style the default for new Excel tables created in the current workbook, select the Set As Default Table Quick Style For This Document check box. When you click OK, Excel saves the new table style.

**Tip** To remove formatting from a table element, click the name of the table element and then click the Clear button.

In this exercise, you'll create a new workbook theme, change a workbook's theme, create a new table style, and apply the new style to an Excel table.

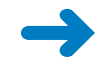

**SET UP** You need the HourlyTracking\_start workbook located in your Chapter11 practice file folder to complete this exercise. Open the HourlyTracking\_start workbook, and save it as *HourlyTracking*. Then follow the steps.

**1.** If necessary, click any cell in the Excel table.

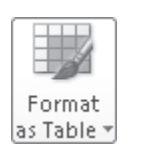

2. On the **Home** tab, in the **Styles** group, click **Format as Table**, and then click the style at the upper-left corner of the **Table Styles** gallery.

Excel applies the style to the table.

**3.** On the **Home** tab, in the **Styles** group, click **Format as Table**, and then click **New Table Style**.

The New Table Quick Style dialog box opens.

- 4. In the Name field, type Exception Default.
- 5. In the Table Element list, click Header Row.
- 6. Click Format.

The Format Cells dialog box opens.

7. Click the Fill tab.

The Fill page is displayed.

| Format Cells              |                         | ? ×    |
|---------------------------|-------------------------|--------|
| Font Border Fill          |                         |        |
| Background <u>⊂</u> olor: | P <u>a</u> ttern Color: |        |
| No Color                  | Automatic 👻             |        |
|                           | Pattern Style:          |        |
|                           |                         | 1      |
|                           |                         |        |
|                           |                         |        |
| Fill Effects              |                         |        |
| Sample                    |                         |        |
|                           |                         | Clear  |
|                           | ОК                      | Cancel |

The fill colors shown in the palette are specific to the currently applied theme.

**8.** In the first row of color squares, just below the **No Color** button, click the third square from the left.

The new background color appears in the Sample pane of the dialog box.

**9.** Click **OK**.

The Format Cells dialog box closes. When the New Table Quick Style dialog box reopens, the Header Row table element appears in bold, and the Preview pane's header row is shaded.

- **10.** In the **Table Element** list, click **Second Row Stripe**, and then click **Format**. The Format Cells dialog box opens.
- **11.** Just below the **No Color** button, click the third square from the left again.

The new background color appears in the Sample pane of the dialog box.

**12.** Click **OK**.

The Format Cells dialog box closes. When the New Table Quick Style dialog box reopens, the Second Row Stripe table element appears in bold, and every second row is shaded in the Preview pane.

| New Table Quick Style                                                                                                    |        |               | ? ×    |
|----------------------------------------------------------------------------------------------------|--------|---------------|--------|
| Name: Exception Default                                                                                                    |        |               |        |
| _ <u>T</u> able Element:                                                                                                    |        | Preview       |        |
| Whole Table<br>First Column Stripe<br>Second Column Stripe<br>First Row Stripe<br>Second Row Stripe<br>Last Column<br>First Column<br>Header Row<br>Total Row | •<br>• | - Stripe Size |        |
| Element Formatting:<br>Shaded                                                                                                    | cument | ĸ             | Cancel |

The effect of your changes is shown in the Preview area.

**13.** Click **OK**.

The New Table Quick Style dialog box closes.

**14.** On the **Home** tab, in the **Styles** group, click **Format as Table**. In the gallery, in the **Custom** area, click the new format.

Excel applies the new format.

**15.** On the **Page Layout** tab, in the **Themes** group, click the **Fonts** arrow, and then in the list, click **Verdana**.

Excel changes the theme's font to Verdana (which is part of the Aspect font set).

|        | 19 - (1 - | <b> </b> ₹    | HourlyTracking -                   | Micros | soft Excel                 | Table Tools           |           |          |          |            | _               | Ē     | 23   |
|--------|-----------|---------------|------------------------------------|--------|----------------------------|-----------------------|-----------|----------|----------|------------|-----------------|-------|------|
|        | Home      | Insert Pa     | ge Layout Formulas                 | D      | ata Review                 | View Design           |           |          |          |            |                 | 🛛 — é | P 23 |
|        | Colors -  |               |                                    |        |                            | Width: Automatic -    | Gridlines | Headings | 🖳 Bring  | Forward 🔻  | 🛱 Align 🗉       |       |      |
| ) (C   | A Fonts * |               |                                    |        |                            | 🗓 Height: Automatic 👻 | View      | 📝 View   | 🖫 Send I | Backward 🔻 | Group -         |       |      |
| Themes | Effects   | Margins Orien | itation Size Print E<br>* * Area * | reaks  | Background Print<br>Titles | 🖳 Scale: 100% 🗘       | Print     | Print    | Select   | ion Pane   | A Rotate -      |       |      |
| Т      | hemes     |               | Page Setup                         |        |                            | Scale to Fit 🕞        | Sheet Op  | tions 15 |          | Arrange    |                 |       |      |
|        | E20       | <b>-</b> (0   | <i>f</i> * 17                      |        |                            |                       |           |          |          |            |                 |       | ~    |
|        | A         | В             | С                                  |        | D                          | E                     | F         |          | G        | Н          |                 | I     | -    |
| 1      |           |               |                                    |        |                            |                       |           |          |          |            |                 |       |      |
| 2      |           | Day 💌         | Region                             | Ŧ      | Hour 💌                     | Exceptions 🔄          |           |          |          |            |                 |       | _    |
| 3      |           | 7/29/2010     | Northeast                          |        | 5:00 PM                    | 104                   |           |          |          |            |                 |       |      |
| 4      |           | 7/29/2010     | Atlantic                           |        | 5:00 PM                    | 37                    |           |          |          |            |                 |       |      |
| 5      |           | 7/29/2010     | Southeast                          |        | 5:00 PM                    | 22                    | 1         |          |          |            |                 |       | -11  |
| 6      |           | 7/29/2010     | North Central                      |        | 5:00 PM                    | 19                    | _         |          |          |            |                 |       | -1   |
|        |           | 7/29/2010     | Midwest                            |        | 5:00 PM                    | 3/                    |           |          |          |            |                 |       | -11  |
| 8      |           | 7/29/2010     | Southwest<br>Mountain West         |        | 5:00 PM                    | 12                    |           |          |          |            |                 |       | -1   |
| 10     |           | 7/29/2010     | Northuget                          |        | 5.00 PM                    | 0                     |           |          |          |            |                 |       | - 11 |
| 11     |           | 7/29/2010     | Control                            |        | 5:00 PM                    | 14                    |           |          |          |            |                 |       | -11  |
| 12     |           | 7/29/2010     | Northeest                          |        | 6:00 PM                    | 110                   |           |          |          |            |                 |       | -11  |
| 13     |           | 7/29/2010     | Atlantic                           |        | 6:00 PM                    | 44                    |           |          |          |            |                 |       | - 1  |
| 14     |           | 7/29/2010     | Southeast                          |        | 6:00 PM                    | 37                    |           |          |          |            |                 |       | _    |
| 1.5    |           | 7/29/2010     | North Central                      |        | 6:00 PM                    | 28                    | :         |          |          |            |                 |       |      |
| 16     |           | 7/29/2010     | Midwest                            |        | 6:00 PM                    | 45                    | 1         |          |          |            |                 |       |      |
| 17     |           | 7/29/2010     | Southwest                          |        | 6:00 PM                    | 75                    |           |          |          |            |                 |       |      |
| 18     |           | 7/29/2010     | Mountain West                      |        | 6:00 PM                    | 10                    | 1         |          |          |            |                 |       |      |
| 19     |           | 7/29/2010     | Northwest                          |        | 6:00 PM                    | 44                    | ł         |          |          |            |                 |       |      |
| 20     |           | 7/29/2010     | Central                            |        | 6:00 PM                    | 17                    | 1         |          |          |            |                 |       |      |
| 21     |           |               |                                    |        |                            |                       |           |          |          |            |                 |       |      |
| 22     |           |               |                                    |        |                            |                       |           |          |          |            |                 |       |      |
| 23     |           |               |                                    |        |                            |                       |           |          |          |            |                 |       |      |
| 24     |           |               |                                    |        |                            |                       |           |          |          |            |                 |       |      |
| 25     |           |               |                                    |        |                            |                       |           |          |          |            |                 |       | _    |
| 26     |           |               |                                    |        |                            |                       |           |          |          |            |                 |       |      |
| 27     |           |               |                                    |        |                            |                       |           |          |          |            |                 |       |      |
| 28     |           |               |                                    |        |                            |                       |           |          |          |            |                 |       | _    |
| 29     | H Hourly  | 193           |                                    |        |                            | I<br>I ∢ I            |           |          |          |            |                 |       |      |
| Ready  |           | 1-10-1        |                                    |        |                            |                       |           |          |          | 10         | 1% <del>-</del> | 0     | -+   |

After changing a theme's colors, fonts, or effects, you can save the theme for reuse as a custom theme.

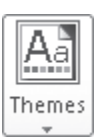

## **16.** In the **Themes** group, click the **Themes** button, and then click **Save Current Theme**.

The Save Current Theme dialog box opens.

| 🛣 Save Current Them          | e                                 | ×                              |
|------------------------------|-----------------------------------|--------------------------------|
| CO - C - Te                  | mplates 🕨 Document Themes 🕨 🛛 👻 😽 | Search Document Themes         |
| Organize 🔻 Ne                | w folder                          | !≡ ▾ 🔞                         |
|                              | ^ Name                            | Date modified Type             |
| Libraries                    | 📗 Theme Colors                    | 1/26/2010 12:52 AM File folder |
| Documents                    | 📗 Theme Effects                   | 1/26/2010 12:52 AM File folder |
| INIUSIC     Initial Pictures | 🕼 Theme Fonts                     | 1/26/2010 12:52 AM File folder |
| Videos                       |                                   |                                |
| Homegroup                    | =                                 |                                |
| <u>a</u>                     | ▼ 4 [III]                         | 4                              |
| File name:                   | Theme1                            | •                              |
| Save as type:                | Office Theme                      | •                              |
| Alide Folders                | Tools 🔻                           | Save Cancel                    |

Custom themes are stored with other Office templates.

**17.** In the **File name** field, type **Verdana Office**, and then click **Save**.

Excel saves your theme.

In the Themes group, click the Themes button, and then click Origin.
 Excel applies the new theme to your workbook.

CLEAN UP Save the HourlyTracking workbook, and then close it.

#### **Making Numbers Easier to Read**

Changing the format of the cells in your worksheet can make your data much easier to read, both by setting data labels apart from the actual data and by adding borders to define the boundaries between labels and data even more clearly. Of course, using formatting options to change the font and appearance of a cell's contents doesn't help with idiosyncratic data types such as dates, phone numbers, or currency values.

As an example, consider U.S. phone numbers. These numbers are 10 digits long and have a 3-digit area code, a 3-digit exchange, and a 4-digit line number written in the form (###) ###-####. Although it's certainly possible to type a phone number with the expected formatting in a cell, it's much simpler to type a sequence of 10 digits and have Excel change the data's appearance.

You can tell Excel to expect a phone number in a cell by opening the Format Cells dialog box to the Number page and displaying the formats available for the Special category.

| Format Cel                                                                                                    | ls                  |                                                                       |                                                               |       |            |    | 8    | ×   |
|----------------------------------------------------------------------------------------------------|---------------------|-----------------------------------------------------------------------|---------------------------------------------------------------|-------|------------|----|------|-----|
| Number                                                                                                    | Alignment           | Font                                                                  | Border                                                        | Fill  | Protection | ۱  |      |     |
| Category<br>General<br>Number<br>Currency<br>Accounti<br>Date<br>Time<br>Percenta<br>Fraction<br>Scientific<br>Text<br>Special<br>Custom | ge<br>rmats are use | Sample<br>Iype:<br>Zp Coo<br>Phone<br>Social :<br>Locale (<br>English | de<br>de + 4<br>Number<br>5ecurity Nu<br>location):<br>(U.S.) | imber | alues.     |    |      | v   |
|                                                                                                    |                     |                                                                       |                                                               |       |            | ОК | Cano | :el |

The Type list displays special formats that are specific to the location selected in the Locale list.

Clicking Phone Number in the Type list tells Excel to format 10-digit numbers in the standard phone number format. You can see this in operation if you compare the contents of the active cell and the contents of the formula box for a cell with the Phone Number formatting.

**Troubleshooting** If you type a 9-digit number in a field that expects a phone number, you won't see an error message; instead, you'll see a 2-digit area code. For example, the number 425550012 would be displayed as (42) 555-0012. An 11-digit number would be displayed with a 4-digit area code. If the phone number doesn't look right, you probably left out a digit or included an extra one, so you should make sure your entry is correct.

| x   , v · (   -          |                | ExecutiveSearch  | - Microsoft Excel         |                            |                 |                            |                  | ē X       |
|--------------------------|----------------|------------------|---------------------------|----------------------------|-----------------|----------------------------|------------------|-----------|
| File Home Insert Page La | ayout Formulas | Data Review View |                           |                            |                 |                            | ~ <b>G</b>       |           |
| Paste B I U - II         |                | ■                | ×<br>00.00.00.<br>0.€ 00. | Conditional Fo             | rmat Cell       | ¦≕ Insert +<br>I™ Delete + | Σ·<br>Sort & Fir | h<br>nd & |
| Clipboard 🖙 Font         | G Al           | ignment 🕞 N      | umber 🗔                   | Formatting * as I<br>Style | able * Styles * | Cells                      | Editing          | ect *     |
| F4 -                     | fx 5035550108  |                  |                           |                            |                 |                            |                  | ~         |
| A B C                    | D E            | F                | G                         | H I                        | J               | К                          | L M              | N 🛓       |
| 1                        |                |                  |                           |                            |                 |                            |                  |           |
| 2                        |                |                  |                           |                            |                 |                            |                  | _         |
| 3                        |                | Phone Number     |                           |                            |                 |                            |                  |           |
| 4                        |                | (503) 555-0108   |                           |                            |                 |                            |                  |           |
| 5                        |                |                  |                           |                            |                 |                            |                  |           |

The Phone Number format applied to the number shown in the formula box.

Just as you can instruct Excel to expect a phone number in a cell, you can also have it expect a date or a currency amount. You can make those changes from the Format Cells dialog box by choosing either the Date category or the Currency category. The Date category enables you to pick the format for the date (and determine whether the date's appearance changes due to the Locale setting of the operating system on the computer viewing the workbook). In a similar vein, selecting the Currency category displays controls to set the number of places after the decimal point, the currency symbol to use, and the way in which Excel should display negative numbers.

# **Tip** The Excel user interface enables you to make the most common format changes by displaying the Home tab of the ribbon and then, in the Number group, either clicking a button representing a built-in format or selecting a format from the Number Format list.

You can also create a custom numeric format to add a word or phrase to a number in a cell. For example, you can add the phrase *per month* to a cell with a formula that calculates average monthly sales for a year to ensure that you and your colleagues will recognize the figure as a monthly average. To create a custom number format, click the Home tab, and then click the Number dialog box launcher (found at the bottom right corner of the Number group on the ribbon) to display the Format Cells dialog box. Then, if necessary, click the Number tab.

In the Category list, click Custom to display the available custom number formats in the Type list. You can then click the base format you want and modify it in the Type box. For example, clicking the 0.00 format causes Excel to format any number in a cell with two digits to the right of the decimal point.

## **Tip** The zeros in the format indicate that the position in the format can accept any number as a valid value.

To customize the format, click in the Type box and add any symbols or text you want to the format. For example, typing a dollar (\$) sign to the left of the existing format and then typing *"per month"* (including quote marks) to the right of the existing format causes the number 1500 to be displayed as *\$1500.00 per month*.

**Important** You need to enclose any text to be displayed as part of the format in quotes so that Excel recognizes the text as a string to be displayed in the cell.

In this exercise, you'll assign date, phone number, and currency formats to ranges of cells.

**SET UP** You need the ExecutiveSearch\_start workbook located in your Chapter11 practice file folder to complete this exercise. Open the ExecutiveSearch\_start workbook, and save it as *ExecutiveSearch*. Then follow the steps.

- 1. Click cell A3.
- 2. On the **Home** tab, click the **Font** dialog box launcher.

The Format Cells dialog box opens.

- 3. If necessary, click the **Number** tab.
- 4. In the Category list, click Date.

The Type list appears with a list of date formats.

| Format Cells                                                                                                    | ? 🗙                                                                                                    |
|----------------------------------------------------------------------------------------------------|----------------------------------------------------------------------------------------------------|
| Number Alignment                                                                                                    | Font Border Fill Protection                                                                                                    |
| Category:<br>General<br>Number<br>Currency<br>Accounting<br>Date<br>Time<br>Percentage<br>Fraction<br>Scientific<br>Text<br>Special<br>Custom | Sample<br>8/25/2010<br>Iype:<br>*\$/14/2001<br>*Wednesday, March 14, 2001<br>3/14<br>3/14/01<br>03/14/01<br>14-Mar<br>14-Mar-01<br>Locale (location):<br>English (U.S.)                                                |
| T                                                                                                    |                                                                                                    |
| Date formats display date<br>asterisk (*) respond to ch<br>operating system. Format                                                           | and time serial numbers as date values. Date formats that begin with an<br>anges in regional date and time settings that are specified for the<br>s without an asterisk are not affected by operating system settings. |
|                                                                                                    | OK Cancel                                                                                                    |

The Type list displays date formats that are specific to the location selected in the Locale list.

- 5. In the **Type** list, click **3/14/01**.
- 6. Click **OK** to assign the chosen format to the cell.

Excel displays the contents of cell A3 to reflect the new format.

7. Click cell G3.

General

8. On the **Home** tab, in the **Number** group, click the **Number Format** button's down arrow and then click **More Number Formats**.

- 9. If necessary, click the Number tab in the Format Cells dialog box.
- **10.** In the **Category** list, click **Special**.

The Type list appears with a list of special formats.

**11.** In the **Type** list, click **Phone Number**, and then click **OK**.

Excel displays the contents of the cell as (425) 555-0102, matching the format you selected, and the Format Cells dialog box closes.

- 12. Click cell H3.
- **13.** Click the **Font** dialog box launcher.
- **14.** In the **Format Cells** dialog box that opens, click the **Number** tab.
- **15.** In the **Category** list, click **Custom**.

The contents of the Type list are updated to reflect your choice.

| Format Ce                                                                                                    | lls                           |           |                                                                                                    |                                                                                                    |                                                                    |                      |               | 2      | x    |
|----------------------------------------------------------------------------------------------------|-------------------------------|-----------|----------------------------------------------------------------------------------------------------|----------------------------------------------------------------------------------------------------|--------------------------------------------------------------------|----------------------|---------------|--------|------|
| Number                                                                                                    | Alignment                     |           | Font                                                                                               | Border                                                                                                    | Fill                                                               | Protection           |               |        |      |
| Category<br>General<br>Number<br>Currency<br>Accounti<br>Date<br>Time<br>Percenta<br>Fraction<br>Scientific<br>Text<br>Special<br>Custom | ;<br>ng<br>ige<br>number form | -<br>at o | Sampl<br>25500<br><u>Type:</u><br>Genera<br>0<br>0.00<br>#,##(<br>#,##(<br>#,##(<br>#,##<br>\$#,## | e<br>00<br>al<br>0.00<br>0.00<br>0.(#,##(<br>0.00_);[Red](#<br>0.00_);[Red](#<br>#0_);[Red](<br>hg one of th | ))<br>*,##0)<br>##0,00)<br>d](#,##0,0<br>\$#,##0)<br>ne existing o | 0)<br>:odes as a sta | arting point. | Deleta |      |
|                                                                                                    |                               |           |                                                                                                    |                                                                                                    |                                                                    |                      | OK            | Can    | icel |

The Sample area displays a preview of the currently selected number format.

**16.** In the **Type** list, click the **#,##0** item.

- 17. In the Type box, click to the left of the existing format, and type \$. Then click to the right of the format, and type " before bonuses" (note the space after the opening quote).
- 18. Click OK.

The Format Cells dialog box closes.

| X   L  | 19-0-     | Ŧ            |                        |           | Executi | iveSearch - M | licrosoft Excel    |                          |                                        |                           | -                                | e X         |
|--------|-----------|--------------|------------------------|-----------|---------|---------------|--------------------|--------------------------|----------------------------------------|---------------------------|----------------------------------|-------------|
| File   | Home      | Insert Pa    | age Layout Formulas    | Data      | Review  | View          |                    |                          |                                        |                           | ~ 🕜                              | - 6 23      |
|        | K Cali    | bri -        | 11 · A A = =           | ≡ ≫       |         | Custom        | ¥                  | 145                      |                                        | ¦≕ Insert ×<br>⊯ Delete × |                                  | 1           |
| Paste  | ⊸ В       | I <u>U</u> * | · ③ · <u>A</u> · ] = = | ≡ ∉ €     | -       | \$ ~ %        | •.0 .00<br>.00 ≽.0 | Conditiona<br>Formatting | I Format Cell<br>* as Table * Styles * | Format *                  | Sort & Find<br>∠ ▼ Filter ▼ Sele | l&i<br>ct ≠ |
| Clipbo | ard 🕞     | Font         | Fa                     | Alignment | Fa      | Numb          | er 🖓               |                          | Styles                                 | Cells                     | Editing                          |             |
|        | H3        | <b>-</b> (0  | <i>f</i> × 255000      |           |         |               |                    |                          |                                        |                           |                                  | ~           |
|        | A         | В            | С                      | D         | E       | F             | G                  |                          | Н                                      | 1                         | J                                | K           |
| 1      |           |              |                        |           |         |               |                    |                          |                                        |                           |                                  |             |
| 2      | Date      | Name         | Address                | City      | State   | ZIP           | Phone              |                          | CurrentSalary                          |                           |                                  |             |
| 3      | 8/25/2010 | Steven Levy  | 6789 Elm St.           | Redmond   | WA      | 22841         | (425) 555-0        | 102 \$2                  | 55,000 before boi                      | nuses                     |                                  |             |
| 4      |           |              |                        |           |         |               |                    |                          |                                        | Ī                         |                                  |             |
|        |           |              |                        |           |         |               |                    |                          |                                        |                           |                                  |             |

The custom number formatting is applied to the value in the active cell.

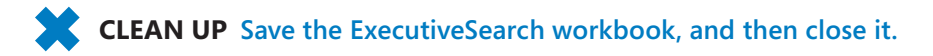

#### **Changing the Appearance of Data Based on Its Value**

Recording package volumes, vehicle miles, and other business data in a worksheet enables you to make important decisions about your operations. And as you saw earlier in this chapter, you can change the appearance of data labels and the worksheet itself to make interpreting your data easier.

Another way you can make your data easier to interpret is to have Excel change the appearance of your data based on its value. These formats are called conditional formats because the data must meet certain conditions, defined in conditional formatting rules, to have a format applied to it. For example, if chief operating officer Lori Penor wanted to highlight any Thursdays with higher-than-average weekday package volumes, she could define a conditional format that tests the value in the cell recording total sales and changes the format of the cell's contents when the condition is met.

To create a conditional format, you select the cells to which you want to apply the format, display the Home tab, and then in the Styles group, click Conditional Formatting to display a menu of possible conditional formats. In Excel, you can define conditional formats that change how the program displays data in cells that contain values above or below the average values of the related cells, that contain values near the top or bottom of the value range, or that contain values duplicated elsewhere in the selected range.

When you select which kind of condition to create, Excel displays a dialog box that contains fields and controls you can use to define your rule. To display all of the rules for the selected cells, display the Home tab, and then in the Styles group, click Conditional Formatting. On the menu, click Manage Rules to display the Conditional Formatting Rules Manager.

| Conditional Formatting Rules   | Manager                  |                 |       | ?            | x |
|--------------------------------|--------------------------|-----------------|-------|--------------|---|
| Show formatting rules for: Cur | rrent Selection          |                 |       |              |   |
| New Rule                       | Rule X <u>D</u> elete Ru |                 |       |              |   |
| Rule (applied in order shown)  | Format                   | Applies to      |       | Stop If True | ^ |
| Cell Value > 0.00023           | AaBbCcYyZz               | =\$C\$4:\$C\$12 |       |              |   |
|                                |                          |                 |       |              |   |
|                                |                          |                 |       |              |   |
|                                |                          |                 |       |              |   |
|                                |                          |                 |       |              |   |
|                                |                          |                 |       |              | Ŧ |
|                                |                          | ОК              | Close | Apply        |   |

The Conditional Formatting Rules Manager.

The Conditional Formatting Rules Manager enables you to control your conditional formats in the following ways:

- Create a new rule by clicking the New Rule button.
- Change a rule by clicking the rule and then clicking the Edit Rule button.
- Remove a rule by clicking the rule and then clicking the Delete Rule button.
- Move a rule up or down in the order by clicking the rule and then clicking the Move Up button or Move Down button.
- Control whether Excel continues evaluating conditional formats after it finds a rule to apply by selecting or clearing a rule's Stop If True check box.
- Save any new rules and close the Conditional Formatting Rules Manager by clicking OK.
- Save any new rules without closing the Conditional Formatting Rules Manager by clicking Apply.
- Discard any unsaved changes by clicking Cancel.

**Tip** Clicking the New Rule button in the Conditional Formatting Rules Manager opens the New Formatting Rule dialog box. The commands in the New Formatting Rule dialog box duplicate the options displayed when you click the Conditional Formatting button in the Styles group on the Home tab.

After you create a rule, you can change the format applied if the rule is true by clicking the rule and then clicking the Edit Rule button to display the Edit Formatting Rule dialog box. In that dialog box, click the Format button to display the Format Cells dialog box. After you define your format, click OK to display the rule.

| Edit Formatting Rule                               | ? X    |
|----------------------------------------------------|--------|
| Select a Rule Type:                                |        |
| Format all cells based on their values             |        |
| ► Format only cells that contain                   |        |
| Format only top or bottom ranked values            |        |
| Format only values that are above or below average |        |
| Format only unique or duplicate values             |        |
| Use a formula to determine which cells to format   |        |
| Edit the Rule Description:                         |        |
| Format only cells with:                            |        |
| Cell Value 💌 greater than 💌 =0.00023               |        |
| Preview: AaBbCcYyZz Eormat                         |        |
| ОК                                                 | Cancel |

A basic conditional formatting rule. Rules can include multiple criteria.

**Important** Excel doesn't check to make sure that your conditions are logically consistent, so you need to be sure that you plan and enter your conditions correctly.

Excel also enables you to create three other types of conditional formats: data bars, color scales, and icon sets.

| Distribution Capacity |     |
|-----------------------|-----|
| Northeast             | 47% |
| Atlantic              | 75% |
| Southeast             | 39% |
| North Central         | 54% |
| Midwest               | 40% |
| Southwest             | 73% |
| Mountain West         | 51% |
| Northwest             | 69% |
| Central               | 41% |

Data bars summarize the relative magnitude of values in a cell range by extending a band of color across the cell.

When data bars were introduced in Excel 2007, they filled cells with a color band that decreased in intensity as it moved across the cell. This gradient fill pattern made it a bit difficult to determine the relative length of two data bars because the end points weren't as distinct as they would have been if the bars were a solid color. Excel 2010 enables you to choose between a solid fill pattern, which makes the right edge of the bars easier

to discern, and a gradient fill, which you can use if you share your workbook with colleagues who use Excel 2007.

Excel also draws data bars differently than was done in Excel 2007. Excel 2007 drew a very short data bar for the lowest value in a range and a very long data bar for the highest value. The problem was that similar values could be represented by data bars of very different lengths if there wasn't much variance among the values in the conditionally formatted range. In Excel 2010, data bars compare values based on their distance from zero, so similar values are summarized using data bars of similar lengths.

**Tip** Excel 2010 data bars summarize negative values by using bars that extend to the left of a baseline that the program draws in a cell. You can control how your data bars summarize negative values by clicking the Negative Value And Axis button, which can be accessed from either the New Formatting Rule dialog box or the Edit Formatting Rule dialog box.

Color scales compare the relative magnitude of values in a cell range by applying colors from a two-color or three-color set to your cells.

| Distribution Capacity |     |
|-----------------------|-----|
| Northeast             | 47% |
| Atlantic              | 75% |
| Southeast             | 39% |
| North Central         | 54% |
| Midwest               | 40% |
| Southwest             | 73% |
| Mountain West         | 51% |
| Northwest             | 69% |
| Central               | 41% |

The intensity of a cell's color reflects the value's tendency toward the top or bottom of the values in the range.

Icon sets are collections of images that Excel displays when certain rules are met.

| Distribution Capacity |     |
|-----------------------|-----|
| Northeast             | 47% |
| Atlantic              | 75% |
| Southeast             | 39% |
| North Central         | 54% |
| Midwest               | 40% |
| Southwest             | 73% |
| Mountain West         | 51% |
| Northwest             | 69% |
| Central               | 41% |

An icon set can consist of three, four, or five images.

When icon sets were introduced in Excel 2007, you could apply an icon set as a whole, but you couldn't create custom icon sets or choose to have Excel 2007 display no icon if the value in a cell met a criterion. In Excel 2010, you can display any icon from any set for any criterion or display no icon.

When you click a color scale or icon set in the Conditional Formatting Rules Manager and then click the Edit Rule button, you can control when Excel applies a color or icon to your data. **Important** Be sure to not include cells that contain summary formulas in your conditionally formatted ranges. The values, which could be much higher or lower than your regular cell data, could throw off your comparisons.

In this exercise, you'll create a series of conditional formats to change the appearance of data in worksheet cells displaying the package volume and delivery exception rates of a regional distribution center.

**SET UP** You need the Dashboard\_start workbook located in your Chapter11 practice file folder to complete this exercise. Open the Dashboard\_start workbook, and save it as *Dashboard*. Then follow the steps.

1. Select cells C4:C12.

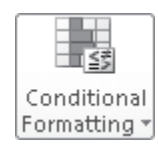

On the Home tab, in the Styles group, click Conditional Formatting. On the menu, point to Color Scales, and then in the top row of the palette, click the second pattern from the left.

Excel formats the selected range.

| x 🖬 🤊 •      | (24   -                    |                           | Dashl                      | board - Microsoft Excel                      |                                  |                                    | - ē X                               |
|--------------|----------------------------|---------------------------|----------------------------|----------------------------------------------|----------------------------------|------------------------------------|-------------------------------------|
| File F       | lome Insert Page Layo      | ut Formulas D             | ata Review                 | View                                         |                                  |                                    | a 🕜 🗕 🖬 🛙                           |
| <b>B *</b> . | Calibri • 11 •             |                           | »- B                       | Percentage •                                 | Conditional Format Call          | ≣™ Insert * Σ *<br>≣™ Delete * ⊒ * | South Blind B                       |
| * \$         | B I U · H · M              | · <u>A</u> · <u>=</u> = = | THE THE DATE !             | <b>3</b> <sup>•</sup> % <sup>•</sup> .00 →.0 | Formatting * as Table * Styles * | 🗒 Format 🔹 🖉 🗸                     | Filter * Select *                   |
| Clipboard 🕞  | oard 🕼 🛛 Font 🕼 Alignm     |                           |                            | Number 🕞                                     | Styles                           | Cells                              | Editing                             |
| C1:          | 2 ▼ (° <i>f</i> ×          | 0.038%                    |                            |                                              |                                  |                                    | ~                                   |
| A            | В                          | C D                       | E                          | F                                            | G H                              | I .                                | ј К 🗖                               |
| 1            |                            |                           |                            |                                              |                                  |                                    |                                     |
| 2            |                            |                           |                            |                                              |                                  |                                    |                                     |
| 3            | Package Exception Rate     |                           | Package Volun              | ne                                           | Distribution Capacity            |                                    |                                     |
| 4            | Northeast                  | 0.003%                    | Northeast                  | 1,912,447                                    | Northeast                        | 47%                                |                                     |
| 5            | Atlantic                   | 0.008%                    | Atlantic                   | 1,933,574                                    | Atlantic                         | /5%                                |                                     |
| 7            | Southeast<br>North Control | 0.013%                    | Southeast<br>North Control | 1,333,292                                    | Southeast<br>North Control       | 53%                                |                                     |
| 0            | Midwort                    | 0.004%                    | Midwort                    | 1,011,435                                    | Midwort                          | J476                               |                                     |
| 9            | Southwest                  | 0.010%                    | Southwest                  | 1,140,003                                    | Southwest                        | 73%                                |                                     |
| 10           | Mountain West              | 0.045%                    | Mountain West              | t 1,787,293                                  | Mountain West                    | 51%                                |                                     |
| 11           | Northwest                  | 0.002%                    | Northwest                  | 1,631,350                                    | Northwest                        | 69%                                |                                     |
| 12           | Central                    | 0.038%                    | Central 1.660.04           |                                              | Central                          | 41%                                |                                     |
| 13           |                            |                           |                            |                                              |                                  |                                    |                                     |
| 14           |                            |                           |                            |                                              |                                  |                                    |                                     |
| 15           | Customer Satisfaction      | 88%                       |                            |                                              |                                  |                                    |                                     |
| 16           |                            |                           |                            |                                              |                                  |                                    |                                     |
| 17           |                            |                           |                            |                                              |                                  |                                    |                                     |
| 18           |                            |                           |                            |                                              |                                  |                                    |                                     |
| 19           |                            |                           |                            |                                              |                                  |                                    |                                     |
| 20           |                            |                           |                            |                                              |                                  |                                    |                                     |
| 21           |                            |                           |                            |                                              |                                  |                                    |                                     |
| 22           |                            |                           |                            |                                              |                                  |                                    |                                     |
| 23           |                            |                           |                            |                                              |                                  |                                    |                                     |
| 24           |                            |                           |                            |                                              |                                  |                                    |                                     |
| 26           |                            |                           |                            |                                              |                                  |                                    |                                     |
| 27           |                            |                           |                            |                                              |                                  |                                    |                                     |
|              | ast24Hours                 |                           |                            |                                              |                                  |                                    |                                     |
| Ready 🔛      |                            |                           |                            |                                              |                                  | III I 100% (                       | $\rightarrow$ $\bigcirc$ $\bigcirc$ |

Color Scales conditional formatting applied to the first data range.

3. Select cells F4:F12.

 On the Home tab, in the Styles group, click Conditional Formatting. On the menu, point to Data Bars, and then, in the Solid Fill group, click the orange data bar format.

Excel formats the selected range.

- 5. Select cells **I4:I12**.
- 6. On the **Home** tab, in the **Styles** group, click **Conditional Formatting**. On the menu, point to **Icon Sets**, and then in the left column of the list of formats, click the three traffic lights with black borders.

Excel formats the selected cells.

| 🔣   属<br>File | н <b>) -</b> (       | (≃ -   <del></del><br>ome Insert PageLayou                                                                                                    | t Formul                  | as Di | Das<br>ita Review       | hboard -<br>View | Microsoft Excel       |        |                                                           |                                                       | ć                                             | - #<br>• • •               | 23<br>67 23 |
|---------------|----------------------|----------------------------------------------------------------------------------------------------|---------------------------|-------|-------------------------|------------------|-----------------------|--------|-----------------------------------------------------------|-------------------------------------------------------|-----------------------------------------------|----------------------------|-------------|
| Paste<br>•    | ∦<br>B⊒≁<br>∛<br>d s | Calibri         ▼         11         ▼           B         I         U         ▼         ⊡         ▼         ③n           Font         Font <td>A* ∧* =<br/>* <u>A</u> * ≡</td> <td>F = =</td> <td>≫→ 計<br/>注律 図・<br/>ment s</td> <td>Percent<br/>\$ *</td> <td>age ~<br/>% ) 1:08 ÷08</td> <td>Condit</td> <td>ional Format Cell<br/>ting * as Table * Styles *<br/>Styles</td> <td>Insert ▼<br/>Insert ▼<br/>Delete ▼<br/>Format ▼<br/>Cells</td> <td>Σ - A<br/>↓ Z<br/>⊘ - Sort a<br/>Filter<br/>Editi</td> <td>2 Find &amp;<br/>Select +<br/>ng</td> <td></td> | A* ∧* =<br>* <u>A</u> * ≡ | F = = | ≫→ 計<br>注律 図・<br>ment s | Percent<br>\$ *  | age ~<br>% ) 1:08 ÷08 | Condit | ional Format Cell<br>ting * as Table * Styles *<br>Styles | Insert ▼<br>Insert ▼<br>Delete ▼<br>Format ▼<br>Cells | Σ - A<br>↓ Z<br>⊘ - Sort a<br>Filter<br>Editi | 2 Find &<br>Select +<br>ng |             |
|               | 112                  | $\bullet$ ( $f_x$                                                                                                    | 41%                       |       |                         |                  |                       |        |                                                           |                                                       |                                               |                            | Y           |
| 1             | А                    | В                                                                                                    | С                         | D     | E                       |                  | F                     | G      | н                                                         | 1                                                     | J                                             | K                          |             |
| 1             |                      |                                                                                                    |                           |       |                         |                  |                       |        |                                                           |                                                       |                                               |                            |             |
| 2             |                      | Parkage Exception Rate                                                                                                    |                           |       | Package Volu            | me               |                       |        | Distribution Canacity                                     | ,                                                     |                                               |                            |             |
| 4             |                      | Northeast                                                                                                    | 0.003%                    |       | Northeast               |                  | 1,912,447             |        | Northeast                                                 | 47%                                                   |                                               |                            |             |
| 5             |                      | Atlantic                                                                                                    | 0.008%                    |       | Atlantic                |                  | 1,933,574             |        | Atlantic                                                  | 0 75%                                                 |                                               |                            |             |
| 6             |                      | Southeast                                                                                                    | 0.013%                    |       | Southeast               |                  | 1,333,292             |        | Southeast                                                 | 39%                                                   |                                               |                            |             |
| 7             |                      | North Central                                                                                                    | 0.004%                    |       | North Central           |                  | 1,811,459             |        | North Central                                             | 54%                                                   |                                               |                            |             |
| 8             |                      | Midwest                                                                                                    | 0.018%                    |       | Midwest                 |                  | 1,140,803             |        | Midwest                                                   | 40%                                                   |                                               |                            |             |
| 9             |                      | Southwest                                                                                                    | 0.001%                    |       | Southwest               |                  | 1,911,884             |        | Southwest                                                 | 73%                                                   |                                               |                            |             |
| 10            |                      | Mountain West                                                                                                    | 0.045%                    |       | Mountain West           |                  | 1,787,293             |        | Mountain West                                             | 51%                                                   |                                               |                            |             |
| 11            |                      | Northwest                                                                                                    | 0.002%                    |       | Northwest               |                  | 1,631,350             |        | Northwest                                                 | 69%                                                   |                                               |                            |             |
| 12            |                      | Central                                                                                                    | 0.038%                    |       | Central                 |                  | 1,660,040             |        | Central                                                   | 41%                                                   |                                               |                            | _           |
| 13            |                      |                                                                                                    |                           |       |                         |                  |                       |        |                                                           |                                                       |                                               |                            |             |
| 14            |                      |                                                                                                    |                           |       |                         |                  |                       |        |                                                           |                                                       |                                               |                            | _           |
| 15            |                      | Customer Satisfaction                                                                                                    | 88%                       |       |                         |                  |                       |        |                                                           |                                                       |                                               |                            |             |
| 16            |                      |                                                                                                    |                           |       |                         |                  |                       |        |                                                           |                                                       |                                               |                            |             |
| 17            |                      |                                                                                                    |                           |       |                         |                  |                       |        |                                                           |                                                       |                                               |                            |             |
| 18            |                      |                                                                                                    |                           |       |                         |                  |                       |        |                                                           |                                                       |                                               |                            |             |
| 19            |                      |                                                                                                    |                           |       |                         |                  |                       |        |                                                           |                                                       |                                               |                            |             |
| 20            |                      |                                                                                                    |                           |       |                         |                  |                       |        |                                                           |                                                       |                                               |                            |             |
| 21            |                      |                                                                                                    |                           |       |                         |                  |                       |        |                                                           |                                                       |                                               |                            |             |
| 22            |                      |                                                                                                    |                           |       |                         |                  |                       |        |                                                           |                                                       |                                               |                            | +           |
| 24            |                      |                                                                                                    |                           |       |                         |                  |                       |        |                                                           |                                                       |                                               |                            | +           |
| 25            |                      |                                                                                                    |                           |       |                         |                  |                       |        |                                                           |                                                       |                                               |                            | +           |
| 26            |                      |                                                                                                    |                           |       |                         |                  |                       |        |                                                           |                                                       |                                               |                            | +L          |
| 27            |                      |                                                                                                    |                           |       |                         |                  |                       |        |                                                           |                                                       |                                               |                            |             |
| 14 4 >        | H La                 | st24Hours 81                                                                                                    |                           |       |                         |                  |                       |        |                                                           |                                                       | -                                             | L                          |             |
| Ready         |                      | See in resource 2 - Car                                                                                                    |                           |       |                         |                  |                       |        |                                                           |                                                       | 00% 🗩                                         |                            | -(+         |

Three types of conditional formatting applied to the same data range.

 With the range I4:I12 still selected, on the Home tab, in the Styles group, click Conditional Formatting, and then click Manage Rules.

The Conditional Formatting Rules Manager opens.

**8.** Click the **Icon Set** rule, and then click **Edit Rule**.

The Edit Formatting Rule dialog box opens.

| Edit Formatting Rule                                                            |                        |     | ? ×     |  |  |  |  |  |  |  |  |
|---------------------------------------------------------------------------------|------------------------|-----|---------|--|--|--|--|--|--|--|--|
| Select a Rule Type:                                                             |                        |     |         |  |  |  |  |  |  |  |  |
| Format all cells based on their values                                          |                        |     |         |  |  |  |  |  |  |  |  |
| ► Format only cells that contain                                                |                        |     |         |  |  |  |  |  |  |  |  |
| <ul> <li>Format only top or bottom ranked values</li> </ul>                     |                        |     |         |  |  |  |  |  |  |  |  |
| Format only values that are above or belo                                       | w average              |     |         |  |  |  |  |  |  |  |  |
| Format only unique or duplicate values                                          |                        |     |         |  |  |  |  |  |  |  |  |
| Use a formula to determine which cells to I                                     | format                 |     |         |  |  |  |  |  |  |  |  |
| Edit the Rule Description:                                                      |                        |     |         |  |  |  |  |  |  |  |  |
| Format all cells based on their values:         Format Style:         Icon Sets | Reverse Icon Order     |     |         |  |  |  |  |  |  |  |  |
| Icon Style:                                                                     | Show <u>I</u> con Only |     |         |  |  |  |  |  |  |  |  |
| Display each icon according to these rules:                                     |                        |     |         |  |  |  |  |  |  |  |  |
| Icon                                                                            | <u>¥</u> alue          | Тур | )e      |  |  |  |  |  |  |  |  |
| when value is                                                                   | >= 💌 67                | Per | rcent 💌 |  |  |  |  |  |  |  |  |
| when < 67 and                                                                   | >= 💌 33                | Per | rcent 💌 |  |  |  |  |  |  |  |  |
| when < 33                                                                       |                        |     |         |  |  |  |  |  |  |  |  |
|                                                                                 |                        | ОК  | Cancel  |  |  |  |  |  |  |  |  |

In the Edit Formatting Rule dialog box, you can customize conditional formatting.

9. Click the **Reverse Icon Order** button.

Excel reconfigures the rules so the red light icon is at the top and the green light icon is at the bottom.

- **10.** In the red light icon's row, in the **Type** list, click **Number**.
- **11.** In the red light icon's **Value** field, type **0.7**.
- **12.** In the yellow light icon's row, in the **Type** list, click **Number**.
- **13.** In the yellow light icon **Value** field, type **0.5**.
- **14.** Click **OK** twice to close the **Edit Formatting Rule** dialog box and the **Conditional Formatting Rules Manager**.

Excel formats the selected cell range.

- **15.** Click cell **C15**.
- **16.** On the **Home** tab, in the **Styles** group, click **Conditional Formatting**. On the menu, point to **Highlight Cells Rules**, and then click **Less Than**.

The Less Than dialog box opens.

- 17. In the left field, type 96%.
- **18.** In the **With** list, click **Red text**.

#### **19.** Click **OK**.

The Less Than dialog box closes, and Excel displays the text in cell C15 in red.

|                             | 10 - ( | (21 → 1 →              |             |               | Dasht         | poard - Microsoft Exc    | :1                    |                            |                          |          | - #        | 23         |
|-----------------------------|--------|------------------------|-------------|---------------|---------------|--------------------------|-----------------------|----------------------------|--------------------------|----------|------------|------------|
| File                        | Ho     | ime Insert Page Layou  | it Formulas | Dat           | a Review      | View                     |                       |                            | -                        | 0        |            | 월 23       |
|                             | ¥      | Calibri - 11 -         | A A =       | = =           | » (*          | Percentage               | -                     |                            | ¦ate Insert ≠            | Σ - Α    | - AB       |            |
| Paste                       | - E    | в л п - D - O          | - A - = 3   | = =           | 德德 關州         | \$ - % + *.0             | og Condit             | ional Format Cell          | B <sup>#K</sup> Delete ▼ | Sort 8   | E Find &   |            |
| *                           | 4      |                        | - Olignmen  |               |               | there is a second second | Format                | ting * as Table * Styles * | Format *                 | ✓ Filter | ✓ Select ▼ |            |
| Clipboard G Font G Alignmer |        |                        |             | ient G        | Number        | Gi .                     | Styles                | Cells                      | Editi                    | ng       |            |            |
| C15 + Jx 88%                |        |                        |             |               |               |                          |                       |                            |                          |          | ¥          |            |
|                             | A      | В                      | С           | D             | E             | F                        | G                     | н                          |                          | J        | K          |            |
| 1                           |        |                        |             |               |               |                          |                       |                            |                          |          |            |            |
| 2                           |        | Package Exception Pate |             | Package Volum | P             |                          | Distribution Canacity | ,                          |                          |          |            |            |
| 4                           |        | Northeast              | 0.003%      |               | Northeast     | 1,912,447                |                       | Northeast                  | 47%                      |          |            |            |
| 5                           |        | Atlantic               | 0.008%      |               | Atlantic      | 1,933,574                | 1                     | Atlantic                   | 75%                      |          |            |            |
| 6                           |        | Southeast              | 0.013%      |               | Southeast     | 1,333,292                |                       | Southeast                  | 39%                      |          |            |            |
| 7                           |        | North Central          | 0.004%      |               | North Central | 1,811,459                |                       | North Central              | 54%                      |          |            |            |
| 8                           |        | Midwest                | 0.018%      |               | Midwest       | 1,140,803                |                       | Midwest                    | 40%                      |          |            |            |
| 9                           |        | Southwest              | 0.001%      |               | Southwest     | 1,911,884                |                       | Southwest                  | 73%                      |          |            |            |
| 10                          |        | Mountain West          | 0.045%      |               | Mountain West | t 1,787,293              |                       | Mountain West              | 51%                      |          |            |            |
| 11                          |        | Northwest              | 0.002%      |               | Northwest     | 1,631,350                |                       | Northwest                  | 69%                      |          |            |            |
| 12                          |        | Central                | 0.038%      |               | Central       | 1,660,040                |                       | Central                    | 41%                      |          |            |            |
| 13                          |        |                        |             |               |               |                          |                       |                            |                          |          |            |            |
| 15                          |        | Customer Satisfaction  | 9.9%        |               |               |                          |                       |                            |                          |          |            |            |
| 16                          |        | customer suchaction    | 00/0        |               |               |                          |                       |                            |                          |          |            |            |
| 17                          |        |                        |             |               |               |                          |                       |                            |                          |          |            |            |
| 18                          |        |                        |             |               |               |                          |                       |                            |                          |          |            |            |
| 19                          |        |                        |             |               |               |                          |                       |                            |                          |          |            |            |
| 20                          |        |                        |             |               |               |                          |                       |                            |                          |          |            |            |
| 21                          |        |                        |             |               |               |                          |                       |                            |                          |          |            |            |
| 22                          |        |                        |             |               |               |                          |                       |                            |                          |          |            |            |
| 23                          |        |                        |             |               |               |                          |                       |                            |                          |          |            |            |
| 24                          |        |                        |             |               |               |                          |                       |                            |                          |          |            |            |
| 25                          |        |                        |             |               |               |                          |                       |                            |                          |          |            |            |
| 20                          |        |                        |             |               |               |                          |                       |                            |                          |          |            |            |
| ld d b                      | H La   | et24Houre              |             |               |               |                          | <b>1</b> 4            |                            |                          |          | _          | <b>•</b>   |
| Ready                       | P La   | stzanours / Cal /      |             |               |               |                          |                       |                            |                          | 00%      |            | -<br>-<br> |
| ricadiy                     | 60     |                        |             |               |               |                          |                       |                            |                          |          | ~          | U          |

Custom conditional formatting includes cell and text colors.

**CLEAN UP** Save the Dashboard workbook, and then close it.

#### **Adding Images to Worksheets**

Establishing a strong corporate identity helps customers remember your organization as well as the products and services you offer. Setting aside the obvious need for sound management, two important physical attributes of a strong retail business are a wellconceived shop space and an eye-catching, easy-to-remember logo. After you or your graphic artist has created a logo, you should add the logo to all your documents, especially any that might be seen by your customers. Not only does the logo mark the documents as coming from your company but it also serves as an advertisement, encouraging anyone who sees your worksheets to call or visit your company.

One way to add a picture to a worksheet is to display the Insert tab, and then in the Illustrations group, click Picture. Clicking Picture displays the Insert Picture dialog box,

from which you can locate the picture you want to add from your hard disk. When you insert a picture, the Picture Tools Format contextual tab appears on the ribbon. You can use the tools on the Format contextual tab to change the picture's contrast, brightness, and other attributes. With the controls in the Picture Styles group, you can place a border around the picture, change the picture's shape, or change a picture's effects (such as shadow, reflection, or three-dimensional effects). Other tools, found in the Arrange and Size groups, enable you to rotate, reposition, and resize the picture.

|         | 19 - (1  | *   <del>-</del>  |                  |        |           | CallCenter | r - Microsoft | Excel   |              |                  |           |         | -          | , e      | 23   |
|---------|----------|-------------------|------------------|--------|-----------|------------|---------------|---------|--------------|------------------|-----------|---------|------------|----------|------|
| File    | Home     | Insert Page Layou | it Formula       | s Dat  | ta Review | / Viev     | v             |         |              |                  |           |         |            | 0 - 6    | P 23 |
|         | Ж Ca     | libri - 18 -      | A* A* =          | = =    | »         | Gene       | eral          | Ŧ       |              |                  | 🖥 🖥 İnse  | rt∗ Σ   | A          | <b>A</b> |      |
| Parte   |          |                   |                  |        |           |            |               | .0 .00  | Conditional  | Format Cal       | P P Del   | ete 🔹 🚇 | , Zu       | Find R   |      |
| *       | 3 B      | I U · H · O       | * <u>A</u> *   = | 2 2    | te te 🖻   | 1 5        | % ,           | 00 ->.0 | Formatting * | as Table * Style | s 👻 📑 For | mat = 🖉 | Filter * : | Select * |      |
| Clipboa | ard 🕞    | Font              | Gi .             | Alignr | nent      | Fai        | Number        | 5       |              | Styles           | Cell      | s       | Editing    |          | _    |
|         | B4       | $\bullet$ ( $f_x$ | Call Volum       | e      |           |            |               |         |              |                  |           |         |            |          | ~    |
|         | А        | В                 | С                | D      | E         | F          | G             | Н       | I -          | J                | К         | L       | M          | N        | -    |
|         |          |                   |                  |        |           |            |               |         |              |                  |           |         |            |          |      |
| 1       |          |                   |                  |        |           |            |               |         |              |                  |           |         |            |          |      |
| 2       |          |                   |                  |        |           |            |               |         |              |                  |           |         |            |          |      |
|         |          | Coll Volume       |                  |        |           |            |               |         |              |                  |           |         |            |          |      |
| 4       |          | Call volume       |                  | _      |           | -          |               |         |              |                  |           |         |            |          |      |
| 5       |          | Northeast         | 13,769           |        | -         |            |               |         |              |                  |           |         |            |          |      |
| 6       |          | Atlantic          | 19,511           |        | 8         | 12         | 005           |         |              |                  |           |         |            |          |      |
| 7       |          | Southeast         | 11,111           |        | E         | (3)        |               |         |              |                  |           |         |            |          |      |
| 8       |          | North Central     | 24,972           |        | 3         |            | No.           | 71      |              |                  |           |         |            |          |      |
| 9       |          | Midwest           | 11,809           |        | 2         |            |               |         |              |                  |           |         |            |          |      |
| 10      |          | Southwest         | 20,339           | -      | SIG       |            |               | 83      | -            |                  |           |         |            |          |      |
| 11      |          | Mountain West     | 20,127           |        | 0100      |            |               |         | -            |                  |           |         |            |          |      |
| 12      |          | Northwest         | 12,137           |        |           |            |               |         |              |                  |           |         |            |          |      |
| 13      |          | Central           | 20,047           |        |           | 1000000000 |               |         |              |                  |           |         |            |          | -11  |
| 14      |          |                   |                  |        |           |            |               |         |              |                  |           |         |            |          | -11  |
| 15      |          |                   |                  |        |           |            |               |         |              |                  |           |         |            |          | -11  |
| 16      |          |                   |                  |        |           |            |               |         |              |                  |           |         |            |          |      |
| 10      |          |                   |                  |        |           |            |               |         |              |                  |           |         |            |          |      |
| 18      |          |                   |                  |        |           |            |               |         |              |                  |           |         |            |          |      |
| 19      |          |                   |                  |        |           |            |               |         |              |                  |           |         |            |          |      |
| 20      |          |                   |                  |        |           |            |               |         |              |                  |           |         |            |          |      |
| 21      |          |                   |                  |        |           |            |               |         |              |                  |           |         |            |          |      |
| 22      |          |                   |                  |        |           |            |               |         |              |                  |           |         |            |          |      |
| 20      |          |                   |                  |        |           |            |               |         |              |                  |           |         |            |          |      |
| 24      |          |                   |                  |        |           |            |               |         |              |                  |           |         |            |          |      |
| 23      |          |                   |                  |        |           |            |               |         |              |                  |           |         |            |          | -    |
| 14 4 ▶  | H Callst | ast24 🖓           |                  |        |           |            |               |         | [] ∢ [       |                  |           |         |            | <u> </u> | •    |
| Ready   | 20       |                   |                  |        |           |            |               |         |              |                  |           | 100%    | 0          | -0       | -+   |

You can place an image anywhere on a worksheet.

You can also resize a picture by clicking it and then dragging one of the handles that appears on the graphic. If you accidentally resize a graphic by dragging a handle, just click the Undo button to remove your change.

Excel 2010 includes a new built-in capability that you can use to remove the background of an image you insert into a workbook. To do so, click the image and then, on the Format contextual tab of the ribbon, in the Adjust group, click Remove Background. When you do, Excel attempts to identify the foreground and background of the image.

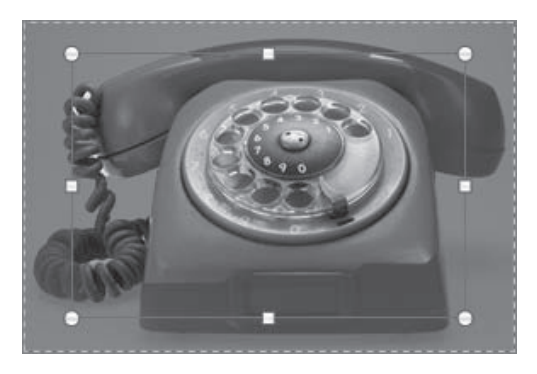

You can display only the image subject by removing the image background.

You can drag the handles on the inner square of the background removal tool to change how the tool analyzes the image. When you have adjusted the outline to identify the elements of the image you want to keep, click the Keep Changes button on the Background Removal contextual tab of the ribbon to complete the operation.

If you want to generate a repeating image in the background of a worksheet to form a tiled pattern behind your worksheet's data, you can display the Page Layout tab, and then in the Page Setup group, click Background. In the Sheet Background dialog box, click the image that you want to serve as the background pattern for your worksheet, and click OK.

#### **Tip** To remove a background image from a worksheet, display the Page Layout tab, and then in the Page Setup group, click Delete Background.

To achieve a watermark-type effect with words displayed behind the worksheet data, save the watermark information as an image, and then use the image as the sheet background; you could also insert the image in the header or footer, and then resize or scale it to position the watermark information where you want it. In this exercise, you'll add an image to an existing worksheet, change its location on the worksheet, reduce the size of the image, and then set another image as a repeating background for the worksheet.

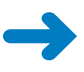

**SET UP** You need the CallCenter\_start workbook and the Phone and Texture images located in your Chapter11 practice file folder to complete this exercise. Open the CallCenter\_start workbook, and save it as *CallCenter*. Then follow the steps.

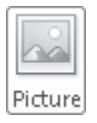

**1.** On the **Insert** tab, in the **Illustrations** group, click **Picture**.

The Insert Picture dialog box opens.

 Navigate to the Chapter11 practice file folder, and then double-click the Phone image file.

The image appears on your worksheet.

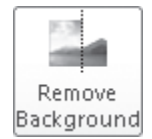

- On the Format contextual tab, in the Adjust group, click Remove Background.
   Excel attempts to separate the image's foreground from its background.
- **4.** Drag the handles at the upper-left and bottom-right corners of the outline until the entire phone, including the cord, is within the frame.

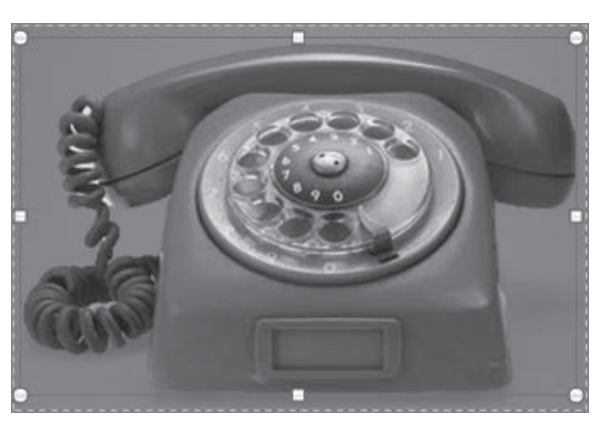

You resize an image on a worksheet by using the same techniques you do in a document.

#### 5. On the **Background Removal** tab, click **Keep Changes**.

Excel removes the highlighted image elements.

6. Move the image to the upper-left corner of the worksheet, click and hold the handle at the lower-right corner of the image, and drag it up and to the left until the image no longer obscures the **Call Volume** label.

| K   J = 7 - (* -     | ∓ (                                                     | CallCenter - | Microsoft Exe | el<br>Devieuu | 15mm   | Picture To | ols                        |                                         |                    |                                         |      | _     | đ | 23<br>51 57 |
|----------------------|---------------------------------------------------------|--------------|---------------|---------------|--------|------------|----------------------------|-----------------------------------------|--------------------|-----------------------------------------|------|-------|---|-------------|
| Remove<br>Background | iorrections * 14<br>iolor * 15<br>witistic Effects * 12 |              |               | Picture       | Styles |            | Pictur<br>Pictur<br>Pictur | e Border *<br>e Effects *<br>e Layout * | Bring F<br>Send Ba | onward - 厚<br>ackward - 匠<br>m Pane   编 | Crop | 1.26° | ÷ | P 23        |
| Picture 2            | - (n f <sub>x</sub>                                     |              |               |               |        |            |                            |                                         |                    |                                         |      |       |   | v           |
| A                    | В                                                       | С            | D             | E             | F      | G          | Н                          | 1                                       | J                  | K                                       | L    | M     | N |             |
|                      |                                                         |              |               |               |        |            |                            |                                         |                    |                                         |      |       |   |             |
| 4                    | Call Volume                                             |              |               |               |        |            |                            |                                         |                    |                                         |      |       |   | - 11        |
| 5                    | Northeast                                               | 13,769       |               |               |        |            |                            |                                         |                    |                                         |      |       |   | -11         |
| 6                    | Atlantic                                                | 19,511       |               |               |        |            |                            |                                         |                    |                                         |      |       |   |             |
| 7                    | Southeast                                               | 11,111       |               |               |        |            |                            |                                         |                    |                                         |      |       |   |             |
| 8                    | North Central                                           | 24,972       |               |               |        |            |                            |                                         |                    |                                         |      |       |   |             |
| 9                    | Midwest                                                 | 11,809       |               |               |        |            |                            |                                         |                    |                                         |      |       |   |             |
| 10                   | Southwest                                               | 20,339       |               |               |        |            |                            |                                         |                    |                                         |      |       |   | -11         |
| 11                   | iviountain west                                         | 20,127       |               |               |        |            |                            |                                         |                    |                                         |      |       |   |             |
| 12                   | Northwest                                               | 12,137       |               |               |        |            |                            |                                         |                    |                                         |      |       |   | -1          |
| 13                   | Central                                                 | 20,047       |               |               |        |            |                            |                                         |                    |                                         |      |       |   |             |
| 14                   |                                                         |              |               |               |        |            |                            |                                         |                    |                                         |      |       |   | -11         |
| 15                   |                                                         |              |               |               |        |            |                            |                                         |                    |                                         |      |       |   | -11         |
| 16                   |                                                         |              |               |               |        |            |                            |                                         |                    |                                         |      |       |   | -11         |
| 17                   |                                                         |              |               |               |        |            |                            |                                         |                    |                                         |      |       |   |             |
| 18                   |                                                         |              |               |               |        |            |                            |                                         |                    |                                         |      |       |   |             |
| 19                   |                                                         |              |               |               |        |            |                            |                                         |                    |                                         |      |       |   |             |
| 20                   |                                                         |              |               |               |        |            |                            |                                         |                    |                                         |      |       |   |             |
| 21                   |                                                         |              |               |               |        |            |                            |                                         |                    |                                         |      |       |   | _           |
| 22                   |                                                         |              |               |               |        |            |                            |                                         |                    |                                         |      |       |   |             |
| 23                   |                                                         |              |               |               |        |            |                            |                                         |                    |                                         |      |       |   |             |
| 24                   |                                                         |              |               |               |        |            |                            |                                         |                    |                                         |      |       |   | _           |
| 23                   |                                                         |              |               |               |        |            |                            |                                         |                    |                                         |      |       |   | -           |
| IN N P P CallsLa     | ast24 🖓                                                 |              |               |               |        |            | 1                          |                                         | 1                  |                                         |      |       | ŀ | <u>ا</u> ا  |
| Ready 🔛              |                                                         |              |               |               |        |            |                            |                                         |                    |                                         | 100% | 0-0   |   | +           |

Images on worksheets are independent of worksheet cells.

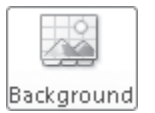

7. On the Page Layout tab, in the Page Setup group, click Background.

The Sheet Background dialog box opens.

8. Navigate to the **Chapter11** practice file folder, and then double-click the **Texture** image file.

Excel repeats the image to form a background pattern.

| K   🛃 🕷          | 9 • (≌ -  ∓<br>Home Insert Pag             | CallCenter - I<br>je Layout Formuli      | Microsoft Excel<br>as Data Rev | iew V             | Picture<br>/iew Form | Tools<br>nat                                  |                                        |          |                     |                                          | ۵                                    | , e | 83<br>10<br>10 |
|------------------|--------------------------------------------|------------------------------------------|--------------------------------|-------------------|----------------------|-----------------------------------------------|----------------------------------------|----------|---------------------|------------------------------------------|--------------------------------------|-----|----------------|
| Aa<br>Themes     | Colors *<br>A Fonts *<br>Effects *<br>emes | tation Size Print<br>Area*<br>Page Setup | Breaks Delete<br>Backgroun     | Print<br>d Titles | Width: A             | Automatic *<br>Automatic *<br>100% ‡<br>Fit G | Gridlines<br>View<br>Print<br>Sheet Op | Headings | Bring Fo<br>Band Ba | rward =<br>ckward =<br>n Pane<br>Arrange | 日 Align *<br>田 Group *<br>ふ Rotate * |     |                |
| Pi               | icture 2 🔹 👻                               | f <sub>x</sub>                           |                                |                   |                      |                                               |                                        |          |                     |                                          |                                      |     | v              |
|                  | A B                                        | C                                        | D E                            | F                 | G                    | н                                             | 1                                      | J        | K                   | L                                        | M                                    | N   |                |
| 1<br>2<br>3<br>4 | Call Volu                                  | ime                                      |                                |                   |                      |                                               |                                        |          |                     |                                          |                                      |     |                |
| 5                | Northeast                                  | 13,769                                   |                                |                   |                      |                                               |                                        |          |                     |                                          |                                      |     |                |
| 6                | Atlantic                                   | 19,511                                   |                                |                   |                      |                                               |                                        |          |                     |                                          |                                      |     |                |
| 7                | Southeast                                  | 11,111                                   |                                |                   |                      |                                               |                                        |          |                     |                                          |                                      |     |                |
| 8                | North Central                              | 24,972                                   |                                |                   |                      |                                               |                                        |          |                     |                                          |                                      |     |                |
| 9                | Midwest                                    | 11,809                                   |                                |                   |                      |                                               |                                        |          |                     |                                          |                                      |     |                |
| 10               | Southwest                                  | 20,339                                   |                                |                   |                      |                                               |                                        |          |                     |                                          |                                      |     |                |
| 11               | Mountain We                                | st 20,127                                |                                |                   |                      |                                               |                                        |          |                     |                                          |                                      |     | _              |
| 12               | Northwest                                  | 12,137                                   |                                |                   |                      |                                               |                                        |          |                     |                                          |                                      |     | =              |
| 13               | Central                                    | 20,047                                   |                                |                   |                      |                                               |                                        |          |                     |                                          |                                      |     |                |
| 14               |                                            |                                          |                                |                   |                      |                                               |                                        |          |                     |                                          |                                      |     |                |
| 15               |                                            |                                          |                                |                   |                      |                                               |                                        |          |                     |                                          |                                      |     |                |
| 16               |                                            |                                          |                                |                   |                      |                                               |                                        |          |                     |                                          |                                      |     |                |
| 17               |                                            |                                          |                                |                   |                      |                                               |                                        |          |                     |                                          |                                      |     |                |
| 18               |                                            |                                          |                                |                   |                      |                                               |                                        |          |                     |                                          |                                      |     |                |
| 19               |                                            |                                          |                                |                   |                      |                                               |                                        |          |                     |                                          |                                      |     |                |
| 20               |                                            |                                          |                                |                   |                      |                                               |                                        |          |                     |                                          |                                      |     |                |
| 21               |                                            |                                          |                                |                   |                      |                                               |                                        |          |                     |                                          |                                      |     |                |
| 22               |                                            |                                          |                                |                   |                      |                                               |                                        |          |                     |                                          |                                      |     |                |
| 23               |                                            |                                          |                                |                   |                      |                                               |                                        |          |                     |                                          |                                      |     |                |
| 24               |                                            |                                          |                                |                   |                      |                                               |                                        |          |                     |                                          |                                      |     |                |
| 23               |                                            |                                          |                                |                   |                      |                                               |                                        |          |                     |                                          |                                      |     | -              |
|                  | CallsLast24                                |                                          |                                |                   |                      | 14                                            |                                        |          | (11)                |                                          |                                      |     | •              |
| Ready            | 23                                         |                                          |                                |                   |                      |                                               |                                        |          | IIIC                | 1 10                                     | 0% 🕞 —                               |     | -+             |

You can use an image file to create a worksheet background.

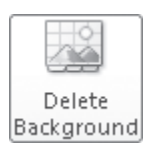

9. On the Page Layout tab, in the Page Setup group, click Delete Background.

Excel removes the background image.

**CLEAN UP** Save the CallCenter workbook, and then close it. If you are not continuing directly to the next chapter, exit Excel.

#### **Key Points**

- If you don't like the default font in which Excel displays your data, you can change it.
- You can use cell formatting, including borders, alignment, and fill colors, to emphasize certain cells in your worksheets. This emphasis is particularly useful for making column and row labels stand out from the data.
- Excel comes with a number of existing styles that enable you to change the appearance of individual cells. You can also create new styles to make format-ting your workbooks easier.
- If you want to apply the formatting from one cell to another cell, use the Format Painter to copy the format quickly.
- There are quite a few built-in document themes and Excel table formats you can apply to groups of cells. If you see one you like, use it and save yourself lots of formatting time.
- Conditional formats enable you to set rules so that Excel changes the appearance of a cell's contents based on its value.
- Adding images can make your worksheets more visually appealing and make your data easier to understand. Excel 2010 greatly enhances your ability to manage your images without leaving Excel.

# Index

# Symbols & Numbers

\$ (dollar sign) in absolute references, 294
= (equal sign) in formulas, 286
##### error code, 301
#DIV/0! error code, 301
#NAME? error code, 301
#REF! error code, 301
#VALUE! error code, 301
[] (square brackets) in formulas, 289, 299
3-D borders, 128
35mm slides, 486
100% button (Publisher), 904, 978

# A

A3 Paper slide size, 486 A4 Paper slide size, 486 absolute references in formulas, 307 changing to relative references, 294 dollar sign (\$) in, 294 .accdb file extension, 753, 791 accent colors, 426 Accept button (Outlook), 733 accepting meeting requests, 698 accepting tasks, 733 Access 2010 closing, 757 starting, 748 Access Help button, 751 Access icon, 750 Access Options dialog box, 792 Access Services, 795 accessibility, checking, 219, 503 accounts. See e-mail accounts active cells, 260 in cell group, 261 in filtering, 349 active document, closing, 48 Active view (Calendar), 701 ActiveSync icon (OneNote), 550 Add Holidays to Calendar dialog box, 686 add-ins (Word), 24

adding values together, 286 Address Block button (Publisher), 970 address blocks, 970 Address Book button, 648, 658-659 address books accessing, 647 adding contacts to, 621 adding to default search list, 602 Contacts, 646 contacts, adding, 664 creating, 647 custom, 647 Global Address List (GAL), 648 Mobile Address Book, 646 organizing, 647 overview of, 646 printing, 667-668 search order, changing, 602 Suggested Contacts, 646 viewing, 659 views, selecting, 660 addressing e-mail messages, 605, 658 AutoComplete, 601, 615 comma-separating addresses, 601 adjusting columns to fit contents, 805 adjusting shapes, 470 Advanced Filter dialog box, 358-359 Advanced Filter Options button, 857, 860 Advanced Filter/Sort command, 859 Advanced View Settings dialog box, 661 advanced options (Word), 22 advertisement building blocks, 945 Advertisements button (Publisher), 945 AGGREGATE function, 357-359 Align button (Publisher), 926 Align Center button (Word), 155 Align Center Right button (Word), 156, 163 Align Text Left button (PowerPoint), 438 Align Text Right button (PowerPoint), 438 aligning borders, 943 aligning labels in forms, 838 aligning pictures, 926, 928 aligning WordArt, 911 aligning text, 121-122, 125-126, 438 around pictures, 169 with tab stops, 121 in tables, 155-156, 163

alignment, cell, 318 alphabet bar, 662 alphabetical sorting, 846, 847 alt text in tables, 159 alternative words. See Thesaurus And option in filters, 353 angle of text in text boxes, 394, 900 animation, turning off, 490 annotating graphics, 393 application parts, 789. See also templates adding to databases, 794 viewing, 794 **Application Parts button, 794** applications, database. See database applications Apply To button (Publisher), 982 Apply To All button (PowerPoint), 481 Appointment button, 696 Appointment page, 691 Appointment Recurrence dialog box, 684, 689 appointments availability during, marking, 680, 682 creating, 605 creating from e-mail messages, 688 defined, 680 editina, 682 location, setting, 682 moving, 681 private, 682 recurring, 680, 684 reminders for, 680, 682 scheduling, 680, 681 time zones, specifying, 681 appointment windows, 680-682 arguments, 296 defined, 288 error codes for, 301 Arrange All button, 59 Arrange Windows dialog box (Excel), 243, 251 arranging graphics in group, 945 arranging slides, 386 arranging workbook windows, 243 arrows button, 8, 311, 751 filter, 348, 350-351 tracer, 301-302, 304-305 Artistic Effects button (Word), 173 Ascending button, 849 aspect ratio, 927 assigning tasks, 730-731, 733 Assign Task button, 731, 733 asterisk as wildcard, 857, 859 asterisk icon. 797 Attach File button (OneNote), 565, 575 Attach File button (Outlook), 615

attachments (OneNote)

inserting, 565, 572, 575 keyboard shortcut for, 565 attachments (Outlook)

business cards as, 621

business cards as, 621 contact records as, 621 forwarding e-mail messages as, 635 inserting, 615, 616 opening, 620, 626 pictures, resizing when sending, 617 previewing in Reading Pane, 620, 624 in replies, 639 saving to hard disk, 620 ScreenTips for, 623 viewing number of, 623 warning before previewing, 624 Word documents as, 615, 624

Attachments tab, 620

attendees (meeting requests) adding, 693-695 availability, checking, 693 optional, 691 required, 695 attributes (PowerPoint), applying, 439 audio input devices, 585 audio notes (OneNote) appearance of, 586 playing, 588 recording, 586, 587 rewinding, 588 searchability, activating, 585 Audio Search dialog box (OneNote), 586 Audio Search (OneNote), 585-586 Audio & Video Recording contextual tab (OneNote), 586 auditing errors, 300 author name, viewing, 220 authors (OneNote), hiding names, 548 AutoCalculate, 355, 359 AutoComplete, 257, 615 AutoCorrect adding to, 91

customizing, 406 fixing spelling errors with, 88-89 limitations of, 407 modifying, 409 options, setting, 20, 89 synonyms, 416 AutoCorrect dialog box (Word), 89, 136 AutoCorrect Options button (Excel), 275 AutoExpansion (Excel), 275 AutoFill (Excel) defined, 257 entering data series, 256 AutoFill Options button (Excel), 258, 260 AutoFilter, 348 AutoFit changing default settings, 406 reducing text size with, 411 AutoFit Options button (PowerPoint), 406, 410 AutoFormatting options, 136 automatic slide shows, 491 AutoRecover options (Word), 20, 41 AutoText. 190 availability, marking, 680, 682 AVERAGE function, 287, 355 AVERAGEIF function, 297-298, 300 AVERAGEIFS function, 297, 299 averages calculating, 297 viewing with AutoCalculate, 355, 359

## B

B4 (ISO) Paper slide size, 486 B5 (ISO) Paper slide size, 486 Background button (Publisher), 981 Background Styles button (Excel), 430 Background Styles gallery (Excel), 430 backgrounds, document appropriate use of, 176 color, applying, 176 gradients, applying, 177 overview of, 168 pictures as, applying, 179 textures, applying, 178 backgrounds, OneNote notebook, 571 backgrounds, publication applying, 982 formatting, 975 textures for, 975 backgrounds, slide applying, 433 changing , 429, 433 colors, 426 formatting placeholder, 436 backgrounds, worksheet deleting images from, 341-342, 344 patterns, creating, 341, 343 repeating images in, 341, 343 watermarks, 341 Backspace key, 64, 390 Backstage view displaying, 6 Backstage view (OneNote), 522 Backstage view (PowerPoint), 493, 502

Backstage view (Publisher), 868 displaying, 748, 750, 753 New page, 749 overview of, 748 Backstage view (Word), 18, 38, 43, 208, 217 displaying, 48 Help page, 16 Info page, 15 New page, 16 opening documents from, 46 Print page, 16 Recent page, 16 Share page, 16 banded rows in tables, 161 Banner slide size, 486 banners, 488 Bcc field, 658 bilingual dictionary, 83, 87 Bing decision engine, 270 birthday, adding to contact records, 653 bitmaps, 455 Black And White button (PowerPoint), 492 black and white, printing in, 492-493 black numbered steps in book, xx black screen, removing from end of PowerPoint presentation, 510 blank documents, creating, 38, 41 blank OneNote pages, 551, 558 Blank Page button (Word), 183 blank pages, inserting, 183 blind courtesy copies. See Bcc field blocking content in Word, 25 blog posts, creating, 39 blue numbered steps in book, xx Blue Pen (.05 mm) button (OneNote), 577 **BMP file format**, 455 Bold button (Word), 18-19, 113, 148 bolding text, 18-19, 113, 148, 311, 313, 439, 833 book exercise format, xviii, xxvi book help, xxv book practice files, xxi, xxix booklets, printing, 208, 667 Borders button (Word), 123, 128, 162 Borders And Shading dialog box (Word), 124, 128, 162, 181 borders, document 3-D, 128 adding, 123-124, 128 around cells, 162 page, 181 borders, PowerPoint text box, 395, 398 borders, publication adding to graphics, 920 aligning, 943 preformatted, 941, 942

borders, worksheet adding to cells, 312, 314 adding to images, 340 Borders & Accents button (Publisher), 941 Borders & Accents gallery, 941 bound documents, previewing, 209 Breaks button (Word), 120, 125, 146, 216 breaks, column, 140, 146 breaks, line inserting, 120, 125, 439 keyboard shortcut for, 121 breaks, page deleting, 214 inserting, 212 keyboard shortcut for, 215 soft, 212 breaks, section for columns, 140, 142 deleting, 214 formatting mark for, 214, 216 inserting, 214, 216 overview of, 214 brightness, adjusting, 171 Bring Forward button (Publisher), 962 Browse button, 792 Browse By Page button, 50 Browse dialog box (PowerPoint), 376 browsers. See Web browsers browsing objects, 50 **Building Block Library, 940** Building Block Library dialog box, 942, 946 building blocks. See also headers/footers; **Quick Parts** borders and accents, 942 cover pages, 183, 186 creating, 94, 194 defined, 93 deleting, 185 entering in existing text, 96

gallery of, 184, 190 inserting, 94, 942, 946 keyboard shortcuts for, 94 overview of, 93, 168, 940 page numbers, 183, 189, 190 properties, viewing, 185 saving, 95 sizing, 944 text boxes, 183, 191, 196 Building Blocks Organizer, 184, 190 bullet points in slides. See also subpoints

changing into diagrams, 462 collapsing on Outline tab, 402 converting to regular text, 442 bulleted lists in documents, 69, 71, 131-133. See also lists bulleted lists in messages Bullets gallery, 607 creating, 607 demoting/promoting list items, 609 Bullets button (Outlook), 607 Bullets button (PowerPoint), 437, 442 Bullets button (Word), 131-132 Bullets gallery (Outlook), 607 Bullets gallery (PowerPoint), 437, 442 Business Card view (contact records), 660-661 business cards as attachments, 621 in publications, 880 **Business Information button (Publisher), 886** Business Information dialog box (Publisher), 883, 884 buttons. See also specific button names adding to Quick Access Toolbar, 32, 244, 251 arrows on, 8, 311, 751 default action, changing, 8 inactive, 11 moving, 32 pictures of, xx ScreenTips for. See ScreenTips

#### С

Cached Exchange Mode, 633 Calculate Now button (Excel), 287 calculations. See formulas calendar items, grouping, 701 Calendar module day/week/month, displaying by, 702 default view, 701 details, displaying, 709 displaying current day, 705 holidays, adding, 686 switching arrangements, 702 view, resetting, 706 views in, 701 week numbers, displaying, 703 work week, displaying, 705 Calendar view, 701 calendars backgrounds, applying, 982

separator between, 32-33

background textures, 975 color schemes, setting, 978 creating, 974 font size, changing, 981
picture captions, setting, 979 pictures, inserting, 979 previewing, 977 templates for, 977 time range, specifying, 974 zooming in/out, 978 calling contacts, 657 **Cancel Assignment button**, 733 capitalization, 118-119. See also uppercase changing, 439 searching for, 266 Caption button (Publisher), 979 captions, 812, 829, 836, 979 Card button, 662 card stock, printing cards on, 950 Card view (contact records), 660, 662 cards. See also postcards color schemes, applying, 954, 957 creating, 952, 954 greeting lines, inserting, 972 layout, changing, 953 layout settings, 950 navigating, 956 orientation, changing, 955 page size, setting, 950 placeholder text, 956 printing contacts as, 667 printing on card stock, 950 size, changing, 955 suggested text, inserting, 956 templates for, 950, 952, 953 text formatting, 959 cascading workbook windows, 243, 251 case, 118-119 changing, 439 searching for, 266 catalog merge, 964 catalog templates, 964 categories. See galleries category axes in charts, 463 Cc field, 599, 658 cell addresses, 463 cell groups, 261 Cell Margins button, 159 Cell Styles gallery, 316-317 cells, Word table borders, 162 deleting, 153 inserting, 153 merging, 153, 155 setting width of, 159 shading, 162 splitting, 154

cells, worksheet. See also ranges absolute references, 294, 307 active, 260-261, 349 aligning, 318 borders, 312, 314 contiguous, in formulas, 290 copying, 258, 261 deleting, 238, 240 deleting contents/formatting of, 311 entering data in, 256, 258 filtering. See filters, Excel finding sum of, 286 formatting, copying, 258, 260 individual, selecting, 260 inserting, 238, 240 monitoring values in, 303, 304 moving, 238, 240 moving to, 260 noncontiguous, adding to formulas, 290 noncontiguous, formatting, 314 number formatting in, 319 pasting formulas in, 291 references, 294-295, 301 shading, 312-314, 324 visible, summarizing, 355, 357 Center button (PowerPoint), 438 Center button (Word), 125, 129, 143, 189, 198 Center Tab button (Word), 148 centering text, 121-122, 125, 143 with Click And Type, 121 in header/footers, 189 keyboard shortcut for, 121, 143 in tables, 155 in WordArt objects, 198 certification, xii, xvi Change Case button (PowerPoint), 439 Change Colors button (PowerPoint), 460 Change Colors gallery (PowerPoint), 460 Change Shape button, 913 Change Shape gallery, 913 Change Styles button (Word), 101, 104 Change Template dialog box (Publisher), 876 Change View button, 622, 738 Change View gallery, 619, 736, 738 changes, redoing/undoing, 270, 402 chapter thumb tabs, xix character formatting, 438. See also fonts; text formatting appropriate use of, 119 bolding, 18-19, 113, 148, 311, 313, 439 case, 118 clearing, 118, 439 copying, 114, 173, 258, 260

character formatting (continued) for individual characters, 439 in Publisher, 901 underlining, 113, 149 character spacing, 111 changing, 117, 439 Character Spacing button (Publisher), 907 Character Spacing list, 439 character styles, 100, 130. See also Quick Styles characters, non-printing, 53, 56. See also formatting marks Chart button (PowerPoint), 462 charts adding to slides, 462 associated Excel worksheets, 462 category axes, 463 copying Excel data, 466 data markers, 463 data points, 463 data series, 256-258, 276, 463 editing data, 467 entering data, 464 excluding data from, 466 hiding data, 466 legends, 463 selecting for automatic updates, 468 series axes, 463 sizing, 467 switching rows/columns, 469 tick-mark labels, 463 value axes, 463 chatting. See instant messages Check Accessibility tool (PowerPoint), 503 Check Address dialog box, 656 Check Compatibility tool (PowerPoint), 503 Check Names dialog box, 600 checkerboard transition, 479 checking spelling, 42, 269, 272, 412, 415, 520 adding new words to dictionary, 269, 272 with AutoCorrect, 88-89 with shortcut menu, 88, 90 with Spelling and Grammar dialog box, 88 turning off, 412 typos, 63 Choose A File Or A Set Of Files To Insert dialog box (OneNote), 575 Choose A SmartArt Graphic dialog box (PowerPoint), 456 **Choose Document To Insert dialog box** (OneNote), 572 circles, drawing, 933 **CLEAN UP** paragraphs, xx Clear All Formatting button (PowerPoint), 439, 441 Clear Formatting button (Word), 118

clearing filters, 350-353 formatting, 118, 439 table styles, 323 validation rules, 363 **Click And Type** centering text with, 121 clip art. See also graphics; pictures borders, adding, 925 free from Office.com, 448 icons for, 922 image information, viewing, 922 inserting, 168, 174, 920 inserting in notes, 569 inserting in slides, 448 keywords, editing, 923 overview of, 919 restricting searches for, 924 saving, 174 searching for, 174, 452, 919-920 styles, applying, 925 Clip Art button (PowerPoint), 448, 452 Clip Art button (Publisher), 920 Clip Art button (Word), 168, 174 Clip Art task pane (PowerPoint), 448, 452 Clipboard, 66, 72, 401, 405 clippings (OneNote), 579 adding to notebooks, 581 capturing, 581 displaying, 582 options for, 580 sending to new page, 581 cloning contact records, 645, 653 Close button, xxviii, xxxvi, 5, 757, 764, 801 Close button (Excel), 467 Close button (OneNote), 557 Close button (Word), 48, 51 Close Header and Footer button (Word), 190, 216 Close Master Page button (Publisher), 977, 982 **Close Print Preview button, 786** Close Task Pane button (PowerPoint), 378 closing Access 2010, 757 Clipboard task pane, 72 database objects, 773 databases, 757 dialog boxes, 12 documents, 48, 51 Help window, xxviii, xxxvi master pages, 982 program window, 750 programs, 5 tables, 757, 764, 801 collaborating on OneNote notebooks, 543

Collapse button (Access), 764 Collapse button (OneNote), 528, 559 Collapse Page Tabs button (OneNote), 529 **Collapse Section button (PowerPoint)**, 385 collapsing bullet points, 402 OneNote notebooks, 528 OneNote Page Tabs Bar, 529 OneNote subpages, 559 ribbon, 757 subdatasheets, 764 collating printed documents, 217, 493 Color button (Word), 171 Color gallery (Word), 171 color gradients, 429, 975 Color Model dialog box (Publisher), 889 color of pen, 509 color of Word user interface, 18 color palettes, 426 color scales, 335, 336 color schemes, 951 applying, 958 applying to cards, 954 applying to slides, 426 creating, 426, 444, 951 for calendars, 978 for cards, 957 in templates, 965 previewing, 951 switching, 951 viewing, 426 viewing all, 958 coloring backgrounds, 176, 426 coloring pictures, 171 coloring shapes, 934, 961-962 coloring text boxes, 905 colors adding to publications, 952 changing, 835 Colors button (Access), 829 Colors button (PowerPoint), 427 Colors dialog box (Access), 835 Colors dialog box (Excel), 321 Colors dialog box (PowerPoint), 444 Colors dialog box (Publisher), 960 Colors gallery (PowerPoint), 426 column breaks, 140, 146 column headers, 261, 356 column width in views, 665 Columns button (Word), 141 Columns dialog box (Word), 144 columns, document, 139. See also table columns applying to entire document, 141 formatting, 140 hyphenating text in, 141, 145

indenting text in, 145 justifying, 141-142 margins, 143 overview of, 140 section/column breaks in, 140, 142 separated by tab stops, 147-148 spacing, changing, 144 columns, form, 838 Columns gallery, 140, 141 columns, publication, 760 adjusting to fit contents, 805 hiding, 806, 807 resizing, 763 selecting multiple, 849 columns, table deleting, 153 inserting, 153 resizing, 153 setting width of, 159 columns, worksheet changing multiple, 237 copying, 261 deleting, 238 ##### error code, 301 filtering. See filters formatting, 312 hiding, 238-239 inserting, 237, 239 labels, and filtering, 349 labels, as range names, 283 labels, hiding, 249 moving, 261 selecting, 261 unhiding, 238 width, changing, 237 width errors, 301 combining cells, 153-155 commands. See also ribbon adding to Quick Access Toolbar, 32, 244, 251 from previous versions, adding, 7 comments in worksheet ranges, 282 printing, 493 commercial print settings, 888 Compact view (Inbox), 619 company contact information in Publisher, 879 creating, 882 editing, 884, 887 comparing worksheet values, 335-337 compatibility checking, before distributing document, 219 with earlier versions of PowerPoint, 503 with earlier versions of Word, 44 **Compatibility Mode, 45** completing records, 798

completing tasks. See marking tasks as complete compressing graphics, 920, 922 compressing pictures, 930 **Compress Pictures button, 930 Compress Pictures dialog box, 930** conditional formatting, 332-338 Conditional Formatting Rules Manager, 333, 335, 337 conditional formulas, 296 conditional functions, 297 conditions, setting. See validation rules connecting shapes on slides, 478 connection points for shapes, 932, 935-937 connection points on slides, 478 contact cards expanding, 631 overview of, 630 contact groups, 605 contact records addresses, entering, 656 addresses, specifying default, 651 addressing e-mail messages from, 657 as attachments, 621 birthdays, adding, 653 cloning, 645, 653 creating, 649, 655 details, displaying, 652 Display As field, 649 e-mail addresses, entering, 650 filing order, 645 filling in, 649 filtering, 661 follow-up flags, assigning, 652 linking items to, 652 mailing address, specifying, 651 meeting requests, creating from, 657 overview of, 644 phone numbers, entering, 648 printing, 667, 668, 675 reordering, 645 saving, 652 searching, 661 sorting, 663 spouse/partner, adding, 652 types of information in, 644 views, customizing, 664 views, selecting, 660, 661 zooming in/out, 662 contacts adding to address book, 664 addresses, mapping, 657 addressing e-mail messages to, 658 automatically adding, 646 creating, 605 displaying all communications with, 633

listing, 659 message recipients, adding as, 658 scrolling to, 658 tasks, creating from, 718 Contacts address book, 646 Contacts module, 660 content placeholders on slides, 448, 451 content templates (OneNote), 552, 556 contextual tabs, 609 contiguous cells, adding to formulas, 290 continuous slide shows, 490 contrast, adjusting, 171 contributors to OneNote notebooks, 548 **Control Margins button, 840** controls. See also label controls; text box controls moving, 841 overview of, 821 properties, changing, 835 resizing, 839 selecting, 824 selecting all, 834, 840 tab order, changing, 842 **Controls button**, 772 Controls gallery, 772 control source, 829 Conversation view, 627 Convert button, 45 Convert Text To Table dialog box (Word), 156 Convert To Text button (Word), 152 converting bullet points to regular text, 442 converting bulleted lists to diagrams, 462 converting Excel tables to ranges, 277 converting tables to text, 152 converting text to tables, 152, 156 converting Word documents to Web pages, 23 Copy button (Access), 802 Copy button (PowerPoint), 401, 466 Copy button (Word), 66, 70 copying cells, 258, 261 character formatting, 114 chart data from Excel, 466 data, 263 formatting, 114, 173, 258, 260, 907, 960 formulas, 291, 294 pictures, 173 ranges, 261 shape formatting, 471, 478 shapes, 471, 931 slides from other presentations, 375 tables, 798, 802 text, 66-67, 401-402 text boxes, 394, 900 worksheet columns/rows, 261 worksheets, 233-235

copyrights, 448, 974 correcting mistakes automatically, 406 Corrections button (Word), 171 COUNT function, 287, 297 **COUNTA function**, 297 **COUNTBLANK function, 297 COUNTIF function**, 297 COUNTIFS function, 297, 299 counting entries, 287 counts, viewing with AutoCalculate, 355, 359 courtesy copies. See Cc field Cover Page button (Word), 185 cover pages, 183, 186 Create button (Access), 793, 799 Create button (Publisher), 901 Create button (Word), 39 **Create Names From Selection dialog box** (Excel), 283 Create New Building Block dialog box (Word), 94, 194 Create New Business Information Set dialog box (Publisher), 882 **Create New Color Scheme dialog box** (Publisher), 951 Create New Section button (OneNote), 559 **Create New Theme Colors dialog box** (PowerPoint), 426 **Create New Theme Fonts dialog box** (PowerPoint), 426 Create Notebook button (OneNote), 542, 547 Create tab. 755, 756 crediting pictures, 451 criteria, function, 299 Crop button (Word), 170 cropping pictures, 170, 920 currency, in Excel worksheets, 329, 331 cursor function of, 38 keyboard shortcuts for, 47, 49 moving, 49-50 paging up or down with, 47 placing, 47 status bar display for, 47 Custom AutoFilter dialog box (Excel), 353 Custom Filter dialog box, 853 custom slide sizes, 486 custom themes, 830, 835 Custom XML Data check box, 506 CUSTOM.DIC dictionary, 412, 415 **Customize Quick Access Toolbar button, 33** Customize Ribbon page, 27 Customize Status Bar menu. 8 Cut button (PowerPoint), 401, 404 Cut button (Word), 66, 70, 193

cutting text, 66, 70, 193, 263 vs. copying, 67 keyboard shortcut for, 67, 193, 402 cycle diagrams, 454

## D

Daily Task List, 707 Daily Task List button, 707 data bars, 337 gradient fill in, 334 and negative values, 335 data entry ensuring accuracy of, 361 in multiple cells, 257 techniques, summarized, 257 data entry tools AutoComplete, 257 AutoFill, 256 AutoFill Options button, 258, 260 Fill Series, 256 overview of, 255 Pick From Drop-Down List, 257, 259 data fields for mail merge, 964 data markers, 463 data organization, 796 data points, 463 data series, 463 entering, 256-258 in Excel tables, 276 types of, 257 data source for mail merge, 964, 967 Data Type column, 809 data types, 348, 809-811 Data Validation dialog box (Excel), 361, 364 database application templates. See templates database design, 804 database objects. See also forms; queries; reports; tables closing all, 773 creating, 755 defined, 747 groups of. See application parts listing all, 794 printing, 782 uses for, 760 in Web databases, 795 databases. See also Web databases adding to trusted locations, 759 closing, 757 creating, 749, 793, 799 default location of, 792

databases (continued) default name, 799 file extension for, 791 naming, 791 opening, 749, 752 overview of, 845 page setup, changing, 784 path, default, 792 populating, 789 printing, 782 structure of, 760, 761 publishing. See publishing databases database templates. See templates Database Tools tab, 757 Datasheet Formatting dialog box, 755 datasheets, 762. See also subdatasheets Datasheet view (forms), 768 Datasheet view (tables), 761-762 date and time (OneNote), 584 **Date Navigator** components of, 703 expanding, 704 month display in, 704 navigating in, 681, 703, 711 overview of, 703 dates filtering, 348, 351, 855 in footers, 487 formatting, 329, 330 Day view (Calendar), 701 days, filling cells with series, 258 decimal alignment, 121, 127 Decimal Tab button (Word), 127 Decline button, 733 declining meeting requests, 698 declining tasks, 731, 733 Decrease Font Size button (PowerPoint), 438 Decrease Font Size button (Publisher), 905, 961, 981 Decrease Indent button (Word), 120, 129 Decrease List Level button (PowerPoint), 392 Default Database Path dialog box, 792 defining filter rules, 350 defining table structure, 797 delegating tasks. See assigning tasks Delete button (Access), 802 Delete button (Word), 153 Delete dialog box (Excel), 238, 240 Delete key, 64 Delete Rows button (Access), 810 deleting background images, 341, 344 building blocks, 185 cells, 238, 240 Clipboard items, 405 columns, 238

conditional formatting rules, 333 custom styles, 317 data, 311 fields, 810 flagged items from task lists, 730 page/section breaks, 214 ranges, 284 rows, 238 sections, 386 slides, 371 tab stops, 122 table rows/columns/cells, 153 tables, 802 text, 64, 66, 68, 71, 403 watches, 303, 307 worksheets, 234, 236 delivering presentations, 495, 512 demoting list items, 609 text, 392 dependents, 302 **Descending button, 848 Description column, 809** deselecting text, 66 text boxes, 395 Design Checker (Publisher), 888, 890 Design contextual tab, 277, 766 design grid filtering criteria, entering, 860-862 aueries in, 776 design templates. See templates (OneNote); templates (PowerPoint); templates (Publisher); templates (Word) Design View button, 765, 775, 780 **Design view (forms)** creating forms in, 822 overview of, 768 switching to Form view from, 771 Design view (queries), 775-776 Design view (reports), 777, 780 Design view (tables), 761, 765, 808, 810 designing databases, 804 **Details button**, 652 diagrams adding text, 457 changing colors, 460 creating from bulleted list, 462 cycle, 454 hierarchy, 454 moving, 456, 459 in notes pages, 498 opening Text pane, 458 predefined sets of formatting, 455 process, 454

relationship, 455 sizing, 456, 459 in slides, 455-456 viewing layouts, 459 dialog box launcher, 7, 751 dialog boxes closing, 12 displaying, 7, 751 displaying errors in, 302 filtering criteria, 349 Help buttons, xxv moving, 419 dictionaries adding words to, 269, 272 bilingual, 83, 87 in PowerPoint, 412 supplemental, 412, 415 disability accessibility, 503 disabling macros, 759 Display As field in contact records, 649 display effects. See transitions distributing documents electronically, 219 in XPS format, 223 distributing pictures horizontally, 928 distribution lists. See contact groups dividing cells, 154 dividing presentations into sections, 380 Dock to Desktop button (OneNote), 532 docking OneNote window, 532 docking Side Notes to desktop, 591 document format, setting default, 20 document headings, 51 document history, 16 Document Inspector (PowerPoint), 502, 505 Document Inspector (Word), 219, 221 document navigation, 78 document outlines, 52 **Document Panel**, 502 document properties, 15, 219-220 **Document Properties panel**, 229-231 document statistics, 93 document summaries, 221 **Document Themes folder, 107** documents. See also saving documents blank, creating, 41 blank, opening, 38 closing, 48, 51 compatibility with earlier versions, 44 creating, 38-41 default format, setting, 20 e-mailing, 615 formatting in columns, 141. See also columns, document full-screen display, 52, 56

inserting in other documents, 97 location, specifying, 23 maximizing, 59 moving to top, 55 navigating, 47, 56-57, 71 opening, 46, 48 printing with default settings, 34 read-only, opening as, 46 recently opened, 16, 46 renaming when saving, 43 repairing, 46 scrolling through, 47, 50 selecting, 65 sharing, 16 side-by-side display, 55 splitting into two panes, 53 switching between, 53, 59 translating, 84 viewing multiple, 59 zooming in/out, 53 **Documents library, 46** .docx format, 43-45 dollar sign (\$) in absolute references, 294 double-clicking tabs, 757 Draft button, 58 Draft view, 52 drafts automatic deletion of, 605 resuming, 605, 607 save location, changing, 605 saving, 605 viewing, 606 Drafts folder, 605-606 drag-and-drop editing, 66, 71, 401 dragging in Excel to copy formulas, 292 to fill cells, 256 to resize images, 340 to select cells, 260 Draw tab (OneNote ribbon), 520 Draw Text Box button (Publisher), 902 drawing objects, 167 drawing pictures in OneNote, 577 drawing shapes, 470, 933 drawing tables in Word, 151. See also tables drawing text boxes, 196, 902-903 Drawing Tools Format contextual tab, 903, 931, 959 Drop Cap dialog box (Word), 202 drop caps, inserting, 202 drop shadows, 918 duplex printing, 217 duplicating shapes, 471, 474 duplicating slides, 375, 378

## E

Edit Data button (PowerPoint), 467 Edit Formatting Rule dialog box (Excel), 334-337 Edit Name dialog box (Excel), 284 Edit Relationships dialog box, 817 Edit Shape button (PowerPoint), 476 Edit WordArt Text dialog box, 909 editing meetings, 697 Effect Options button (PowerPoint), 481 effects. See text effects Effects button (PowerPoint), 427 effects schemes, 427 efficiency, improving, 6, 227 e-mail accounts, 614 e-mail addresses for contacts, entering, 650 e-mail attachments. See attachments e-mail etiquette, 635 e-mail headers. See headers, e-mail e-mail messages. See also drafts; sent messages addressing, 605, 658 Bcc field, 658 calendar items, creating from, 688 Cc field, 658 creating, 605 entering text, 607 flagging for follow-up, 718, 719 HTML format, 603 mail merging, 617 opening, 619, 626 personalizing, 603 Plain Text format, 603 recalling, 641 replacing, 641 resending, 641 RTF format, 603 saving as drafts, 604-605 scrolling through, 629 tasks, creating from, 718-719 unread, 619 viewing text of, 619 e-mail signatures. See signatures e-mailing link to OneNote notebook, 546 embedded datasheets. See subdatasheets embedded fonts in Word, 21 embedding fonts in publications, 889 **Enable Content button, 759** Encarta dictionary, 270 enforcing referential integrity, 817 enhanced handouts, 501 entering data series, 256 entering Excel data, 255-256 entering ranges in formulas, 295

entering text, 41, 64 in OneNote, 565, 572 on Outline tab, 390 in Slide pane, 390 in text boxes, 394 equal sign (=) in formulas, 286 erasing slide markup, 511 errata page, xxv, xxxiii Error button (Excel), 301 Error Checking dialog box (Excel), 302, 305 error codes #####, 301 common, summarized, 301 #DIV/0!, 301 #NAME?, 301 #REF!, 301 #VALUE!, 301 error messages adding icons to, 365 Cancel button, 366 displaying default, 366 displaying with validation rules, 363, 364 Retry button, 366 errors, Excel auditing, 300 changing settings for, 302 deleting, 390 displaying custom messages, 298 displaying in dialog box, 302, 305 finding information about, 301, 305 ignoring, 302 ignoring in AGGREGATE function, 358 messages, 298 reference, 301 settings, changing, 302 tracing dependents to identify, 301 tracing precedents to identify, 301 ways to reduce, 412 errors, spelling, 42, 88-90 etiquette, e-mail, 635 Evaluate Formula dialog box (Excel), 303, 306 events creating, 688-689 defined, 689 entering details, 689 private, 682 recurring, 689, 690 examining formulas, 303, 306 Excel 2007 data bars in, 334 icon sets in, 335 **Excel 2010** data bars in, 334 ease of use, improving, 227

file formats, 44 icon sets in, 335 online version, xi, xv program window, customizing, 241 starting, 4, 227, 229 user interface, customizing, 241 Excel, earlier versions of, See also Excel 2007 Paste Options button, 261 pasting in, 261 Excel formats, 229 **Excel Options dialog box** Customize The Quick Access Toolbar page, 244, 251 Customize The Ribbon page, 246, 252 Excel table styles. See table styles **Excel tables** AutoExpansion, 275 columns, adding/removing, 276 converting to range, 277 creating, 275, 277 data, adding, 275, 277 data series in, 276 Design contextual tab, 277 fill color, 324 filtering. See filters formatting, 322 formulas in, 276, 277, 293 in formulas, 289 names, adding to formulas, 295 overview of, 255 renaming, 276, 278 resize handle, 276 rows, adding/removing, 276 summarizing data in, 276, 277 table style gallery, 275 Total row, 276 Excel workbooks arranging multiple windows, 243, 251 copying worksheets, 233, 235 creating, 228, 230 default, 228 display font, changing, 313, 315 displaying side by side, 243 Document Properties panel, 229 filtering ranges, 284 properties, 229-232 saving, 229, 232 switching between, 227, 243, 251 themes. See themes, Excel Excel worksheets backgrounds, 341-344 columns. See columns, worksheet copying, 233, 235 creating, 233 deleting, 234, 236

displaying, 233 filtering. See filters hiding, 234, 235 images, adding, 339, 342 purpose of, 233 renaming, 233, 235 reordering, 234-235 rows. See rows, worksheet searching, 264 tab color, changing, 234-235 unhiding, 234, 236 Exchange address list. See Global Address List (GAL) exiting. See closing Expand button (Access), 764 Expand button (Mini Translator), 87 Expand Contact Card button, 631 Expand Navigation Bar button (OneNote), 527 Expand Section button (PowerPoint), 386 Expand The Ribbon button, 8, 33, 751 expanding ribbon, 8, 33 exporting presentations as outlines, 380 extensions, file name, 617, 791 External Data tab, 756 external files, linking in OneNote, 565, 572

### F

fancy effects. See WordArt objects faxes, creating, 605 Field Chooser dialog box, 664 field codes for mail merges, 971 Field Name column, 809 field names, 829 Field Properties area, 810 fields captions, changing, 812 customizing, 664, 666 data type, changing, 809-810 deleting, 810 description of, 809-810 filtering records by, 851 freezing, 807 hiding, 806 inserting, 812 moving, 808 naming, 809-810 naming conventions, 800 properties, viewing, 810 Quick Start, 799, 803 renaming, 798, 800 resizing, 805 selecting, 806-807, 809

fields (continued) size, specifying, 811 sizing to fit contents, 763 unfreezing, 807 unhiding, 806 file attachments. See attachments file extensions, 617, 791 file formats converting, 45 overview of, 44 saving Word documents as, 21 setting default, 20 file information for documents, 15 for PowerPoint presentations, 502-506 for workbooks, 229-232 file locations of Word documents, specifying, 23 file name conventions, 791 file name extensions, 43-44 File New Database dialog box, 792 File Printout button (OneNote), 565-566, 572 File tab, 6, 15 files inserting in documents, 97i inserting in text boxes, 904 switching between, 53 fill color adding to cells, 312, 314 adding to Excel table, 324 data bars, 334 Fill Days option, 258 Fill Effects dialog box (Word), 176 Fill Effects dialog box (Publisher), 916 fill handle, 256 controlling data series entry, 257 copying formulas with, 292 repeating values with, 257, 259 fill operations, 258 Fill Weekdays option, 258 **FillSeries** defined, 257 entering data series, 256 filter arrows, 348, 350-351 Filter button, 852, 853 filter panel, 349 filtering contact records, 661 Navigation pane, 753 OneNote page tabs, 518 ranges, 284 filtering records, 851 advanced options for, 857 customizing filters, 853 date filtering options, 855 in forms, 851

with forms, 855-857 on design grid criteria, 860-862 on multiple criteria, 859 options for, 853 specifying criteria for, 852-853 toggling filter, 852 with multiple criteria, 858 filters, 347-348 active cells in, 349 and AVERAGE function, 355 AutoFilter, 348 clearing, 350, 352-353 creating, 348, 353 and data types, 348 date, 348, 351 defined, 348 filter panel display, 349 for highest or lowest value, 349 labels in, 349 options menu, 348 removing, 350, 352-353 rules, defining, 350 Search box, 349, 352 search filter, defined, 349 and SUBTOTAL function, 357 and SUM function, 355 summarizing data, 355, 357 Top 10 filter, 349 turning off, 350 finalizing documents, 219, 223 presentations, 503 Find And Replace dialog box, 48, 75, 264, 266, 854 clearing formatting from, 269 Go To tab, displaying, 48 options summarized, 265 Replace tab, displaying, 76 Find button (Access), 854 Find button (PowerPoint), 418 Find button (Word), 73, 76 Find dialog box (PowerPoint), 418 Find Format dialog box (Excel), 265, 267 Find text, 420 finding fonts, 420 finding formatting, 130 finding information about errors, 301 finding maximum/minimum value in worksheets, 287 finding text, 73, 76, 418. See also Navigation task pane advanced options for, 74, 77 in bilingual dictionary, 83 keyboard shortcut for, 73 matching case when, 75 and replacing, 75, 78

ScreenTips with page numbers for, 74 search direction, specifying, 75 sound-alikes, 75 wildcards in searches, 75 finding values, 854 finding worksheet data, 264-266 first line indent. 120 First Page button, 784 Fit Text button (Publisher), 905 fitting slides to page when printing, 493 flagging messages for follow-up, 718-719 flat databases, 760 flipping shapes, 473, 933 flying onto slide effect, 480 folded cards. See cards folders as address books. See address books creating, when saving documents, 40, 43 for tasks, 742 follow-up flags, 729 followed hyperlink colors, 426 Font arrow (Publisher), 905 Font box, 438 Font button (Word), 114 font color, changing, 905 Font Color arrow (Publisher), 905, 959 Font Color button (PowerPoint), 426, 439-440, 444 Font Color button (Word), 117 Font dialog box (Publisher), 906 Font dialog box (Word), 112, 116 font effects. See text effects Font gallery, 114 font schemes in PowerPoint, 426, 428 font size changing, 111, 116, 313, 831 decreasing, 905 increasing, 905-906 incrementing, 116 keyboard shortcuts for adjusting, 116 Font Size arrow, 831 Font Size box, 438 font style, 111, 901 font weight, 833 fonts. See also character formatting applying, 115 attributes for, 111 available, 111 changing, 319, 438, 905 color, 111, 117 default. 111 defined, 99 embedding in Word documents, 21 overview of, 901 replacing, 418, 420 in themes, changing, 109

Fonts button (Access), 829 Fonts button (PowerPoint), 428 Fonts gallery (PowerPoint), 426, 428 footers in slides, 487. See also header/footers in documents adding to notes pages, 499 adding to slides, 489 editing before printing, 493 excluding from title slide, 489 foreign kevs. 813 foreign languages, specifying in Word, 21 Form button, 822-824 Form Design Tools contextual tabs, 771 Format As Table dialog box (Excel), 275, 277 Format AutoShape dialog box, 933 Format Background dialog box (PowerPoint), 431 Format Cells dialog box (Excel), 312, 316 Format Painter button, 114, 173, 317, 471, 478 Format Painter button (Publisher), 907, 932, 960 Format Picture dialog box, 926 Format Shape dialog box, 394 Format WordArt dialog box, 912 formats Excel, 229 conditional, 332-338 default, setting, 20 Rich Text Format (RTF), 374, 380 formatting. See also character formatting; fonts; text formatting; themes (Excel); themes (PowerPoint); themes (Word) alignment, 318 automatically, 136 in bold, 18-19, 113, 148, 311, 313, 439 buttons, 311-312 cell, 258, 260, 311 clearing, 269, 311 columns, 140, 312 conditional, 332-338 copying, 173, 317, 907, 960 currency, 329, 331 dates, 329-330 finding/replacing, 130 fonts. 313, 319 with Format Painter, 317 ignoring, in cell copying, 258 inserting and, 237, 239 italics, 314 labels, 309-310 Mini Toolbar, 312 noncontiguous cells, 314 numbers, 319, 327, 329, 331 OneNote notes, 569 pasting and, 263 phone numbers, 328, 331 placeholder backgrounds, 436

formatting (continued)

previewing, 10 retaining for reused slides , 378 row, changing, 312 searching for, 265, 267 shapes, 471, 478, 931-933 Special formats, 328 tables, 160 text, 901 text boxes, 900 time, in cells, 319 tools for, 311-312 WordArt, 912

#### formatting marks

displaying, 56 keyboard shortcut for, 68 section break indicator, 214, 216 showing/hiding, 68, 149

#### forms

aligning labels in, 838 basing on tables, 824 bound to tables, 829 control source, 829 creating, , 822, 824, 768 customizing layout, 837 default layout, 837 entering data in, 826 filtering records in, 851 filtering records with, 855-857 font size, changing, 831 font weight, changing, 833 in Layout view, 824, 830, 837 label captions, changing, 836 layout, removing, 841 Layout view, switching to, 838 margins, setting, 840 navigating, 825, 827-828 opening, 768 overview of, 768 printing, 786 properties in, 829, 832 Property Sheet, displaying, 832 record source, 829 saving, 828, 836 selecting all controls on, 834 selecting columns in, 838 shadow effects, 835 sorting records in, 846 Stacked layout, 837 subforms, 768 synchronizing with tables, 828 tabular layout, 837 viewing list of, 768

views for, 768, 771 tab order, changing, 842 for Web databases, 822 Form view, 768, 771, 825 Form View button, 825 Formula AutoComplete, 288, 295-296 formula bar changing data in, 266 contents of, 260 Excel display font, changing, 313, 315 hiding, 249 formula box editing formulas in, 286 phone numbers in, 328 Formula button (Word), 158 Formula dialog box (Word), 158 formulas, Excel absolute references in, 307 conditional, 296 contiguous cells in, 290 copying and pasting, 291, 294 creating, 286, 288, 295 defined, 286 details, displaying, 303 displaying messages with, 296 editing, 286 entering ranges in, 295 equal sign (=) in, 286 erroneously treated as text, 286 errors. See errors, Excel examining, 303, 306 Excel tables in, 289, 293, 295 in Excel tables, 276, 277 Formula AutoComplete, 288, 295-296 functions in, 286 ignoring values in, 357 making ranges available for, 282 multiple worksheets and, 243 noncontiguous cells in, 290 ranges in, 282, 288 relative references in, 291, 307 revising, 286 searching in, 266 square brackets in, 289 troubleshooting, 286 unrecognized text in, 301 formulas, Word, 158 constructing, 158 referencing cells in, 158 Forward button, 57, 639, 711, 733 forwarding e-mail messages closing original message after, 635 prefix used by Outlook for, 639

forwarding tasks, 733 framing pictures, 926 French dictionary, 412 freezing fields, 807 frequently misspelled words, correcting, 88 From button, 614 full name. See user name Full Page View button (OneNote), 533-534 Full Screen Reading button, 56 Full Screen Reading view, 52, 56 Function Arguments dialog box (Excel), 296-297 functions adding to formulas, 286 AGGREGATE, 357, 359 arguments, 296 arguments, defined, 288 and AutoCalculate, 355 automatic recalculation of, 354 AVERAGE, 287 AVERAGEIF, 297, 298, 300 AVERAGEIFS, 297, 299 conditional, 297 constructing, 158 COUNT, 287, 297 COUNTA, 297 COUNTBLANK, 297 COUNTIF, 297 COUNTIFS, 297, 299 defined, 286 IF, 296, 360 IFERROR, 297 MAX, 287 MIN, 287 multiple criteria in, 299 NOW(), 287 PMT(), 287 RAND, 354, 360 RANDBETWEEN, 354 SUBTOTAL, 355 SUM, 287, 295 SUMIF, 297 SUMIFS, 297, 299, 300 volatile, 354 funnel icon in filter arrow, 350

## G

galleries closing without making selection, 13 of thumbnails, 10 GIF file format, 455 Global Address List (GAL), 648 Go To Footer button (Word), 189 Gradient gallery, 435, 915 grammar checker, 91. See also spelling, checking graphic placeholders, 920 graphics. See building blocks; clip art; drawing objects; images (Excel); images (OneNote); images (PowerPoint); images (Publisher); images (Word); shapes; SmartArt graphics graphics file formats BMP, 455 GIF, 455 JPEG, 455 PNG, 455 TIFF, 455 graved-out buttons, 11 grayscale previewing before printing in, 492 printing in, 493 Grayscale button (PowerPoint), 492 greeting cards. See cards Greeting Line button (Publisher), 971 greeting lines, inserting, 972 gridlines (OneNote), 571 Group button (PowerPoint), 476 Group button (Publisher), 938 grouping calendar items, 701 images, 945 OneNote sections. See section groups (OneNote) records, 846. See also sorting records related data, 282 shapes, 476, 932, 937-938 groups, ribbon, 7 customizing, 27 removing, 30 Grow Font button (Word), 116

### Η

handles, 450 around shapes, 470 Handout masters, 495 handouts creating in Word, 501 enhanced, 501 printing, 492 handwritten notes (OneNote), 520, 567, 577 hanging indent, 120, adjusting, 126 in columns, adjusting, 145 Header And Footer dialog box (PowerPoint), 487, 488, 493, 499 Header button (Word), 188, 216 Header & Footer button (PowerPoint), 488, 499

#### headers/footers in documents.

See also footers in slides centering text in, 189 closing, 190, 216 different first page, 216 editing, 216 hiding, 54 inserting, 188 moving to, 189 navigating between, 188 overview of, 183 settings inheritance, 183, 216

#### headers, column and row

changing formatting with, 312 displaying unique values, 359, 360 filter arrow in, 351 and SUBTOTAL function, 356

#### headers, e-mail

Attached box, 616 icons in, 618 information in, 618

#### headers, slide

adding to notes pages, 499 editing before printing, 493 headings, document, 51 height, row, 237, 806 Help button, xxv, xxxiii, 8, 751 Help, on Office Online Web site, xxvii, xxxv Help page (OneNote Backstage view), 525 Help page (Word), 16

#### Help window closing, xxviii, xxxvi

displaying, 8 navigating, xxvii, xxxvi opening, xxvi, xxxii, xxxiv printing from, xxix, xxxvii searching in, xxvii, xxxvi showing all of topics, xxix, xxxvii table of contents, displaying, xxvii, xxxv topics, displaying, xxvii, xxxv help with book, xxv, xxxiii hidden characters, displaying, 53 hidden formatting marks, displaying, 68 hidden rows, ignoring in AGGREGATE function, 358 hidden text, clearing before distributing document, 219

#### aocumen

hidden worksheets, displaying, 234, 236 hiding

author names in OneNote, 548 columns, 238-239, 806-807 Document Properties panel, 230 fields, 806 formatting marks, 149 formula bar, 249 headers/footers in Word, 54

labels, 249 Mini Toolbar in Word, 18 non-printing characters, 56 ribbon, 59, 249 ribbon commands, 751 rows, 238 subdatasheets, 764 text, 53 tracer arrows, 302, 305-306 worksheets, 234-235 hierarchy diagrams, 454 highlighting during presentations, 509 highlighting objects. See selecting highlighting text. See also selecting text color selection for, 117 removing highlighting, 118 holidays, adding to calendar, 686 Home tab, 6 Home tab (Access), 753-754 Home tab (OneNote), 519 Home tab (Word), 10 horizontal scroll bar, 47 hyperlinks, 426 hyphenating text in columns, 141, 145 Hyphenation button (Word), 145

icon sets in Excel. 335 rules, changing, 335, 337 ID field, 809 IF function, 296-297, 299, 360 **IFERROR function**, 297 ignoring errors, 302 IM. See instant messages images (Excel) attributes, changing, 340 background, 341-344 borders, adding, 340 movina, 343 position, changing, 340 resizing, 340, 343 shape, changing, 340 worksheets, adding to, 339, 342 images (OneNote) attaching to files, 575 displaying ScreenTips, 576 inserting, 568, 572-574 opening, 576 resizing, 569 scaling, 568 images (Outlook), resizing

images (PowerPoint), 448 annotating, 393 crediting, 451 linking for automatic updating, 449 moving, 450 notes pages, adding to, 496 sizing, 450-451 slides, adding to, 448-449 images (Publisher) aligning, 926, 928 aspect ratio, locking, 927 borders, adding, 925 brightness, adjusting, 920 captions, adding, 979 compressing, 920, 922, 930 copyright considerations, 974 cropping, 920 defined, 919 distributing horizontally, 928 file size, decreasing, 922 frame effects, adding, 920 inserting, 926 modifying, 920 optimizing for Web, 930 overview of, 919 placeholders for, 920 resizing, 927 rotating, 920 sending backwards in group, 945 sizing, 926 transparent, creating, 920 images (Word) and line spacing, 169 artistic effects, adding, 173 as backgrounds, 179 brightness, adjusting, 171 contrast, adjusting, 171 copying, 173 correcting, 171 cropping, 170 incomplete display, 169 inserting, 168-169, 173 modifying, 168 overview of, 167 recoloring, 171 resizing, 170 styles, applying, 172 text alignment around, 169 troubleshooting, 169 Import Word Document dialog box (Publisher), 878 Import Word Documents gallery (Publisher), 877 Important paragraphs, xx importing outlines, 374 importing publications from Word documents, 871, 876, 878

inactive buttons, 11 Inbox Compact view, 619 icons in, 619 Preview view, 619, 622 Single view, 619, 622 viewing, 613 Increase Font Size button (PowerPoint), 438, 441 Increase Font Size button (Publisher), 906 Increase Indent button (Word), 120, 126, 133, 148 Increase List Level button (PowerPoint), 392 increasing/decreasing space between letters, 439 indent markers, 120, 126 indenting columns, 145 indenting lists, 132-133 indenting text first line, 120 hanging indent, 120, 126, 145 left, 120, 126 right, 120, 126 Info page (OneNote Backstage view), 502, 522 information sets (Publisher) creating, 882 editing, 883, 884, 887 initials. See user name Insert Above button (Word), 153 Insert Address Block dialog box (Publisher), 970 Insert Below button (Word), 153, 155 Insert Cells dialog box (Word), 153 Insert Chart button (PowerPoint), 462, 465 Insert Chart dialog box (PowerPoint), 465 Insert dialog box (Excel), 238, 240 Insert File button (Publisher), 904 Insert File dialog box, 615, 616 Insert Function dialog box (Excel), 276, 286, 296 Insert Greeting Line button (Publisher), 972 Insert Left button (Word), 153 Insert Options button (Excel), 237, 239 Insert Outline dialog box (PowerPoint), 375 Insert Picture dialog box (Access), 831, 882 Insert Picture dialog box (Excel), 339, 342 Insert Picture dialog box (OneNote), 568, 573 Insert Picture dialog box (PowerPoint), 448, 449, 451 Insert Picture dialog box (Publisher), 926, 979 Insert Picture dialog box (Word), 169 Insert Picture From File button (PowerPoint), 448, 449 Insert Right button (Word), 153 Insert SmartArt Graphic button (PowerPoint), 455, 456 Insert tab (OneNote), 519 Insert tab (Word), 11 Insert Table dialog box (Word), 150 Insert Table gallery (Word), 150 Insert Text dialog box (Publisher), 904

### Insert Worksheet button (Excel), 233 inserting

cells, 238, 240 columns, 237, 239 line breaks, 439 rows, 237, 239 shapes, 932 slides, 448 text, 64 inspecting documents, 219, 221, 502, 505 instant messages, 636, 657 Instant Search, 661, 742 international languages, specifying in Word, 21 Internet Explorer. See Web browsers Internet links, 426 invitation cards. See cards invitations. See meeting requests Italic button (PowerPoint), 440 italicizing text, 314, 439

## J

jelly beans. *See* presence icons journal entries, 657 JPEG file format, 455 Justify button (PowerPoint), 438 Justify button (Word), 125, 142 justifying text, 121, 125

in columns, 141, 142 keyboard shortcut for, 121, 142 in PowerPoint, 438

## K

#### Keep On Top button (OneNote), 592 Keep Text Only button (Word), 87 Keyboard Shortcut paragraphs, xx keyboard shortcuts

for attaching documents, 565 for bolding text, 113 for building blocks, 94 for centering text, 121, 143 for clearing formatting, 118 for copying text, 67 for creating blank OneNote pages, 558 for creating OneNote sections, 559 for creating OneNote subpages, 558, 559 for cursor movement, 47 for cursor placement, 49 for cutting text, 67, 193 for docking OneNote window, 532

for document navigation, 55, 71, 78 for editing text, 402 for finding text, 73 for Font dialog box display, 116 for font size, 116 for formatting marks, 68 for Go To tab of Find And Replace dialog box, 48 for Help window display, 8 for hiding/displaying rule lines in OneNote, 571 for inserting date and time, 584 for inserting documents in OneNote, 565 for inserting page breaks, 215 for justifying text, 121, 142 for left-aligning text, 121 for line breaks, 121 for minimizing/expanding ribbon, 8 for Month view in Calendar, 708 for moving to end of message, 609 moving cursor with, 47 for navigating, 765 for navigating OneNote, 534 for OneNote tags, 579 for opening OneNote windows, 518 for opening Side Notes, 591 for outline levels in OneNote, 570 for Page Tabs Bar, 518 for pasting text, 67 for printing, 208 for Property Sheet display, 831 for repeating editing, 67, 146 for replacing text, 76, 130 for Research task pane, 79 for rewinding audio/video notes, 588 for right-aligning text, 121 for saving document, 41 for Screen Clipping tool in OneNote, 581 for selecting all, 65, 142, 905 for sending e-mail messages, 605, 612 for underlining text, 113 for undoing editing, 67 for Work Week view in Calendar, 705 keywords, 221, 229, 231, 923 Keywords dialog box, 923

## L

#### label controls, 821 labels changing names, 836 creating, 778 font size, changing, 831 font weight, changing, 833

labels, row and column in filters, 349 formatting, 309-310 hiding, 249 as range names, 283 Landscape button, 784 Landscape orientation, 208, 672, 784 Language button (PowerPoint), 413 Language dialog box (PowerPoint), 413 languages, specifying additional in Word, 21 languages, translating, 271, 273, 417 Last Page button, 780 Last Record button, 828 launcher, dialog box, 7 layout, form, 837, 841 layout, publication, 873, 876 layout, slide applying, 374 changing existing slides, 372 diagram, 459 selecting from New Slide gallery, 371 Layout arrow (Publisher), 873 Layout button (PowerPoint), 374 Layout dialog box (Word), 200 Layout gallery (PowerPoint), 372 layout templates for cards, 950 Layout view (forms) creating forms in, 822 opening forms in, 830 overview of, 824, 837 switching to, 838 theme customization, 830 Layout view (reports), 777 Ledger Paper slide size, 486 left indent, adjusting, 120, 126 Left Tab button (Word), 126 left-aligning text, 121 legacy commands, 7, 27 legacy compatibility, 44 legends, in charts, 463 Letter Paper slide size, 486 libraries, slide, 379 Line And Paragraph Spacing button (Word), 122 line breaks inserting, 120, 125, 439 keyboard shortcut for, 121 line drawings. See shapes line spacing changing, 438 pictures and, 169 Line Spacing button (PowerPoint), 438, 442 Line Spacing button (Word), 127 lines, selecting, 65, 103 Link button (OneNote), 565

linking to external files in OneNote, 565, 572 text boxes, 196 links, 426 links between tables. See relationships list boxes. See galleries List view (Calendar), 701 List view (contact records), 660 lists. See also bulleted lists; tabbed lists converting text into, 131-132 ending, 131 indenting, 132-133 modifying, 131 multiple levels, creating, 131, 135 overview of, 130 sorting, 131, 135 undoing formatting of, 131 Live Preview, 10, 424 disabling, 18 Paste, 262 of styles, 316 loan payments, calculating with PMT() function, 288 local OneNote notebooks, 541 Location Information dialog box, 648 Logo button, 831 logos changing, 882 inserting, 831 lowercase. See case

## Μ

machine translator, 84 macros, 758-759, 793 magnification level, 249 adjusting, 53, 102 displaying multiple pages, 55, 209 to full page, 176 overview of, 242 by percentage, 56 specific zoom level, 242 mail merge, 967 for catalogs, 964 for e-mail messages, 617 overview of, 963 Mail Merge arrow (Publisher), 967 Mail Merge Recipients dialog box (Publisher), 968 Mail Merge Wizard (Publisher), 967, 969, 973 mailing addresses, specifying in contact records, 651 mailing label reports, 778 Mailings tab (Word), 14 managing ranges, 284 many-to-many relationships, 814

margins changing, 206, 208, 211, 216 of columns, 143 in forms, 840 gallery of, 209 mirroring, 210 specifying, 119 in tables, 159 Margins button (Word), 12, 119, 216 Mark Complete button, 729 marking documents as final, 223 marking messages as read, 628-629 marking presentations as final, 503 marking slides, 509 marking tasks as complete, 717, 721, 729 Master Page button (Publisher), 976, 981 master pages in publications, 975 closing, 982 editing, 976 modifying, 976 switching to, 981 masters, 495 mathematical functions in tables. See formulas, **Excel**; functions MAX function, 287 Maximize button, 59 maximizing documents, 59 maximum field size, specifying, 811 maximum value in worksheets advantage of identifying, 281 finding, 287 .mdb file extension, 753 Meeting button, 657 Meeting Properties dialog box (PowerPoint), 505 meeting requests accepting, 698 Appointment page, 691 attendees, 691-695 checking availability for, 699 components of, 692, 695 creating, 694 declining, 698 editing, 697 overview of, 691 replying to, 637 required attendees, 695 responding to, 698-700 Room Finder, 693 scheduling, 693, 695 Scheduling Assistant page, 692-693, 695 sending, 696 suggesting times in, 693, 696, 698, 700 Tentative time, 693

meetings creating from e-mail messages, 688 duration, changing, 693 private, 682 proposing new time for, 700 replying to e-mail messages with invitation, 634 start time, changing, 693 updating, 697 memos, printing contacts as, 667 Merge Cells button (Word), 153, 155-156 Merge List button (Word), 70 merging bullet points, 71 cells, 153, 155 Message button, 623 message headers. See headers, e-mail message list. See Inbox message window, 605 messages, e-mail. See e-mail messages messages, entry, 363-364 messages, error adding icons to, 365 displaying custom, 298, 363-364 displaying default, 366 displaying with validation rules, 363-364 microphones, configuring, 585 Microsoft Access 2010. See Access 2010 Microsoft Bing decision engine, 270 Microsoft certification, xii, xvi Microsoft Clip Organizer, 919 **Microsoft Encarta dictionary, 270** Microsoft Excel 2010 data bars in. 334 ease of use, improving, 227 file formats, 44 icon sets in, 335 online version, xi program window, customizing, 241 starting, 4, 227, 229 user interface, customizing, 241 Microsoft Knowledge Base, xxix, xxxvii **Microsoft Office 2010** common user interface, 3 compatibility with earlier versions, 44 online applications, xi software suite comparison, xi themes in, 322 Microsoft Office Clipboard, 66, 72, 401, 405 **Microsoft Office Compatibility Pack, 45 Microsoft Office Online Web site** clip art images, 448

clip art images, 44 Help from, xxvii templates on, 39 themes from, 107 Microsoft Office Security Options dialog box, 759 Microsoft Office Specialist (MOS), xii, xvi Microsoft Office Trusted Location dialog box, 759 Microsoft OneNote 2010. See also notebooks (OneNote) advanced options, 536 audio/video options, 536 Backstage view, 522 customizing, 535 display options, 536 docking to desktop, 532-533 docking window, 532 drawing pictures in, 577 entering text in, 572 external files, inserting, 572 Full Page View, 533 handwritten content, 520 Help, accessing, 525 inserting content in, 519 language options, 536 Navigation Bar, 517, 526-527 navigation keyboard shortcuts, 534 online version, xi opening images from, 576 Page Tabs Bar, collapsing, 529 Page Tabs Bar, default location of, 526 Pages tab, expanding, 533 page titles, displaying, 529 paragraph formatting, 569 printing from, 525 product activation, 525 program window, 516, 521, 526, 527 proofing options, 536 ribbon, 519, 531 saving options, 536 saving pages, 524 screen clippings from, 579-582 sending items to, 580 sending pages to Outlook/Word, 524 Side Notes, 591 starting, 4, 526 storage structure, 516 tags, 578-579 translating content, 520 undocking, 533 Unfiled Notes section, 528 Microsoft Outlook dialog box, 665 Microsoft PowerPoint presentations, previewing in Reading Pane, 624 Microsoft Press Technical Support, xxxiii Microsoft Product Support Services, xxix, xxxvii Microsoft Publisher 2010. See Publisher 2010 Microsoft SharePoint file location, setting default, 20 sharing notebooks from, 545, 547

Microsoft Translator service, 84 Microsoft Update service, 10 Microsoft Visual Basic for Applications (VBA) macros. 758, 759 Microsoft Word 2010. See also documents compatibility with earlier versions, 44 file formats, 44 first time starting, 10 handouts, creating, 501 Help button, xxvi Help window, opening, xxvi OneNote pages, sending to, 524 online version, xi starting, 4, 10 views in, 52 Microsoft Word Help button, xxxiv MIN function, 287 Mini Toolbar, 65, 312, 439, 440 character formatting with, 111 hiding, 18 Mini Translator, 82, 84, 417 Minimize button, 5 Minimize The Ribbon button, 8, 59, 751 Minimize The To-Do Bar button, 613 minimizina documents, 5 ribbon, 8, 59, 751 minimum value in worksheets advantage of identifying, 281 finding, 287 mirroring margins, 210 misspellings. See spelling, checking mistakes, correcting automatically. See AutoCorrect Mobile Address Book, 646 mobile device messaging. See text messages mobile devices, OneNote on, 593 monitoring values in cells, 303-304 monitors, multiple, 508 Month button, 708 Month view (Calendar), 702, 704, 708-709 months, entering series with AutoFill, 256 More button (Access), 772, 806 More button (PowerPoint), 424 More Fields button, 803 MOS (Microsoft Office Specialist), xii, xvi Move or Copy dialog box (Excel), 233, 235 Move Up button (Word), 28 moving cells, 238, 240 to cells, 260 diagrams, 456, 459 dialog boxes, 419 fields, 808 images, 343 pictures, 450

moving (continued) program window, 750 shapes, 471, 931 slides, 384 tables, 152-153 text, 401 text boxes, 394, 397 worksheet columns, 261 Multilevel List button (Word), 131 multi-line text boxes, 393 multiple criteria in functions, 299

## Ν

Name box, creating ranges with, 283, 285 Name Manager dialog box (Excel), 284-285 named ranges. See ranges naming databases, 791 documents, 43 fields, 809-810 OneNote pages/sections, 554-555 narration in slides, turning off, 490 national holidays, adding to calendar, 686 navigating documents, 71 e-mail messages, 609 forms, 825, 827-828 Help window, xxviii, xxxvi OneNote, 534 OneNote page tabs, 518 publications, 878 records, 765 reports, 780 tables, 152, 797, 799 Navigation Bar (OneNote), 517 collapsing, 517 default location of, 526 expanding, 517, 527 Navigation button (OneNote), 510 Navigation task pane, 77, 751, 753, 793. See also finding text displaying, 50, 752 editing while open, 74 filtering, 753 opening, 763, 793 Search tab, displaying, 73 navigation toolbar, 509-510 New (Blank) Record button, 825 New Column dialog box, 666 New Contact button, 649 New E-mail button, 605, 615 New Folder button (Word), 40, 43 New Formatting Rule dialog box (Excel), 333, 335

New icon, 797 New Items button, 605, 717 New Meeting button, 694 New Name dialog box (Excel), 282, 286 New page (Publisher), 871 New Page arrow (OneNote), 555, 559 New Page button (OneNote), 557 New page (OneNote Backstage view), 522, 541 New Side Note button (OneNote), 591 New Slide button (PowerPoint), 372-373, 375 New Slide gallery (PowerPoint), 371, 373 New Table Quick Style dialog box (Excel), 322, 323 New Task button, 716, 725 Next button (PowerPoint), 625 Next Page button, 47, 50, 56 Next Page button (OneNote), 534 Next Page button (Print Page), 493 Next Record button, , 765, 770 Next Slide button (PowerPoint), 497, 625 noncontiguous cells, adding to formulas, 290 nonprinting characters displaying, 53 keyboard shortcut for, 68 section break indicator, 214, 216 showing/hiding, 56, 68, 149 nonstandard color schemes, 444 Normal button (PowerPoint), 382, 498 Normal view creating slide sections in, 384 in PowerPoint, 53 Normal View button (OneNote), 533 normalization, 804 note containers (OneNote), 564 automatic creation of, 572 contents of, 564 inserting, 564 modifying, 564-565 object selectors for, 564 notebook headers, 518 notebooks (OneNote), 516. See also pages (OneNote); sections (OneNote) appearance of, 517 authors, 548 backgrounds, changing, 571 backup copies, opening, 522 closing, 518 collaboration on, 543 collapsing, 528 creating, 522, 540-542, 547 e-mailing link to, 546 entering text in, 565 green check mark icon, 550 hierarchy, displaying, 517 images, inserting, 568 local, creating, 541

moving sections, 516 multiple, working with, 518 multiuser, 520 offline copies, 543 opening, 518, 522, 530, 546 organizing, 551 Personal, 516, 526 pinning to Recently Closed list, 530 populating, 540 printing, 525 properties, viewing, 522 red slashed circle icon, 550 saving, 524, 567 screen clippings, 579-582 scrolling pages in, 565 sending Web pages to, 579 settings, 530 setup of, 516 sharing, 520, 523, 540, 544-547 spelling/grammar checks, 520 storing, 540 synchronizing, 543, 549-550 templates, 552 Web sharing, 544, 547 yellow caution triangle icon, 550 Notes masters, 495 notes (OneNote) audio, 585 clip art, inserting, 569 formatting, 569 handwritten, 577 images, inserting, 568 outline levels, 570 Tablet PC, entering with, 567 video, 585 from Web pages, 579-583 Notes Page button (PowerPoint), 495, 496 Notes Page view (PowerPoint), 53, 494 notes pages (PowerPoint) adding to slides, 495, 497 adding diagrams, 498 adding headers/footers, 499 adding pictures, 496 handwritten, 567 printing, 492, 499 notes, PowerPoint. See notes pages (PowerPoint) NOW() function, 287 numbered lists. See also lists creating, 131, 133 numbering value, setting, 134 number style, changing, 132 restarting numbering, 133 numbered steps, xx Numbering button (PowerPoint), 437 Numbering button (Word), 131, 133

#### numbers. See also values

adding text to values, 329, 332 currency, formatting, 329, 331 dates, formatting, 329, 330 displaying visually, 462 formatting, 319, 327, 329, 331 negative, and data bars, 335 negative, displaying, 329 phone numbers, formatting, 328, 331 sorting, 850 specifying in validation rules, 364

## 0

#### object commands. See contextual tabs object selectors (OneNote), 564 Office 2010 common user interface, 3 compatibility with earlier versions, 44 online applications, xi, xv software suite comparison, xi, xv themes in, 322 Office Online Web site clip art images, 448 Help from, xxvii, xxxv templates on, 39 themes from, 107 Office Open XML formats, 44 Office Professional Plus, xi, xv Office Standard, xi, xv Office theme, 320, 829 **Office Themes** copying worksheets, 234 Office Web Apps, xi, xv one-to-many relationships, 813 one-to-one relationships, 814 OneNote 2010. See also notebooks (OneNote) advanced options, 536 audio/video options, 536 Backstage view, 522 customizing, 535 display options, 536 docking to desktop, 532-533 docking window, 532 drawing pictures in, 577 entering text in, 572 external files, inserting, 572 Full Page View, 533 handwritten content, 520 Help, accessing, 525 inserting content in, 519 language options, 536 Navigation Bar, 517, 526-527 navigation keyboard shortcuts, 534

#### OneNote 2010 (continued)

online version, xi, xv opening images from, 576 Page Tabs Bar, collapsing, 529 Page Tabs Bar, default location of, 526 page titles, displaying, 529 Pages tab, expanding, 533 paragraph formatting, 569 printing from, 525 product activation, 525 program window, 516, 521, 526, 527 proofing options, 536 ribbon, 519, 531 saving options, 536 saving pages, 524 screen clippings from, 579-582 sending items to, 580 sending pages to Outlook/Word, 524 Side Notes, 591 starting, 4, 526 storage structure, 516 tags, 578-579 translating content, 520 undocking, 533 Unfiled Notes section, 528 OneNote icon, 581 action associated with, changing, 593 activating, 590 missing, 590 OneNote Mobile 2010, 593 OneNote Options dialog box, 535-536, 579, 590 **OneNote Web App, 593** online applications, xi, xv online bilingual dictionary, 83, 87 **On-screen Show slide size, 486 Open button (Publisher), 871** Open dialog box, 46, 48, 752 Open Notebook button (OneNote), 518, 526 Open Notebook dialog box (OneNote), 526 Open page (OneNote Backstage view), 522 Open Publication dialog box (Publisher), 871 **Open XML formats**, 44 opening Access 2010, 748, 752 databases, 749, 752 diagram Text pane, 458 documents, 46, 48 forms, 768 OneNote notebooks, 518, 522, 526, 530, 546

OneNote notebooks, 518, 522, 526, 530, 546 publications, 868 tables, 753, 761-762, 805, 808, 810 Trust Center, 759

optimizing pictures for Web publishing, 930 optional attendees, 691 **Options button (Publisher), 956** Options dialog box, 7, 17 order of conditional formatting rules, 333 order of worksheets, 234-235 organizing OneNote notebooks, 551 orientation, page, 672 changing, 206, 208 orphans defined, 212 setting options for, 212, 215 Out of Office, marking time as, 682 **Outline button, 57** outline levels, assigning in OneNote, 570 outline, shapes, 435 Outline tab, 392 Outline view (Word), 52 outlines, PowerPoint exporting presentations as, 380 importing into slides, 375 opening as presentations, 376 printing, 492 outlines, Word, importing to PowerPoint, 374 Outlining tab. 57 **Outlook Mobile Service account, 646 Outlook Options dialog box, 645** Outlook Today page, 735 Overhead slide size, 486 overlapping windows, 766 overwriting documents when saving, 41

## Ρ

page borders, applying, 181 Page Borders button (Word), 181 Page Break button (Word), 215 Page Break Preview (Excel), 52 page breaks deleting, 214 inserting, 212 keyboard shortcut for, 215 soft, 212 Page Color button (Word), 13, 176 page colors (Word), 13 Page Layout tab (Word), 11 Page Layout view (Excel), 52 page length, defining. See margins Page Number button (Word), 189 page numbers formatting, 190 inserting, 183, 189 in publications, 896

page orientation, changing, 206, 208, 672, 784 page setup, customizing, 671 Page Setup button (PowerPoint), 487 Page Setup dialog box (PowerPoint), 486-487 Page Setup dialog box (Word), 12, 206, 208 Page Tabs area (OneNote), 571 Page Tabs Bar (OneNote), 518, 554 collapsing, 529 collapsing/expanding, 518 default location of, 526 expanding, 554 keyboard shortcut for, 518 page tabs (OneNote) filtering, 518 navigating, 518 ScreenTips on, 529 selecting, 529 truncating names on, 529 pages (OneNote) blank, 551, 558 creating, 552, 555, 558 keyboard shortcuts for creating, 558 naming, 554-555 organizing, 551 subpages, creating, 558-559 templates, applying, 556 titles, entering, 554 pagination, 212, 215 paper size, changing, 206, 208 Paragraph dialog box (PowerPoint), 438, 442 Paragraph dialog box (Word), 212, 214 opening, 123 tab alignment, 122 paragraph formatting (OneNote), 569-570 paragraph formatting (Outlook), 607 paragraph formatting (PowerPoint), 437 paragraph formatting (Word) aligning, 120-122, 125-126 borders, 123-124, 128 defined, 119 shading, 128 paragraph indenting first line, 120 hanging indent, 120, 126, 145 left, 120, 126 right, 120, 126 paragraph marks, 56. See also non-printing characters paragraph spacing, 122, 127, 148, 438 paragraph styles, 100. See also Quick Styles finding/replacing, 130 paragraphs aligning, 121 first letter, formatting, 202

keeping lines together, 215 keeping with next, 212 overview of, 119 selecting, 65, 71 width, defining. See margins partner, adding to contact records, 652 Paste All button (Word), 72 Paste button (Access), 802 Paste button (PowerPoint), 401, 404, 466 Paste button (Word), 66, 70 Paste gallery, 261 Paste Live Preview, 261-262 Paste Options button (Excel), 261-262 Paste Options button (PowerPoint), 402 Paste Options button (Word), 67 Paste Special dialog box (Excel), 262 Paste Table As dialog box, 802 pasting tables, 798, 802 pasting text, 66, 70, 263, 401 from Clipboard, 404-405 in earlier versions of Excel, 261 formulas in cells, 291 keyboard shortcut for, 67, 402 options for, 70 Paste Live Preview, 261 previewing, 261 specialized, 263 undoing, 262 without formatting, 191 paths, 792 pattern, background, 341, 343 Pause button (OneNote), 589 pausing video notes (OneNote), 589 Pen button (PowerPoint), 511 pen color, 509 pen tool (OneNote), 567, 577 pencil icon, 797 **People Pane** expanding, 632 filtering item list, 633 toggling between simple/detailed view, 632 troubleshooting, 633 personal information, clearing before distributing document, 219, 222 personal information in Publisher, 879 creating, 882 editing, 884, 887 Personal notebook (OneNote), 516, 526 Phone button, 663 phone directory, printing contacts as, 667 phone numbers in contact records, 648 formatting, 328, 331 troubleshooting, 328

Phone view (contact records), 660, 663 photos. See images (Excel); images (OneNote); images (Outlook); images (PowerPoint); images (Publisher); images (Word) **Pick From Drop-Down List** data entry, 257, 259 defined, 257 Picture Border arrow, 925 Picture button (OneNote), 568, 573 Picture button (PowerPoint), 448, 451, 496 Picture button (Publisher), 926 Picture button (Word), 168, 169 Picture Shape button, 928 Picture Styles gallery, 172, 924 Picture Tools Format contextual tab, 340 pictures. See images (Excel); images (OneNote); images (Outlook); images (PowerPoint); images (Publisher); images (Word) pinning OneNote notebooks to Recently Closed list, 530 placeholders in slides, 393 AutoFit settings, 406 content, 448 effects, 436 filling with color, 434 formatting, 434 formatting background, 436 outline, 435 selecting all text in, 441 size/position of, 393 sizing to fit text, 439 Play button (OneNote), 587-589 playing audio notes (OneNote), 588 points (font), 901 plus signs between keys, xx PMT() function, 287 PNG file format, 455 points (unit of measure), 436 populating databases, 789 populating OneNote notebooks, 540 populating tables, 797-798, 800 Portrait orientation, 208 Position button (Word), 198 position of placeholders, 393 postcards address blocks, inserting, 970 categories for, 965 color schemes, applying, 966 creating, 966 greeting lines, inserting, 972 mail merging, 967, 973

templates for, 963, 965

text, entering, 969

PowerPoint 2010 file formats, 45 online version, xi, xv starting, 4 PowerPoint Options dialog box, 407 PowerPoint presentations. See presentations practice files, xxi, xxix precedents, Excel defined, 301 tracing, to identify errors, 301 preformatted tables. See Quick Tables preparing presentations for delivery, 491 presence icons, 630 presentations. See also templates (PowerPoint) controlling audience view, 508 delivering, 495, 512 displaying properties, 503 dividing into sections, 380 exporting as outlines, 380 highlighting during, 509 looping continuously, 490 marking as final, 503 marking slides during, 509 preparing for delivery, 491 previewing, 495, 624 printing, 492, 495 rearrange, 384 removing ending black screen, 510 removing information from, 502, 506 saving as.rtf file, 380 themes, 423-425 transitions. See transitions for Web page banners, 488 Presenter view, 495, 508 Preview Results button (Publisher), 972 Preview view (Calendar), 701 Preview view (Inbox), 619, 622 previewing calendars, 977 Paste Live Preview, 261 color effects (Word), 13 cut or copied items before pasting, 402 documents, 52, 57, 207-210 OneNote templates, 552 presentations, 491, 495 printing, 672 publications, 888 table styles, 161 Word templates, 39 Previous Page button, 47, 780 Previous Record button, 827 Previous Screen button, 57 Primary Key button, 809

Primary Key icon, 809 primary keys, 813 designating, 809 icon for, 809 overview of, 797 removing, 809 Print button, xxix, xxxvii, 217, 218, 492, 495, 673, 785 Print dialog box (OneNote), 525, 671, 674, 782, 785 Print Layout view, 52, 54, 207 Print page (Access Backstage view), 783 Print page (OneNote Backstage view), 493, 525 Print page (Word Backstage view), 208, 217 Print Preview (reports), 777-778 Print Preview (tables), 783 Print Preview And Settings dialog box (OneNote), 525 Print Preview button (OneNote), 525 print previewing, 52, 57, 207-210 print quality, 493 printers, 217-218 printing address books, 667-668 booklets, 208 cards, 950 collating, 217 contact records, 667-668 database objects, 782 databases, 782 with default settings, 217, 218 duplex, 217 forms, 786 frames around slides, 493 Help topics, xxix, xxxvii keyboard shortcut for, 208 mail merged publications, 964 number of copies, setting, 218 OneNote items, 525, 580 pages per sheet, setting, 208 presentations, 491-492, 495 publications, 888-889, 893 from Quick Access Toolbar, 34 selected items, 675 settings for, 217 speaker notes, 499 Word documents, 34 Private button, 682 private calendar items, 682 process diagrams, 454 processing queries. See running queries product activation (OneNote), 525 product support, xxix professionally designed color schemes, 426 program icon, 5

program user. See user name program window, 750 manipulating, 5 minimizing, 5 overview of, 5, 8, 10 resizing, 5 scrolling contents of, 47 program window (Excel) customizing, 241 maximizing space, 249 programs closing, 5 previous versions, adding commands from, 7 starting, 4 promoting list items, 609 promoting text, 392 proofreading, importance of, 87, 92 properties for documents, 15 for fields, 810 for forms, 829, 832 for PowerPoint presentations, 502-506 for workbooks, 229-232 Properties dialog box, 221, 229, 231, 502 **Property Sheet** displaying, 832 keyboard shortcut for, 831 resizing, 833 **Property Sheet button, 831** Propose New Time dialog box, 700 proposing new meeting time, 700 protecting documents by marking as final, 223 **Publication Registration Settings dialog box** (Publisher), 889 publications addresses, inserting, 970 alternative text, adding, 892 backgrounds, formatting, 975 background textures, 975 basing on existing publications, 869 blank, creating, 869 business cards, 880 color schemes, 951, 958 colors, adding, 952 colors, defining, 889 company contact information in, 879 copying formatting, 960 creating, 901 design problems, fixing, 891 file types, changing, 870 fonts, embedding, 889 importing from Word documents, 869, 871, 876, 878 layout options, 873, 876

publications (continued)

logos, changing, 882 mail merge recipients, adding, 968 mail merging, 964, 967, 973 master pages, 975-976, 981-982 navigating, 878 objects off page, fixing, 891 objects, selecting, 961 opening, 868 page numbers, displaying, 896 personal information in, 879 picture captions, adding, 979 picture placeholders, inserting, 875 placeholder text, 952 previewing, 888 printing, 888-889, 893, 897 Quick Publications, 871 registration settings, 889 saving as templates, 870 shapes, coloring, 961, 962 size, selecting, 901 starting, 868 templates for, 869-870, 872, 875-876 text color, changing, 960 text formatting, 959 text size, changing, 961 title pages, including, 877 ungrouping objects, 962 Publisher 2010 Design Checker, 888 starting, 871 text, entering. See also text boxes (Publisher) units of measurement, changing, 905 publishers, trusting, 758 publishing databases, 795 pull quotes. See quote boxes

# Q

queries creating, 773, 860, 861-862 in design grid, 776 in Design view, 775 list of, displaying, 774 overview of, 773 properties, displaying, 774 relationships and, 776 running, 773, 775 saving, 773 Query Tools Design contextual tab, 775 Query wizard, 773 question mark character in searches, 859

#### **Quick Access Toolbar, 750**

buttons, adding, 31-32, 244, 251 buttons, positioning, 245 customizing, 5, 32, 521 exporting customizations, 245 improving efficiency with, 6 legacy commands, adding, 7 location, 244 moving, 5 overview of, 3 printing from, 34 removing buttons, 245 resetting, 32-34, 245 specifying for active document, 33 Quick Parts. See building blocks Quick Parts button (Word), 95, 190, 194 **Quick Parts gallery, 194 Quick Print button, 34 Quick Publications, 871** Quick Start fields, 799, 803 Quick Styles, 100. See also style sets applying, 103-104 changing style set, 100 live preview of, 102 Quick Styles button (Word), 200 Quick Styles gallery, 100 displaying, 103 navigating in, 102 Quick Tables. See also tables, Word inserting, 164 overview of, 151, 163-164 **Quick Tables gallery, 164** quote boxes inserting, 191 replacing text in, 191 quotes (quotation marks) in text strings, 330-332

## R

RAND function, 354, 360 RANDBETWEEN function, 354 random rows, selecting, 354 random values, generating, 354 ranges cell, defined, 260, 282 changing definition of, 284 comments, 282 copying, 261 creating, 282-284 deleting, 284 displaying, 283 editing, 284-285

filtering, 284 in formulas, 282, 295 managing, 284 names, in formulas, 283, 288 selecting, 260 setting availability of, 282 Reading Pane, 619 closing, 622 displaying, in task lists, 737 magnification level, changing, 627 marking messages as read, 628-629 previewing attachments in, 620, 624 scrolling in, 629 Single Key Reading, 629 Reading Pane dialog box, 629 Reading View button (Outlook), 621 Reading View button (PowerPoint), 482, 490 Reading view (Outlook), 621 Reading view (PowerPoint), 53 read-only, 503 opening documents as, 46 rearranging presentations, 384 slides, 386 recalculation time, displaying/updating, 287 Recall This Message dialog box, 641 recalling e-mail messages, 641 Recent page, opening documents from, 46 recent Word documents, displaying, 16 recipients adding contacts as, 658 invisible. See Bcc field online status, 630 presence icons, 630 thumbnails for, 632 validating. See validating e-mail addresses recoloring pictures, 171 Record Audio button (OneNote), 586 record selector icons, 797 record source, 829 Record Video button (OneNote), 588 recording notes. See audio notes (OneNote); video notes (OneNote) records completing, 798 filtering. See filtering records grouping, 846 incrementing ID value for, 798 jumping to, 765 marking as finished, 798 navigating, 765 removing sort, 848 saving, 798, 799 sorting, 846-849

Recurrence button, 684, 689 recurring appointments, 680, 684 recurring events, 689-690 recurring tasks, 729 red wavy lines under words, 42 Redo button, 5, 68, 402, 404, 750 redoing editing, 67, 270, 402 reducing text size using AutoFit, 411 reference materials, specifying, 81 references absolute, 294, 307 errors, 301 relative, 291-294, 307 types of, 294-295 References tab (Word), 14 referential integrity, 814, 817 **Refresh All button**, 828 refreshing table data, 828 registration settings for publications, 889 related data, grouping, 282 relational databases, 760 relationship diagrams, 455 **Relationship Tools contextual tab, 816** relationships creating, 814-815 editing, 817-818 enforcing referential integrity, 817 many-to-many, 814 one-to-many, 813 one-to-one, 814 overview of, 813 Relationships button, 814, 815 Relationships page, 816 relative references, 307 changing to absolute references, 294, 295 defined, 291 usefulness of, 292 Reminder button, 682 reminders for tasks, 717 **Remove Sort button, 848** removing. See deleting Rename dialog box (Word), 30 Rename Section dialog box (PowerPoint), 382 renaming Excel tables, 276, 278 fields, 798 sections, 382 tables, 802 tabs, 30 worksheets, 233, 235 repairing documents, 46 Repeat button (Word), 68, 113 Repeat Insertion button (Word), 146 repeating background images, 341, 343

repeating editing, 68, 113, 146 repeating values with fill handle, 257, 259 Replace button (PowerPoint), 418, 420 Replace dialog box (PowerPoint), 418 Replace Font dialog box (PowerPoint), 418, 420 replacing data, 264, 268 replacing e-mail messages, 641 replacing fonts, 418 replacing text keyboard shortcut for, 76, 130 options for, 76 in PowerPoint, 401, 418, 420 in Word, 75, 78 **Reply button**, 638, 733 replying to e-mail messages, 634, 638 closing original message after, 635 etiquette of, 635 with instant messages, 636, 657 with meeting invitation, 634 prefix used by Outlook for, 639 with voting buttons, 637 replying to task requests, 733 **Report Design Tools contextual tabs, 780** Report view, 777 **Report View button, 786** reports in Design view, 780 list of, displaying, 778 navigating, 780 overview of, 777 in Print Preview, 778 views for, 777 zooming in, 778-779 **Required Attendee icon, 695** required attendees (meeting requests), 695 Research button (PowerPoint), 417 Research button (Word), 80 Research Options dialog box (Word), 81 Research task pane, 79, 270, 412, 415, 417 Bing decision engine, 270 Encarta dictionary, 270 keyboard shortcuts for, 79 opening, 81, 86 Thesaurus, 270, 273 translation tools, 271, 273 researching information, 417 resending e-mail messages, 641 **Reset View button, 706** resetting Calendar view, 706 Quick Access Toolbar customization, 34 ribbon customization, 31

views, 665

resize handle, 276 resizing columns, 763 controls, 839 fields, 805 images in Excel, 340, 343 images in OneNote, 569, 574 pictures, 170, 617, 927 program window, 5 rows, 805-806 shapes, 939 table elements, 153 tables, 152, 157 task panes, 833 text boxes, 900, 905 WordArt, 911-912 resolution. See screen resolution resolving e-mail addresses. See validating e-mail addresses responding to meeting requests, 698-700 Restore Down/Maximize button, 5 restoring data, 270 resuming drafts, 605, 607 retaining formatting for reused slides, 378 **Return To Task List button**, 732 Reuse Slides task pane, 376 reusing slides, 375, 378 revealing hidden fields, 806 reversing changes, 402 Review tab (OneNote ribbon), 520 Review tab (Word), 14 revising formulas, 286 revisions, clearing before distributing document, 219 Rewind 10 Seconds button (OneNote), 588 rewinding audio notes (OneNote), 588 ribbon button appearance, xiv, xxii button separators, 32 character formatting with, 112 collapsing, 757 commands, adding to, 33 commands no longer on, 27 commands on, xiii, xxi customizing, 3, 26-29, 32 decreasing width of, xiv, xxii dynamic nature of, xiv, xxii expanding, 8, 33, 531, 751 exporting customizations, 248 groups, 7, 750 groups, removing, 27-28, 30 hiding and displaying, 249 hiding commands, 751 legacy commands, 27

location of, 5 Main Tabs, 246 minimizing, 8, 59, 751 moving commands on, 28 in OneNote, 519 overview of, xiii, xxi, 3, 750 resetting, 31, 245 restoring, 249 tabs, 6, 246-247, 252, 750 tabs, removing, 27-28 Tool Tabs, 246 ribbon tabs, 6 adding groups to, 247 changing groups on, 247 changing order of, 246, 252 customizing, 247, 252 hiding, 246 removing, 27-28 removing groups from, 247 Rich Text Format (RTF) defined, 603 outlines, importing, 374 saving presentations as, 380 right indent, 120, 126 right-aligning labels, 838 right-aligning text, 121-122 Right Tab button (Word), 149 ripple slide transition, 479 Room Finder, 693 Rotate button (PowerPoint), 473 Rotate button (Publisher), 900, 933 rotating effect in slide transitions, 480 rotating graphics, 920 rotating shapes, 470, 473, 931, 933 rotating text, 394, 397 rotating text boxes, 900 row headings, 261 Row Height dialog box, 806 rows, Excel table adding and removing, 276 creating, 275 rows, form, 840 rows. Word table deleting, 153 inserting, 153 resizing, 153 setting properties of, 159 rows, worksheet changing height, 237 changing multiple, 237 copying, 261 deleting, 238 filtering. See filters formatting, 312

hidden, and SUM and AVERAGE functions, 355 hidden, in AGGREGATE function, 358 hiding, 238 inserting, 237, 239 labels, as range names, 283 labels, hiding, 249 random, selecting, 354 selecting, 261 unhiding, 238 RTF (Rich Text Format) files. See Rich Text Format (RTF) rule lines (OneNote), 571 Ruler check box, 450 rulers and gridlines displaying, 53, 120 hiding, 56 markers on, 120 setting tab stops with, 121 rules conditional formatting, 332-338 filter, defining, 350 rules, validation creating, 361 entry messages with, 363, 364 error messages with, 363, 364 and existing data, 362 overview of, 361 requiring numeric values, 362 setting for multiple cells, 362 specifying minimum and maximum, 364 specifying whole numbers, 364 turning off, 363 validation circles, 362, 366 violations, displaying, 362, 366 Run button, 776 Run Design Checker button (Publisher), 890 running Access 2010, 748, 752 Excel 2010, 4, 227, 229 OneNote 2010, 4, 526 PowerPoint 2010, 4 programs, 4 Word 2010, 4, 10 running heads, xix running queries, 773, 775-776

### S

sample data, creating with RANDBETWEEN function, 354 sample templates, 39 Save As command, 41, 229, 231

Save As dialog box (Access), 801 Save As dialog box (Excel), 231 Save As dialog box (PowerPoint), 380 Save As dialog box (Word), 39, 42-43 Save As page (OneNote Backstage view), 524 Save As Type arrow (Word), 40 Save button (Access), 750, 798, 815 Save button (Outlook), 604 Save button (PowerPoint), 391 Save button (Word), 5, 39, 41-42 Save & Close button, 652, 683, 725, 728 Save & New arrow, 653 Save Current Theme dialog box (Excel), 322, 326 saving conditional formatting rules, 333 saving documents, 39, 42 automatically, 41 creating folders for, 43 as earlier format, 45 folders, creating for, 40 in new location, 40, 43 as new version, 41 keyboard shortcut for, 41 overwriting when, 41 saving e-mail messages, 605 saving forms, 828, 836 saving message drafts, 604 saving OneNote items, 524, 567 saving presentations, 380 saving publications, 870 saving queries, 773 saving records, 798, 799 saving tables, 798, 801, 815 saving themes, 107, 109, 829 saving workbooks, 229-232 scaling OneNote images, 568 printed pages, 208 slides when printing, 493 Schedule view (Calendar), 702 Scheduling Assistant button, 695 Scheduling Assistant page, 692-693, 695 scheduling meeting requests, 693, 695 Schemes gallery, 958 Screen Clipping button (OneNote), 581 screen clippings from OneNote, 579 adding to notebooks, 581 capturing, 581 displaying, 582 options for, 580 sending to new page, 581 Screen Clipping tool, 569, 581 **ScreenTips** for attachments, 623 for clip art, 922

customizing display of, 7, 751 displaying, xxv, 7, 10, 18 feature descriptions, hiding in, 19 language, specifying, 21 for OneNote images, 576 overview of, xxxiii for search results, 74 viewing, 751 scroll bar, navigating with, 47 scrolling in Reading Pane, 629 scrolling pages in OneNote, 565 Search box, filtering and, 349, 352 searching. See also finding text in audio notes, 585 for clip art images, 452, 919-920, 924 filters for, 349 in Help window, xxviii, xxxvi for Publisher templates, 869 wildcards for, 75, 857, 859 for Word templates, 39 in worksheets, 264-266 section breaks for columns, 140, 142 deleting, 214 formatting mark for, 214, 216 inserting, 214, 216 overview of, 214 Section button (PowerPoint), 381, 383 section groups (OneNote), 555 adding sections to, 560 creating, 559 opening, 560 section tabs (OneNote), 571 sections (OneNote) color, changing, 555 creating, 555, 559 grouping. See section groups (OneNote) keyboard shortcut for creating, 559 naming, 554-555 sections (PowerPoint) creating in Slide Sorter view, 382 deleting, 386 dividing presentations into, 380, 384 rearranging, 386 sections (Word), changing margins, 208 security warnings, 752, 758 See Also paragraphs, xx Select All button, 834, 840 Select Browse Object button, 48, 50 Select button (PowerPoint), 441 Select button (Publisher), 905 Select button (Word), 142, 153 Select Column button, 838 Select Data Source dialog box (Publisher), 967 Select Location In OneNote dialog box, 582-583 Select Name dialog box, 658-659 Select Row button, 840 Select Table dialog box (Publisher), 967 Select & Type button (OneNote), 577 select queries, 773 selecting adjacent fields, 806-807 all controls, 834, 840 cells, 260 controls, 824 fields, 809 multiple columns, 849 outline levels in OneNote, 570 ranges, 260 shapes, 931 tables, 153, 802 text, 905 text boxes, 907 WordArt, 915 worksheet columns/rows, 261 selecting all, 142 keyboard shortcut for, 65 in placeholders, 441 with Select button, 214 selecting text, 65, 68, 71, 141, 401 by line, 103 deselecting, 66 in tables, 155 selection area, 65 Selection button, 851 selections, creating ranges from, 283 selector, 809 Send Backward button (Publisher), 945 Send button, 605, 612, 696, 734 Send page (OneNote Backstage view), 524 Send Status Report button, 733 senders, creating contacts from, 655 sending e-mail messages, 605, 612, 614, 641 sending meeting requests, 696 Sent Items folder, 605, 613 sent messages save location, changing, 605 viewing, 613 sentences, selecting, 65 series axis, 463 series, data, 463 entering, 256-258 in Excel tables, 276 types of, 257 Set Numbering Value dialog box (Word), 134 Set Quick Click dialog box, 719 SET UP paragraphs, xx

Set Up Show dialog box (PowerPoint), 487, 490, 508 Set Up Slide Show button (PowerPoint), 490 setting a watch, 303-304 setting up automatic slide shows, 491 setting up presentations, 491 setting workbook properties, 229, 231 Shading button (tables), 163 shading cells in Excel worksheets, 312, 314, 324, 334 shading cells in Word tables, 162 shading paragraphs, 128 shadow effects, 439 in forms. 835 for WordArt, 918 Shadow Effects button, 918 Shape Effects button (PowerPoint), 436 Shape Fill arrow (Publisher), 905, 962, 982 Shape Fill button (PowerPoint), 434 Shape Fill button (Publisher), 915 Shape Fill gallery, 915 Shape Outline arrow (Publisher), 937, 961 Shape Outline button (PowerPoint), 435 Shapes button (PowerPoint), 470-471 Shapes gallery (PowerPoint), 471 shapes, PowerPoint adjusting, 470 connecting, 478 copying, 471, 473 copying formatting, 471, 478 drawing, 470 duplicating, 471, 474 effects, changing, 436 filling with color, 434 flipping, 473 formatting, 434, 471 grouping, 476 moving, 471 outline, changing, 435 rotating, 470, 473 setting default formatting, 471 sizing, 470, 474 text, adding, 471, 474 shapes, Publisher applying to pictures, 928 circles, drawing, 933 coloring, 934, 961-962 connecting, 932, 935-936 connecting, changing line color when, 937 copying, 931 copying formatting to, 932 creating, 931 default settings, 932 drawing, 933 flipping, 933

formatting, 931, 933 grouping, 932, 937-938 inserting, 932 layout, changing, 931 line weight, changing, 937 moving, 931, 939 outlines, applying, 962 overview of, 931 resizing, 939 rotating, 931, 933 selecting, 931 sizing, 931 squares, drawing, 933 text in, 931 Shapes button (Publisher), 932 Shapes gallery, 932 Share button (OneNote), 546 Share page (OneNote Backstage view), 523 Share tab (OneNote ribbon), 520 Share This Notebook button (OneNote), 544 Shared Notebook Synchronization dialog box (OneNote), 549 SharePoint file location, setting default, 20 sharing notebooks from, 545, 547 sharing OneNote notebooks, 520, 523, 540, 544, 547 e-mailing link to, 546 from SharePoint, 545, 547 on internal network, 545, 547 on Web, 544, 547 sharing Word documents, 16 Sheet Background dialog box (Excel), 341, 343 shortcuts. See keyboard shortcuts Show As button, 682 Show Hidden Icons button (OneNote), 590 Show/Hide ¶ button (Word), 53, 68, 149 Show Page Numbers button (Publisher), 896 Show Table button, 818 Show Table dialog box, 815, 818 Show Table of Contents button, xxvii, xxxv Shrink Font button (Word), 116 shrinking text to fit text box, 395 Shutter Bar Open/Close button, 752 Shutter Close button, 762 shutter effect for slide transitions, 479 Shutter Open button, 763, 793 sidebars, Word inserting, 192 resizing, 193 **Side Notes** docking to desktop, 591 keeping on top, 592 keyboard shortcut for, 591

modifying, 591 opening, 591 resizing, 592 side-by-side page display, 55 signatures, e-mail, 604 Single Key Reading, 629 Single view (Inbox), 619, 622 single-line text boxes, 393 size of placeholders, 393, 439 size of slides. 486 size of text, 438 sizing building blocks, 944 cards, 955 charts, 467 diagrams, 456, 459 pictures, 170, 450-451, 926 program window, 750 shapes, 470, 474, 931 slides, 488 text boxes, 394 slide backgrounds applying, 433 changing , 429, 433 colors, 426 formatting placeholder, 436 slide layouts applying, 374 changing existing slides, 372 diagram, 459 selecting from New Slide gallery, 371 slide libraries, 379 slide markup erasing, 511 printing, 493 slide numbers in footers, 487 Slide Orientation button (PowerPoint), 488 Slide pane, adding text in, 390 Slide Show button (PowerPoint), 509-510 Slide Show view (PowerPoint), 485, 491 slide shows looping continuously, 490 starting automatic, 491 slide size, changing, 486 Slide Sorter button (PowerPoint), 381, 482 Slide Sorter view (PowerPoint), 53, 482 creating sections in, 382 rearranging slides in, 385 slide transitions adding to presentations, 479, 483 animating, 481 dynamic content, 480 exciting, 479

removing animation, 481 sounds, adding, 482 subtle, 479 timina, 483 viewing, 482 slides adding, 371, 374 applying color scheme to selected, 426 changing order within presentations, 386 charts in, 462 clip art images in, 448 copying from other presentations, 375 date/time in, 489 deleting, 371, 374 diagrams in, 455-456 displaying full screen, 509 displaying preview, 494 dividing into sections, 384 duplicating, 375, 378 footers, 489 highlighting during presentations, 512 importing outlines, 374, 375 in slide libraries, 379 libraries, 379 moving, 384 notes in. See notes pages (PowerPoint) number, adding, 489 pictures in. See images (PowerPoint) previewing, 494 printing, 492 rearranging, 386 rearranging in Slide Sorter view, 385 renaming sections, 382 reusing, 378 saving as pictures, 448 size, changing, 486 sizing, 488 text, adding, 390 titles, 390 Slides tab, 384 SmartArt button (PowerPoint), 455, 497 SmartArt graphics, 454. See also diagrams SmartArt Styles gallery, 460 smart cut and paste, 69 SMS messages. See text messages soft page breaks, 212 software support, xxix Some Data May Not Be Displayed message, 778 Sort button (Word), 131, 135, 154 Sort Text dialog box (Word), 137 sorting in Access, 850 contact records, 663

lists, 131, 135 tables, 154 text, 137 sorting records, 846, 848 alphabetically, 847 in descending order, 848 in forms, 846 on multiple fields, 846, 849 with numbers, 850 removing sort, 848 sounds, associating with slide transitions, 482 spaces, automatic insertion of, 69 spacing character, 439 between columns, 144 paragraph, 122, 127, 148, 438 Spanish dictionary, 412 speaker notes adding diagrams, 498 adding headers/footers, 499 adding to slides, 495, 497 preparing, 501 printing, 492, 499 Special formats (number), 328 special text. See text effects Spelling And Grammar dialog box (Word), 88, 91 Spelling button (PowerPoint), 412, 414 spelling, checking, 42, 269, 272, 412, 415, 520 adding new words to dictionary, 269, 272 with AutoCorrect, 88-89 with shortcut menu, 88, 90 with Spelling and Grammar dialog box, 88 turning off, 412 typos, 63 Spelling dialog box (Excel), 272 Spelling & Grammar button (Word), 88, 91 Split Cells button (Word), 154 splitting cells, 154 splitting documents, 53 spouse, adding to contact records, 652 spreadsheets. See worksheets square brackets [] in formulas, 289, 299 squares, drawing, 933 Stacked layout, 837 stacking text, 394 windows, 59 Start button, 4, 748 Start menu, 4, 748 starting Access 2010, 748, 752 Excel 2010, 4, 227, 229 OneNote 2010, 4, 526

starting (continued) PowerPoint 2010, 4 programs, 4 publications, 868 Publisher, 871 Word 2010, 4, 10 statistics, document, 93 status bar AutoCalculate on, 355 cursor location on, 47 customizing, 8, 752 default items on, 9 status reports, 733 Stop button (OneNote), 587, 589 stories (Publisher), 900 storing OneNote notebooks, 540 street addresses, entering in contact records, 656 strikethrough effect, 439 strings, text, 330-332 Style dialog box (Excel), 316-317 style sets. See also Quick Styles changing, 100, 104 displaying list of, 101 live preview of, 101 styles, picture, 172 styles, table adding to Cell Styles gallery, 317 applying, 316, 323 clearing, 323 creating, 316-317, 322-323 default, changing, 323 deleting, 317 overview of, 316 previewing, 161, 316 subdatasheets, 762, 764 subforms, 768 subpages (OneNote) collapsing, 559 creating, 558 keyboard shortcut for, 558-559 **SUBTOTAL** function and column headers, 356 and filters, 357 AVERAGE operation, 356 compared to AGGREGATE, 357 COUNT operation, 356 COUNTA operation, 356 function num argument, defined, 355 ignoring in AGGREGATE function, 358 introduced, 355 limitations of, 357 MAX operation, 356 MIN operation, 356 operations, summarized, 356 PRODUCT operation, 356

STDEV.P operation, 356 STDEV.S operation, 356 SUM operation, 356 syntax, 355 VAR.P operation, 356 VAR.S operation, 356 SUM function, 287, 295, 355 SUMIF function, 297 SUMIFS function, 297, 299-300 summaries, viewing, 221 summarizing data. See also formulas, Excel; functions with AutoCalculate, 355, 359 in Excel tables, 276, 277 summary formulas and conditional formatting, 336 supplemental dictionaries, 412, 415 Switch Row/Column button (PowerPoint), 469 Switch Windows button (PowerPoint), 425 switching documents, 59 effect of, 321 files, 53 presentations, 425 rows/columns in charts, 469 views, 765, 771 workbooks, 227 Sync Now button (OneNote), 550 synchronizing forms and tables, 828 synchronizing OneNote notebooks, 543, 549-550 synonyms, 412, 415-416. See also Thesaurus defined, 79 displaying more, 416 searching for, 79, 85

## Γ

tab bar, 233 Tab Index property, 842 Tab Order button, 842 Tab Order dialog box, 842 tab stops. *See also* tabbed lists center-aligned, setting, 148

default, 121 deleting, 122 moving, 122 precisely placing, 122 right-aligned, setting, 149 setting, 121, 122

#### tabbed lists. See also tab stops

entering text for, 147 formatting text in, 148 overview of, 147 setting up, 147 tabbed pages, 766 Table button (Access), 798, 803, 815 Table button (Outlook), 609 Table button (Word), 154, 164 table cells borders, 162 deleting, 153 inserting, 153 merging, 153, 155 setting width of, 159 shading, 162 splitting, 154 table columns deleting, 153 inserting, 153 resizing, 153 setting width of, 159 Table gallery, 609 Table Properties dialog box (Word), 159 table relationships. See relationships table styles adding to Cell Styles gallery, 317 applying, 316, 323 clearing, 323 creating, 316-317, 322-323 default, changing, 323 deleting, 317 overview of, 316 previewing, 161, 316 Table Styles gallery, 160-161, 611 Table Tools contextual tabs, 753, 796 tables, Access, 789. See also columns, tables; fields; rows closing, 757, 764, 801 copying/pasting, 798, 802 creating, 798, 815 creating forms from, 824 in Datasheet view, 762 defining structure of, 797 deleting, 802 in Design view, 808 fields, renaming, 798, 800 navigating, 797, 799 newly created, 796 opening, 753, 794, 762, 805 opening in Datasheet view, 761 opening, in Design view, 761, 808, 810 overview of, 761 populating, 797, 798, 800 primary key field, 797. See also primary keys in Print Preview, 783 refreshing data in, 828 renaming, 802

saving, 798, 801, 815 selecting, 802 switching between, 825 undoing data entry, 798 views for, 761 tables, Excel. See also rows, Excel table AutoExpansion, 275 columns, adding/removing, 276 converting to range, 277 creating, 275, 277 data, adding, 275, 277 data series in, 276 Design contextual tab, 277 fill color, 324 filtering. See filters formatting, 322 formulas in, 276, 277, 293 in formulas, 289 names, adding to formulas, 295 overview of, 255 renaming, 276, 278 resize handle, 276 rows, adding/removing, 276 summarizing data in, 276, 277 table style gallery, 275 Total row, 276 tables of contents for Help window, xxvii, xxxv tables, Outlook entering text in, 610 formatting, 612 inserting, 609 layout, selecting, 609 printing contacts as, 667 style, changing, 611 tables, Word, 139. See also Quick Tables; rows, Word table aligning text in, 156, 163 alt text, entering, 159 banded rows, 161 borders around cells, 162 calculations in, 158 cell width, setting, 159 centering text in, 155 column width, setting, 157, 159 components of, 152 converting to/from regular text, 152, 156 creating, 150, 154 cutting and pasting, 153 deleting rows/columns/cells, 153 drawing, 151 entering text, 152, 155 formatting, 160 formatting text in, 155

#### tables, Word (continued)

headings, rotating, 163 inserting rows/columns/cells, 153, 155-156 margin settings, 159 merging cells, 153, 155 move handle, 152, 153, 157 moving, 153 navigating in, 152 overview of, 149 previewing, 154 resizing, 153, 157 row properties, setting, 159 saving as Quick Tables, 165 selecting elements in, 153, 155 shading cells, 162 size handle, 152, 157 sorting, 154 splitting cells, 154 total rows, 161 width, setting, 159 Tablet PC, entering notes with, 567 tabs, 6, 750, 753, 757 contextual, 609 customizing, 26 keyboard, 56. See also nonprinting characters Outline, 392 Overview pane, 392 removing, 27, 28 renaming, 30 Slides, 384 tabular layout, 837 Tag Image File Format (TIFF), 455 tagging documents, 221 tags (OneNote) applying, 579 keyboard shortcuts for, 579 overview of, 578 task assignments, replying to, 637 task folders, 742 task lists. See also To-Do List Daily Task List, 735 default view, 737 flagged messages in, 719 multiple, 716 Reading Pane, displaying, 737 viewing, 715 views, 736, 740 task panes opening, 793 resizing, 833

### task windows, 718

#### tasks

accepting, 733 assigning, 730, 731, 733 assigning to contacts, 657 Category, 718 colors, changing, 742 creating, 605, 716, 718-719, 725 declined, processing, 731 declining, 733 deleting, 717, 730 due date, 717, 719, 722-725, 727 due today, viewing, 735 filtering, 742 finding, 742 forwarding, 733 icons for, 723 information in, 717 Instant Search, 742 marking as complete, 717, 721, 729 notes, adding, 724 notes in, 727 opening, 720, 727 options, 717 Priority, 717 Privacy, 718 Quick Click flag, 719 recurrence, 717, 729 reminders, setting, 717-718, 725, 727 reordering, 737 start date, changing, 717, 722, 727 status, changing, 717, 726, 727 status reports, sending, 733 status, viewing, 731 view, changing, 738 Tasks button, 722 **Tasks List** changing to, 736 fields in, 717 viewing, 735 Tasks module creating tasks in, 716 opening, 723 views, switching, 736 technology certification, xii, xvi telephone numbers. See phone numbers Template Category dialog box (Publisher), 870 templates (Access) creating databases from, 791 modifying, 790 overview of, 790 viewing, 791
templates (OneNote) creating pages from, 552, 556 previewing, 552 templates (Publisher). See also application parts for calendars, 977 for cards, 950, 952, 953 for catalogs, 964 color scheme applied to, 965 keywords for, 869 for postcards, 963, 965 for publications, 868-870, 872, 875-876 saving publications as, 870 searching for, 869 Templates task pane (OneNote), 552, 556 templates (Word) displaying, 16 previewing, 39 recently used, 39 sample, installed with Word, 39 searching for, 39 Tentative availability, 693 text aligning, 438, 838 applying attributes to, 439 capitalization, changing, 439 character spacing, changing, 439 color, changing, 439 deleting, 403 in diagrams, 457 direction, changing, 394 editing, 404 entering, 390 entering/editing in text boxes, 394 finding, 418 finding/replacing, 420 formatting effects, 444 formatting in columns, 140 line spacing, changing, 438 in numbers, 329, 332 outside of placeholders, 393 placeholders for, 393 promoting/demoting, 392 replacing, 418 rotating, 394, 397 selecting all in placeholder, 441 in shapes, 471, 474 shrinking to fit text box, 395 size, changing, 438 sizing to fit placeholder, 406 stacking, 394 in templates, 437 wrapping in text boxes, 395 Text Box button, 393, 396, 451, 474

text box controls overview of, 821 properties of, 829 resizing, 839 Text Box Tools Format contextual tab, 903, 959 text boxes, 393 adding borders, 395, 398 adding to slides, 451 angle, changing, 900 changing effect, 436 changing outline, 435 character spacing, changing, 907 coloring, 905 copying, 394, 900 creating, 400, 902-903 default font, changing, 400 deselecting, 395 drawing, 196 entering/editing text, 394 filling with color, 434 font color, changing, 905 font effects, applying, 907 fonts, changing, 905 formatting, 900 inserting, 191 inserting files in, 904 linking, 196 manipulating, 394 moving, 394, 397, 900 multi-line, 393 overview of, 183, 900 positioning, 196 replacing text in, 191 resizing, 900, 905 rotating, 900 saving to Quick Parts Gallery, 194 selecting, 907 selecting text in, 825, 905 sidebars, inserting, 192 sidebars, resizing, 193 single-line, 393 sizing, 394 stories in, 900 text direction, changing, 900 wrapping text within, 395 text boxes (OneNote). See note containers (OneNote) Text button, 812 text colors, 426 Text Direction button (Publisher), 900 Text Direction button (Word), 163 text effects, 901, 907. See also WordArt applying, 101, 105, 116 live preview of, 105

Text Effects button (Word), 101, 105 text, entering, 41, 64 in OneNote, 565, 572 on Outline tab, 390 in Slide pane, 390 in text boxes, 394 Text Fit button (Publisher), 908 Text Formatting dialog box launcher, 755 text, hiding, 53 Text Highlight Color arrow (Word), 34 Text Highlight Color button (Word), 117 text messages, forwarding e-mail messages as, 635 Text Pane button (PowerPoint), 457 text, selecting, 65, 68, 71, 141, 401 by line, 103 deselecting, 66 in tables, 155 text size changing, 111, 116, 313 incrementing, 116 keyboard shortcuts for adjusting, 116 text strings, quotation marks in, 330, 332 text wrapping in text boxes, 395 around WordArt, 199 textured backgrounds, 178, 430 Theme Colors button (Word), 107 theme colors (Word) changing, 107, 117 previewing effects of, 13 Theme Fonts button (Word), 108 themes (Access) applying, 831 changing, 829 customizing, 830, 835 mixing and matching, 829 overview of, 829 saving, 829 Themes button (Access), 829-830 Themes button (Word), 13, 106-107 themes (Excel) active, and available colors, 321 applying, 320 changing, 322, 326 colors in palette, 321 creating, 322 default, 320 defined, 320 in other Office programs, 322 Office theme, 320 switching, effect of, 321

Themes gallery, 424

#### themes (PowerPoint), 423 applying different, 425 live previews of, 424 switching, 424 themes (Word) applying, 106, 107 color set, changing, 108 font set, changing, 109 from Microsoft Office Online Web site, 107 gallery of, 13 live preview of, 107 mixing and matching, 107 overview of, 106 saving, 107, 109 Thesaurus, 270, 273, 412, 416 finding synonyms in, 85 overview of, 79 Thesaurus button (PowerPoint), 415 Thesaurus button (Word), 79, 85 threaded message view. See Conversation view three-dimensional borders, 128 thumb tabs, xix thumbnails, 384 galleries of, 10 tick-mark labels in charts, 463 TIFF file format, 455 time in footers, 487 formatting cells for, 319 in OneNote, inserting, 584 time of recalculation, using NOW() function to display, 287 time zones, specifying for appointments, 681 Tip paragraphs, xx title bars, 5, 750 title pages for publications, 877 titles document, 220 slide, 390 To-Do Bar. See also task lists closing, 613 creating tasks in, 717, 722 dragging messages to, 719, 721 minimizing, 707 Task List, 715 views, switching, 735 To-Do Bar button, 707 To-Do Bar Tasks List, 735 **To-Do List** creating tasks in, 716 overview of, 715

resizing, 721 viewing, 735 Today button, 705 Toggle button, 632 Toggle Filter button, 852, 854, 857, 861 toggling filters, 852 Toolbar, Mini, 65, 312, 439, 440 character formatting with, 111 hiding, 18 toolbar, navigation, 509-510 **Toolbar, Quick Access** buttons, adding, 31-32, 244, 251 buttons, positioning, 245 customizing, 5, 32, 521 exporting customizations, 245 improving efficiency with, 6 legacy commands, adding, 7 location, 244 moving, 5 overview of, 3 printing from, 34 removing buttons, 245 resetting, 32-34, 245 specifying for active document, 33 tools, data entry AutoComplete, 257 AutoFill, 256 AutoFill Options button, 258, 260 FillSeries, 256 overview, 255 Pick From Drop-Down List, 257, 259 tools, formatting. See formatting tools, research, 270. See also Research task pane Top 10 AutoFilter dialog box (Excel), 349, 352 Top 10 filter, 349 total rows in tables, 161, 276 totals, viewing with AutoCalculate, 355, 359 tracer arrows, 301-302, 304, 306 hiding, 302, 305-306 tracing dependents to identify errors, 302 tracing precedents to identify errors, 301, 304 transitions adding to presentations, 479, 483 animating, 481 dynamic content, 480 exciting, 479 removing animation, 481 sounds, adding, 482 subtle, 479 timing, 483 viewing, 482 Translate button (PowerPoint), 417 Translate button (Word), 82, 86 translating text, 271, 273, 417 entire documents, 84 in Excel, 271

in OneNote, 520 options for, 86 in Word, 82, 86 **Translation Language Options dialog box** (Word), 84 transparencies, 486 transparent graphics, 920 transposing data in paste operations, 263 troubleshooting formulas, 286 Troubleshooting paragraphs, xx troubleshooting People Pane, 633 Trust Center (Access), 759 Trust Center dialog box (Word), 25 Trust Center (Word), 24-25 trusted locations, setting, 25, 758-759 turning effect in slide transitions, 479 two monitors, 508 typos. See spelling, checking

# U

Underline button (Word), 113 underlining text, 113, 439 undo actions, changing default number of, 403 Undo button, 5, 68, 70, 270, 353, 402, 404, 750 undocking OneNote, 533 undoing editing keyboard shortcut for, 67, 402 procedure for, 68, 70, 270, 402, 837 undoing table data, 798 Unfiled Notes section (OneNote), 528 unfreezing fields, 807 Ungroup button (Publisher), 962 ungrouping publication objects, 962 ungrouping shapes, 478 Unhide Columns dialog box, 807 Unhide dialog box (Excel), 234, 236 unhiding fields, 806 unhiding rows/columns, 238 unique identifiers, 823. See also primary keys unique values displaying, 358, 359 and headers, 359, 360 units of measurement, 905 unread messages, 619 updating charts automatically, 468 updating meetings, 697 updating pictures automatically, 449 updating task status, 726 uppercase. See case user-defined fields, 666 user input in exercises, xx

#### user input, validating. See validation rules user interface. See also ribbon

color scheme, changing, 18 common to Office programs, 3 customizing, 241 elements, navigating, 48 user interface objects in text, xx user name

AutoText for, changing, 190 common to Office programs, 3 entering, 10 setting, 19

# V

validating e-mail addresses address book search order, customizing, 602 keyboard shortcut for, 599 validation circles displaying, 362, 366 hiding, 363, 366 validation rules creating, 361 entry messages with, 363-364 error messages with, 363-364 and existing data, 362 minimum and maximum, specifying, 364 overview of, 361 requiring numeric values, 362 setting for multiple cells, 362 turning off, 363 validation circles, 362-363, 366 violations, displaying, 362, 366 whole numbers, specifying, 364 value axes in charts, 463 values. See also numbers adding together, 286 average, viewing with AutoCalculate, 355, 359 comparing, 334-337 count, viewing with AutoCalculate, 355, 359 filtering for highest or lowest, 349, 353 finding, 854 ignoring in calculations, 357 maximum and minimum, 281, 287 monitoring, 303, 304 replacing, 264 searching for, 264 searching in, 266 sum of, 286 testing, 332-338 total, viewing with AutoCalculate, 355, 359 unique, displaying, 358-359

#### VBA macros, 758, 759 vertical scroll bar, 47 video notes (OneNote)

appearance of, 586 manipulating video in, 585 pausing, 589 playing, 588 recording, 585, 588 rewinding, 588 searchability, activating, 585 View arrow, 761 View button, 771, 812 View Multiple Sheets button (Publisher), 894 View Ruler button (Word), 120 View Shortcuts toolbar, 9, 52, 752, 761 View Sync Status button (OneNote), 549 View tab (Excel), 242 View tab (OneNote), 521 View tab (Word), 14, 52 viewing color schemes, 426 viewing workbook properties, 229 views advanced settings for, 661 column width, changing, 665 customizing, 661, 664 resetting, 665 switching, 761, 765, 771 views, Normal creating slide sections in, 384 in PowerPoint, 53 views, Notes Page, 53, 494 views, Reading, 53, 482, 490 views, Slide Sorter, 53, 482 creating sections in, 382

rearranging slides in, 385 views, Web Layout, 52 visible cells, summarizing, 355, 357 volatile functions, 354 Vote button, 637 voting buttons, 637

# W

watch deleting, 303, 307 setting, 303-304 Watch Window defined, 303 deleting a watch, 303, 307 setting a watch, 303, 304 watermarks as background images, 341 Web App (OneNote), 593 Web Apps (Office), xi Web browsers, previewing documents in, 52, 57 Web databases, 795 creating, 795 forms for, 822 objects in, 795 publishing databases as, 795 Web Layout button, 57 Web Layout view (Word), 52 Web notes (OneNote), 579 capturing, 583 creating, 583 default location for, 581 options for, 580 Web page banner presentations, 486, 488 Web Page button, 657 Web pages converting Word documents into, 23 sending to OneNote notebooks, 579 Week view (Calendar), 702, 703, 708 white space between Word pages, hiding, 54 wide margins, 210, 216 widows defined, 212 setting options for, 212, 215 width, column, 237 wildcards in searches, 75, 857, 859 Windows Live Translator, 84 Windows Photo Viewer, 576 windows, overlapping, 766 windows, stacking, 59 windows, workbook arranging multiple, 243, 251 cascading, 243, 251 wipe transition effect, 479 Word 97-2003, saving documents as, 21 Word 2010. See also Word documents compatibility with earlier versions, 44 file formats, 44 first time starting, 10 handouts, creating, 501 Help window, opening, xxvi, xxxiv OneNote pages, sending to, 524 online version, xi, xv starting, 4, 10 views in, 52 word choice, researching, 270 word count, 93 Word Count button (Word), 93 Word Count dialog box (Word), 93 Word documents. See also saving documents blank, creating, 41 blank, opening, 38 closing, 48, 51

compatibility with earlier versions, 44 creating, 38-41 default format, setting, 20 e-mailing, 615 formatting in columns, 141. See also columns, document full-screen display, 52, 56 inserting in other documents, 97 location, specifying, 23 maximizing, 59 moving to top, 55 navigating, 47, 56-57, 71 opening, 46, 48 printing with default settings, 34 read-only, opening as, 46 recently opened, 16, 46 renaming when saving, 43 repairing, 46 scrolling through, 47, 50 selecting, 65 sharing, 16 side-by-side display, 55 splitting into two panes, 53 switching between, 53, 59 translating, 84 viewing multiple, 59 zooming in/out, 53 Word Options dialog box (Word), 17, 19 AutoRecover settings, 41 Recent page options, changing, 16 Word outlines, importing to PowerPoint, 374 Word tables, 139. See also Quick Tables aligning text in, 156, 163 alt text, entering, 159 banded rows, 161 borders around cells, 162 calculations in, 158 cell width, setting, 159 centering text in, 155 column width, setting, 157, 159 components of, 152 converting to/from regular text, 152, 156 creating, 150, 154 cutting and pasting, 153 deleting rows/columns/cells, 153 drawing, 151 entering text, 152, 155 formatting, 160 formatting text in, 155 headings, rotating, 163 inserting rows/columns/cells, 153, 155-156 margin settings, 159 merging cells, 153, 155 move handle, 152, 153, 157

Word tables (continued) moving, 153 navigating in, 152 overview of, 149 previewing, 154 resizing, 153, 157 row properties, setting, 159 saving as Quick Tables, 165 selecting elements in, 153, 155 shading cells, 162 size handle, 152, 157 sorting, 154 splitting cells, 154 total rows, 161 width, setting, 159 WordArt button, 198, 908-909 WordArt gallery, 909 WordArt objects aligning, 911 best practices for, 908 centering, 198 colors, setting, 917 converting text into, 197 editing text, 909 formatting, 912 gradient fill, adding, 915 inserting, 197-198, 908-909 layout, modifying, 913 moving, 911 overview of, 197, 908 page position, modifying, 913 positioning, 198 resizing, 911, 912 selecting, 915 shading styles, 917 shadow effects, 918 shape, changing, 913, 914 starting new lines in, 198 styles, applying, 200, 909 text wrapping, 199 words adding to dictionary, 269, 272 selecting, 65, 68 Work Week button, 705 Work Week view (Calendar), 702, 705 workbooks arranging multiple windows, 243, 251 copying worksheets, 233, 235 creating, 228, 230 default, 228 display font, changing, 313, 315 displaying side by side, 243 Document Properties panel, 229

filtering ranges, 284 properties, 229-232 saving, 229, 232 switching between, 227, 243, 251 themes. See themes, Excel worksheet cells. See also ranges absolute references, 294, 307 active, 260-261, 349 aligning, 318 borders, 312, 314 contiguous, in formulas, 290 copying, 258, 261 deleting, 238, 240 deleting contents/formatting of, 311 entering data in, 256, 258 filtering. See filters, Excel finding sum of, 286 formatting, copying, 258, 260 individual, selecting, 260 inserting, 238, 240 monitoring values in, 303, 304 moving, 238, 240 moving to, 260 noncontiguous, adding to formulas, 290 noncontiguous, formatting, 314 number formatting in, 319 pasting formulas in, 291 references, 294-295, 301 shading, 312-314, 324 visible, summarizing, 355, 357 worksheet columns changing multiple, 237 copying, 261 deleting, 238 ##### error code, 301 filtering. See filters formatting, 312 hiding, 238-239 inserting, 237, 239 labels, and filtering, 349 labels, as range names, 283 labels, hiding, 249 moving, 261 selecting, 261 unhiding, 238 width, changing, 237 width errors, 301 worksheets, Excel backgrounds, 341-344 columns. See columns, worksheet copying, 233, 235 creating, 233 deleting, 234, 236

displaying, 233 filtering. See filters hiding, 234, 235 images, adding, 339, 342 purpose of, 233 renaming, 233, 235 reordering, 234-235 rows. See rows, worksheet searching, 264 tab color, changing, 234-235 unhiding, 234, 236 Wrap Text button (Word), 199 wrapping text in text boxes, 395 around WordArt, 199

# X

XML data, removing before distributing document, 222 XML file formats, 44 XPS format printing documents to, 223

### Y

y-axis, 463

# Ζ

zeros in number formatting, 329 ZIP codes, 811 Zoom arrow, 779 Zoom button (Word), 9, 53, 55, 56, 209 Zoom control, 242 Zoom dialog box (Excel), 242, 250 Zoom dialog box (Word), 55, 56, 209 Zoom In button (PowerPoint), 494 Zoom In button (Word), 56 Zoom Level button (Word), 176, 185 Zoom Out button (Word), 56, 102, 191 Zoom Slider, 9, 385 Zoom To Page button (PowerPoint), 494 Zoom To Selection button (Excel), 242, 249 zooming effect in slide transitions, 479 zooming in/out, 249 adjusting, 53, 102 of contact records, 662 displaying multiple pages, 55, 209 to full page, 176 overview of, 242 by percentage, 56 in Publisher, 904 in Reading Pane, 627

in reports, 778-779 specific zoom level, 242

# About the Authors

# **Joyce Cox**

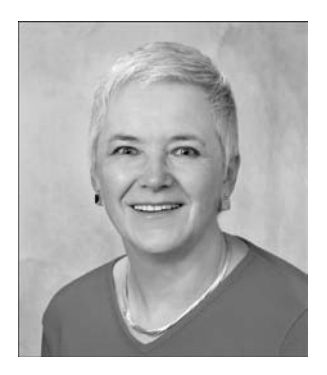

Joyce has 30 years' experience in the development of training materials about technical subjects for non-technical audiences, and is the author of dozens of books about Office and Windows technologies. She is the Vice President of Online Training Solutions, Inc. (OTSI).

As President of and principal author for Online Press, she developed the *Quick Course* series of computer training books for beginning and intermediate adult learners. She was also the first managing editor of Microsoft Press, an editor for Sybex, and an editor for the University of California.

## Joan Lambert

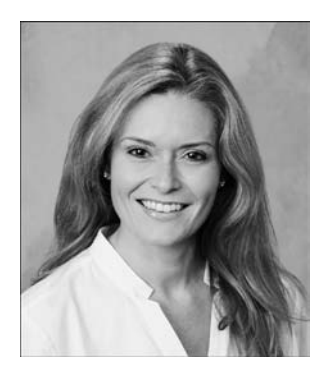

Joan has worked in the training and certification industry for more than a decade. As President of OTSI, Joan is responsible for guiding the translation of technical information and requirements into useful, relevant, and measurable training and certification tools.

Joan is a Microsoft Office Master (MOM), a Microsoft Certified Application Specialist (MCAS), a Microsoft Certified Technology Specialist (MCTS), a Microsoft Certified Trainer (MCT), and the author of more than two dozen books about Windows and Office (for Windows and Mac).

# **Curtis Frye**

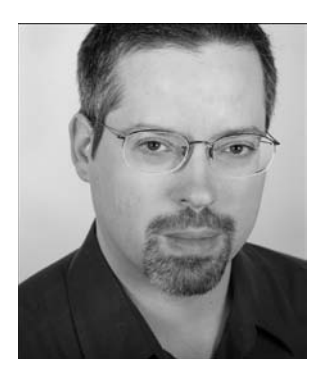

Curtis Frye is a writer, speaker, and performer living in Portland, Oregon. He is the sole or lead author of more than 20 books, including *Microsoft Excel 2010 Plain & Simple, Microsoft Access 2010 Plain & Simple*, and *Excel 2007 Pocket Guide*. In addition to his writing, Curt presents keynote addresses on Excel and motivational topics.